# AlphaServer 2100A LP System Installation/Owner's/Service Guide

Order Number: EK-21ALP-IN. A01

Digital Equipment Corporation Maynard, Massachusetts

#### March 1996

The information in this document is subject to change without notice and should not be construed as a commitment by Digital Equipment Corporation. Digital Equipment Corporation assumes no responsibility for any errors that may appear in this document.

Restricted Rights: Use, duplication, or disclosure by the U.S. Government is subject to restrictions set forth in subparagraph (c)(1)(ii) of the Rights in Technical Data and Computer Software clause at DFARS 252.227-7013.

**FCC NOTICE:** This equipment has been tested and found to comply with the limits for a Class A digital device, pursuant to Part 15 of the FCC Rules. These limits are designed to provide reasonable protection against harmful interference when the equipment is operated in a commercial environment. This equipment generates, uses, and can radiate radio frequency energy and, if not installed and used in accordance with the instruction manual, may cause harmful interference to radio communications.

Any changes or modifications made to this equipment may void the user's authority to operate this equipment.

Operation of this equipment in a residential area may cause interference in which case the user at his own expense will be required to take whatever measures may be required to correct the interference.

© Digital Equipment Corporation 1996. All Rights Reserved.

Printed in U.S.A.

The postpaid Reader's Comments form at the end of this document requests your critical evaluation to assist in preparing future documentation.

The following are trademarks of Digital Equipment Corporation: AlphaServer, DEC, DECchip, Digital, Digital UNIX, OpenVMS, StorageWorks, VAX DOCUMENT, VMScluster, VT, and the DIGITAL logo.

COMPAQ is a registered trademark of Compaq Computer Corporation. Intel is a trademark of Intel Corporation. NCR is a registered trademark of NCR Corporation. PostScript is a registered trademark of Adobe Systems Incorporated. Windows NT is a trademark of Microsoft Corporation.

All other trademarks and registered trademarks are the property of their respective owners.

S3041

This document was prepared using VAX DOCUMENT Version 2.1.

#### EC:

**Warning!** This is a Class A product. In a domestic environment this product may cause radio interference in which case the user may be required to take adequate measures.

Achtung! Dieses ist ein Gerät der Funkstörgrenzwerklasse A. In Wohnbereichen können bei Betrieb dieses Gerätes Rundfunkstörungen auftreten, in welchen Fällen der Benutzer für entsprechende Gegenmaßnahmen verantwortlich ist.

**Attention!** Ceci est un produit de Classe A. Dans un environnement domestique, ce produit risque de créer des interférences radioeléctriques, il appartiendra alors à l'utilisateur de prendre les mesures spécifiques appropriées.

ACOUSTICS: Preliminary declared values per ISO 9296 and ISO 7779 (March 10, 1994):

|           | Sound Power Level<br>L <sub>wAd</sub> , B | Sound Pressure Level<br>L <sub>pAm</sub> , dBA (Bystander<br>Positions) |
|-----------|-------------------------------------------|-------------------------------------------------------------------------|
| Idle      | 6.5                                       | 43                                                                      |
| Operating | 6.5                                       | 43                                                                      |

Current values for specific configurations are available from Digital representatives. 1 B = 10 dBA.

SCHALLEMISSIONSWERTE: Verläufige Werteangaben nach ISO 9296 und ISO 7779/DIN EN27779 (10 March 1994):

|          | Schalleistungspegel<br>L <sub>wAd</sub> , B | Schalldruckpegel<br>L <sub>pAm</sub> , dBA<br>(Zuschauerpositionen) |
|----------|---------------------------------------------|---------------------------------------------------------------------|
| Leerlauf | 6.5                                         | 43                                                                  |
| Betrieb  | 6.5                                         | 43                                                                  |

Aktuelle Werte für spezielle Ausrüstungsstufen sind über die Digital Equipment Vertretungen erhältlich. 1 B = 10 dBA.

Für Bundesrepublik Deutschland For Federal Republic of Germany Pour la République féderale d'Allemagne

Hochfrequenzgerätezulassung und Betriebsgenehmigung

Bescheinigung des Herstellers/Importeurs:

Hiermit wird bescheinigt, daß die Einrichtung in Übereinstimmung mit den Bestimmungen der DBP-Verfügung 523/1969, Amtsblatt 113/1969, und Grenzwertklasse "A" der VDE0871, funkentstört ist.

Das Bundesamt für Zulassungen in der Telekommunikation (BZT), hat diesem Gerät eine EMV-Zulassungsnummer zugeteilt.

#### Betriebsgenehmigung:

Hochfrequenzgeräte dürfen erst in Betrieb genommen werden, nachdem hierfür von der für den vorgesehenen Aufstellungsort zuständigen Außenstelle des Bundesamtes für Post und Telekommunikation (BAPT) die Genehmigung erteilt ist.

Als Antrag auf Erteilung einer Genehmigung dient eine Anmeldepostkarte (Anhang des Handbuches) mit Angabe der EMV-Zulassungsnummer.

Der untere Teil der Anmeldepostkarte ist vom Betreiber zu vervollständigen und an die örtliche Außenstelle des Bundesamtes für Post und Telekommunikation (BAPT) zu schicken. Der obere Teil bleibt beim Gerät.

#### Betreiberhinweis:

Das Gerät wurde funktechnisch sorgfältig entstört und geprüft. Die Kennzeichnung mit der Zulassungsnummer bietet Ihnen die Gewähr, daß dieses Gerät keine anderen Fernmeldeanlagen einschließlich Funkanlagen stört.

Sollten bei diesen Geräten ausnahmsweise trotzdem, z.B. im ungünstigsten Fall beim Zusammenschalten mit anderen EDV-Geräten, Funkstörungen auftreten kann das im Einzelnen zusätzliche Funkentstörungsmaßnahmen durch den Benutzer erfordern.

Bei Fragen hierzu wenden Sie sich bitte an die örtlich zuständige Außenstelle Ihres Bundesamtes für Post und Telekommunikation (BAPT).

#### **Externe Datenkabel:**

Sollte ein Austausch der von Digital spezifizierten Datenkabel nötig werden, muß der Betreiber für eine einwandfreie Funkentstörung sicherstellen, daß Austauschkabel im Aufbau und Abschirmqualität dem Digital Originalkabel entsprechen.

#### Kennzeichnung:

Die Geräte werden bereits in der Fertigung mit der Zulassungsnummer gekennzeichnet und mit einer Anmeldepostkarte versehen. Sollte Kennzeichnung und Anmeldepostkarte übergangsweise nicht mit ausgeliefert werden kontaktieren Sie bitte das nächstgelegene Digital Equipment Kundendienstbüro. この装置は、第一種情報装置(商工業地域において使用されるべき情報装置) で商工 業地域での電波障害防止を目的とした情報処理装置等電波障害自主規制協議会 (VCCI) 基準に適合しております。

従って,住宅地域またはその隣接した地域で使用すると,ラジオ,テレビジョン受信 機等に受信障害を与えることがあります。

取扱説明書に従って正しい取り扱いをして下さい。

# Contents

| Pref | Preface                                                                                                    |                                                                                                    |
|------|----------------------------------------------------------------------------------------------------|----------------------------------------------------------------------------------------------------|
| 1 Ir | ntroduction                                                                                                    |                                                                                                    |
|      | In This Chapter                                                                                                    | $\begin{array}{c} 1-1 \\ 1-3 \\ 1-5 \\ 1-5 \\ 1-6 \\ 1-7 \\ 1-10 \\ 1-11 \\ 1-11 \\ 1-13 \end{array}$      |
| 2 Ir | nstallation                                                                                                    |                                                                                                    |
|      | In This ChapterBefore Installing the SystemVerifying the Site PreparationOverviewPower RequirementsPower CordsTools RequiredUnpacking the ShipmentChecking the ShipmentAccessoriesInstalling the System on the SlidesOverviewTools RequiredPreparing the SlidesAttaching the Slide Races | 2–1<br>2–2<br>2–2<br>2–4<br>2–6<br>2–7<br>2–8<br>2–8<br>2–8<br>2–9<br>2–11<br>2–11<br>2–11<br>2–11<br>2–14 |

| Cabinet Stability                                 | 2–14 |
|---------------------------------------------------|------|
| Cabinet Rail-Hole Pattern                         | 2–15 |
| Determining the Installation Area                 | 2–15 |
| Attaching the Slides to the Cabinet Rails         | 2–17 |
| Installing the U-Nuts                             | 2–18 |
| Mounting the System on the Slides                 | 2–19 |
| Aligning the System Slides to the Cabinet Rails   | 2–21 |
| Attaching the Power Cord                          | 2–22 |
| Using the Interlock System                        | 2–24 |
| Installing the Interlock Actuator Bracket         | 2–24 |
| Installing the Interlock Actuator Latches         | 2–26 |
| Installing the Cable Management System            | 2–29 |
| Cable Management: Cable Routing Guidelines        | 2–31 |
| Connecting to Networks                            | 2–33 |
| Overview                                          | 2–33 |
| Ethernet                                          | 2–33 |
| Connecting Peripherals                            | 2–34 |
| Serial/Parallel Connections                       | 2–34 |
| Terminal Connections                              | 2–36 |
| Installing Keyboard/ Mouse/Video Extension Cables | 2–38 |
| Expanding the System                              | 2–42 |
|                                                   |      |

## 3 Setup and Basic Operation

| In This Chapter                     | 3–1  |
|-------------------------------------|------|
| Turning the System On               | 3–2  |
| Overview                            | 3–2  |
| Before You Begin                    | 3–2  |
| Checking the System Settings        | 3–3  |
| Applying Power to the System        | 3–4  |
| Checking the Diagnostic Indicators  | 3–6  |
| Preboot Tasks                       | 3–10 |
| Switching Between Operating Systems | 3–13 |
| Booting the Operating System        | 3–14 |
| Autobooting the Operating System    | 3–15 |
| Turning the System Off              | 3–16 |
| Before You Begin                    | 3–16 |
| Turning Off the DC Power            | 3–16 |
| Extended Power-Down (AC Power)      | 3–18 |
| Invoking Console Mode               | 3–19 |
| Console Subsystem                   | 3–19 |
| Console Terminal                    | 3–19 |
| Console Mode                        | 3–19 |

| Invoking Console Mode | 3–19 |
|-----------------------|------|
| Using the Halt Button | 3–20 |
| Remote Access         | 3–20 |

## 4 Options and Upgrades

| In This Chapter                                  | 4–1  |
|--------------------------------------------------|------|
| Upgrade Overview                                 | 4–2  |
| Planning Your Upgrade                            | 4–2  |
| Adding Third-Party Devices                       | 4–3  |
| Supported Options                                | 4–4  |
| Ordering Options                                 | 4–4  |
| Verifying System Configuration                   | 4–5  |
| Before You Begin                                 | 4–5  |
| Firmware Menu Options for Windows NT             | 4–5  |
| Firmware Console Commands for Digital UNIX and   |      |
| OpenVMS                                          | 4–6  |
| show config                                      | 4–6  |
| show device                                      | 4–8  |
| show memory                                      | 4–10 |
| Setting and Showing Environment Variables        | 4–11 |
| System Bus Options                               | 4–12 |
| CPU Modules                                      | 4–13 |
| Memory Modules                                   | 4–14 |
| Standard I/O Module                              | 4–15 |
| EISA Bus Options                                 | 4–16 |
| ISA Bus Options                                  | 4–17 |
| Identifying EISA and ISA Options                 | 4–18 |
| Configuring EISA and ISA Options                 | 4–19 |
| EISA Configuration Utility                       | 4–19 |
| System Configuration Diskette                    | 4–19 |
| Before Running the ECU                           | 4–20 |
| Starting the ECU                                 | 4–20 |
| Configuring EISA Options                         | 4–23 |
| Configuring EISA/ISA Options                     | 4–25 |
| PCI Bus Options                                  | 4–27 |
| SCSI Buses                                       | 4–29 |
| Native SCSI Bus                                  | 4–29 |
| Installing the 5.25-Inch Removable- Media Device | 4–30 |
| Installing Internal DSSI Cables                  | 4–34 |
| Internal DSSI Cable for EISA-to-DSSI Adapters    | 4–34 |
| Installing the Internal DSSI Cable               | 4–34 |
| Console Port Configurations                      | 4–36 |
| -                                                |      |

## 5 Troubleshooting the System

| In This Chapter                                  | 5–1  |
|--------------------------------------------------|------|
| Determining the Service Provider                 | 5–2  |
| Determine the Service Provider                   | 5–2  |
| Considerations Before Troubleshooting            | 5–2  |
| Identifying Problems                             | 5–3  |
| Task Overview                                    | 5–4  |
| Identifying and Resolving Problems               | 5–4  |
| Determining the Type of Problem                  | 5–5  |
| Types of System Problems                         | 5–5  |
| Reporting Problems                               | 5–6  |
| Precall Checklist                                | 5–6  |
| Digital Support Center Contact Numbers           | 5–6  |
| Power Problems                                   | 5–10 |
| Problems Getting to Console Mode                 | 5–11 |
| Interpreting the OCP Power-Up/Diagnostic Display | 5–12 |
| Console Reported Problems                        | 5–13 |
| show fru                                         | 5–15 |
| test                                             | 5–16 |
| Mass-Storage Problems Indicated at Power-Up      | 5–18 |
| EISA Bus Problems Indicated at Power-Up          | 5–21 |
| Additional EISA Troubleshooting Tips             | 5–23 |
| PCI Bus Problems Indicated at Power-Up           | 5–24 |
| Boot Problems                                    | 5–25 |
| Operating System Reported Problems               | 5–26 |
| Fail-Safe Loader                                 | 5–27 |
| Fail-Safe Loader Functions                       | 5–28 |
| Activating the Fail-Safe Loader                  | 5–28 |

## 6 Removal and Replacement

| In This Chapter                   | 6–1 |
|-----------------------------------|-----|
| Tools Required                    | 6–2 |
| Front Bezel                       | 6–2 |
| Removal                           | 6–2 |
| Replacement                       | 6–3 |
| Extending the Chassis for Service | 6–4 |
| Extending                         | 6–4 |
| Securing                          | 6–5 |
| Operator Control Panel Cover      | 6–6 |
| Removal                           | 6–6 |
| Replacement                       | 6–7 |
|                                   |     |

| Operator Control Panel Board | 6–8  |
|------------------------------|------|
| Removal                      | 6–8  |
| Replacement                  | 6–9  |
| Front Cover                  | 6–10 |
| Removal                      | 6–10 |
| Replacement                  | 6–11 |
| CPU and Memory Modules       | 6–12 |
| Removal                      | 6–12 |
| Replacement                  | 6–13 |
| Top Cover                    | 6–14 |
| Removal                      | 6–14 |
| Replacement                  | 6–14 |
| Safety Cover                 | 6–16 |
| Removal                      | 6–16 |
| Replacement                  | 6–16 |
| RX23L Floppy Drive           | 6–18 |
| Removal                      | 6–18 |
| Replacement                  | 6–19 |
| Remote I/O Module            | 6–20 |
| Removal                      | 6–20 |
| Replacement                  | 6–21 |
| Fan Assembly                 | 6–22 |
| Removal                      | 6–22 |
| Replacement                  | 6–23 |
| Fan Speed-Control Module     | 6–24 |
| Removal                      | 6–24 |
| Replacement                  | 6–25 |
| Thermal Sensor               | 6–26 |
| Removal                      | 6–26 |
| Replacement                  | 6–27 |
| RZ28 Hard Disk Drive         | 6–28 |
| Removal                      | 6–28 |
| Replacement                  | 6–29 |
| Power Supply                 | 6–30 |
| Removal                      | 6–30 |
| Replacement                  | 6–31 |
| System Backplane             | 6–33 |
| Removal                      | 6–33 |
| Replacement                  | 6–34 |
| I/O Backplane                | 6–35 |
| Removal                      | 6–35 |
| Replacement                  | 6–36 |

## A Hardware Specifications

| In This Appendix          | A–1 |
|---------------------------|-----|
| System Specifications     | A-2 |
| System Dimensions         | A–2 |
| Electrical Specifications | A–2 |
| Environmental Conditions  | A–3 |

## B Field Replaceable Units

| In This Appendix | B–1 |
|------------------|-----|
|------------------|-----|

## Index

## Examples

| 3–1 | Boot Menu Example | 3–9 |
|-----|-------------------|-----|
|-----|-------------------|-----|

## Figures

| 1–1  | AlphaServer 2100A LP System                        | 1–2  |
|------|----------------------------------------------------|------|
| 1–2  | Front Components                                   | 1–6  |
| 1–3  | Operator Control Panel (OCP)                       | 1–7  |
| 1–4  | Unlocking the OCP Door                             | 1–10 |
| 1–5  | Front Internal Components                          | 1–11 |
| 1–6  | Top Components                                     | 1–12 |
| 1–7  | Rear Components                                    | 1–13 |
| 2–1  | System Clearance and Service Area                  | 2–3  |
| 2–2  | Power Requirements                                 | 2–5  |
| 2–3  | Attaching the Brackets to the Right Slide Assembly | 2–12 |
| 2–4  | Attaching the Slide Races                          | 2–14 |
| 2–5  | Installation Area and Mounting Holes               | 2–16 |
| 2–6  | Attaching the Slides to the Cabinet Rails          | 2–17 |
| 2–7  | Mounting the System on the Slides                  | 2–20 |
| 2–8  | Aligning the System Slides to the Cabinet Rails    | 2–21 |
| 2–9  | Attaching the Power Cord                           | 2–23 |
| 2–10 | Installing the Interlock Actuator Bracket          | 2–25 |
| 2–11 | The Interlock System                               | 2–28 |
| 2–12 | Installing the Cable Management Brackets           | 2–30 |

| 2–13       | Example of Cable Routing                                | 2–32     |
|------------|---------------------------------------------------------|----------|
| 2–14       | Ethernet Network Connections                            | 2–33     |
| 2–15       | Connecting Serial and Parallel Devices                  | 2–35     |
| 2–16       | Terminal Connections                                    | 2–37     |
| 2–17       | Installing the Keyboard/Mouse/Video Extension Cables    | 2–41     |
| 2–18       | SCSI Expansion and Optional RAID and/or DSSI Ports      | 2–43     |
| 3–1        | Powered-Down System Settings                            | 3–3      |
| 3–2        | Applying Power to the System                            | 3–5      |
| 3–3        | System Startup Diagnostic Indicators                    | 3–6      |
| 3–4        | Turning Off the System                                  | 3–17     |
| 3–5        | Turning Off the AC Power                                | 3–18     |
| 4–1        | Device Name Convention                                  | 4–8      |
| 4–2        | System Bus Option Locations                             | 4–12     |
| 4–3        | EISA and ISA Boards                                     | 4–18     |
| 4–4        | PCI Board                                               | 4–28     |
| 4–5        | Installing the Removable-Media Device                   | 4–31     |
| 4–6        | Sliding the Device into Enclosure and Mounting to Front |          |
|            | Cover                                                   | 4–32     |
| 4–7        | Opening Rear Cover of Enclosure and Connecting Data and |          |
|            | Power Cables                                            | 4–33     |
| 4–8        | Installing the Internal DSSI Cable                      | 4–35     |
| 5–1        | Fail-Safe Loader Jumper (W6) on the Standard I/O        |          |
|            | Module                                                  | 5–29     |
| 6–1        | Removing and Replacing the Front Bezel                  | 6–3      |
| 6–2        | Extending the Chassis                                   | 6–5      |
| 6–3        | Removing and Replacing the Operator Control Panel       |          |
|            | Cover                                                   | 6–7      |
| 6–4        | Removing and Replacing the Operator Control Panel       | <u> </u> |
| 0 5        |                                                         | 6-9      |
| 6-0        | Removing and Replacing the Front Cover                  | 6-11     |
| 6-6<br>0 7 | Removing and Replacing the CPU and Memory Modules       | 6-13     |
| 6-7        | Removing and Replacing the Top Cover                    | 6-15     |
| 6-8        | Removing and Replacing the Safety Cover                 | 6-17     |
| 6-9        | Removing and Replacing the RX23L Floppy Drive           | 6–19     |
| 6-10       | Removing and Replacing the Remote I/O Module            | 6-21     |
| 6-11       | Removing and Replacing the Fan Assembly                 | 6-23     |
| 6–12       | Removing and Replacing the Fan Speed-Control Module     | 6–25     |
| 6–13       | Removing and Replacing the Thermal Sensor               | 6–27     |

| 6–14 | Removing and Replacing the RZ28 Hard Disk Drive | 6–29 |
|------|-------------------------------------------------|------|
| 6–15 | Removing and Replacing the Power Supply         | 6–32 |
| 6–16 | Removing and Replacing the System Backplane     | 6–34 |
| 6–17 | Removing and Replacing the I/O Backplane        | 6–37 |

## Tables

| 1–1  | System Characteristics                                            | 1–3  |
|------|-------------------------------------------------------------------|------|
| 2–1  | Power Cord Order Numbers                                          | 2–6  |
| 2–2  | Accessory Kit Contents (PN: 70-32770-01)                          | 2–9  |
| 4–1  | Summary of Procedure for Configuring EISA Bus (EISA Options Only) | 4–24 |
| 4–2  | Summary of Procedure for Configuring EISA Bus with ISA Options    | 4–25 |
| 5–1  | How to Identify a Problem                                         | 5–3  |
| 5–2  | Identifying and Resolving Problems                                | 5–4  |
| 5–3  | Problem Reference                                                 | 5–5  |
| 5–4  | Digital Support Centers                                           | 5–7  |
| 5–5  | Diagnostic Flow for Power Problems                                | 5–10 |
| 5–6  | Diagnostic Flow for Problems Getting to Console Mode              | 5–11 |
| 5–7  | Interpreting the OCP Power-Up/Diagnostic Display                  | 5–12 |
| 5–8  | Diagnostic Flow for Problems Reported by the Console              |      |
|      | Program                                                           | 5–13 |
| 5–9  | Fixed-Media Mass-Storage Problems                                 | 5–19 |
| 5–10 | Removable-Media Mass-Storage Problems                             | 5–20 |
| 5–11 | EISA Troubleshooting                                              | 5–22 |
| 5–12 | PCI Troubleshooting                                               | 5–24 |
| 5–13 | Diagnostic Flow for Boot Problems                                 | 5–25 |
| 5–14 | Diagnostic Flow for Errors Reported by the Operating              |      |
|      | System                                                            | 5–26 |
| A–1  | System Dimensions                                                 | A–2  |
| A–2  | System Electrical Specifications                                  | A–2  |
| A–3  | System Environmental Conditions                                   | A–3  |
| B–1  | AlphaServer 2100A Low-Profile System Chassis FRUs                 | B–1  |
|      |                                                                   |      |

# Preface

### **Purpose of This Guide**

This guide describes how to install, operate, troubleshoot, and maintain the AlphaServer 2100A low-profile system.

This guide also describes the associated options and upgrades.

#### Who Should Use This Guide

This guide is for Digital service personnel or qualified selfmaintenance customers who are familiar with installing computer systems, and for system managers and others who perform system management tasks.

### Structure of This Guide

This guide is organized in the following manner:

- **Chapter 1** Introduces the system and describes the basic components and controls.
- **Chapter 2** Describes how to install the system.
- **Chapter 3** Describes the setup and basic operation of the system.
- **Chapter 4** Describes the associated options and upgrades.
- **Chapter 5** Explains how to identify and resolve system problems that prevent proper operation.
- **Chapter 6** Describes the removal and replacement procedures for the major system components.
- Appendix A Provides the system hardware specifications.
- **Appendix B** Lists all FRUs and their part numbers for the AlphaServer 2100A low-profile system chassis.

### **Related Documents**

Other documents related to the AlphaServer 2100A low-profile system include the following:

- AlphaServer 2000/2100/2100A Firmware Reference Guide (EK-AXPFW-RM)
- AlphaServer 2100 Windows NT Release Notes (EK-WNTFS-IN)
- Alpha Systems DSSI VMScluster Installation and Troubleshooting (EK-D4AXP-TS)
- *OpenVMS Alpha System Dump Analyzer Utility Manual* (AA-PV6UB-TE)
- Guide to Kernel Debugging (AA-PS2TA-TE)
- *DEC Verifier and Exerciser Tool User's Guide* (AA-PTTMA-TE)

## **Conventions Used in This Guide**

| Convention  | Meaning                                                                                                    |
|-------------|----------------------------------------------------------------------------------------------------|
| Note        | A note calls the reader's attention to any item of information that may be of special importance.                                                                        |
| Caution     | A caution contains information essential to avoid damage to the equipment.                                                                                               |
| Warning     | A warning contains information essential to the safety of personnel.                                                                                                    |
| 0           | Circled numbers provide a link between figures and text.                                                                                                    |
| MONOSPACE   | Text displayed on the screen is shown in monospace type.                                                                                                    |
| bold type   | Bold type denotes user input.                                                                                                    |
| italic type | Italic type emphasizes important<br>information, indicates variables, and<br>indicates complete titles of manuals.                                                       |
| n.nn        | A period in numerals signals the decimal point indicator. For example, <i>1.75</i> equals one and three-fourths.                                                         |
| Ctrl/X      | <u>Ctrl/x</u> indicates that you hold down the <u>Ctrl</u><br>key while you press another key or mouse<br>button (indicated here by x).                                  |
| Return      | Specific keys such as the Return key are represented in boxes.                                                                                                    |
| X           | A lowercase italic <i>x</i> indicates the generic use<br>of a letter. For example, <i>xxx</i> indicates any<br>combination of three alphabetic characters.               |
| n           | A lowercase italic <i>n</i> indicates the generic use<br>of a number. For example, 19 <i>nn</i> indicates a<br>4-digit number in which the last 2 digits are<br>unknown. |
| []          | In format descriptions, brackets indicate<br>optional elements. You can choose none, one<br>or more, or all of the options.                                              |

This guide uses the following conventions:

### **Safety Symbols**

The following symbols appear on the system. Please review their definitions below:

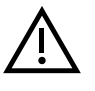

This Attention symbol is used to alert readers about specific safety conditions. When this symbol appears on equipment, the user should read separate instructional material related to the particular safety condition being addressd.

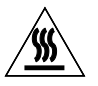

**Warning:** CPU and Memory modules have parts that operate at high temperatures. Wait two minutes after power is removed before handling these modules.

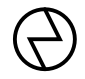

**Warning:** This area contains electrical energy. Disconnect the ac power cord(s) to the system before accessing this area.

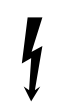

**Warning:** High voltage shock hazard present inside the power supply.

| In This Chapter                          | This chapter introduces the AlphaServer 2100A low-profile system and describes the system components and controls.                                                                                                    |
|------------------------------------------|----------------------------------------------------------------------------------------------------|
| The<br>AlphaServer<br>2100A LP<br>System | The AlphaServer 2100A low-profile system (refer to Figure 1–1) is a high-performance superserver for multiuser environments. The system is contained in a slide-mounted chassis that fits into a standard 48.26-cm (19-in.) EIA cabinet. The system complies with the Electronic Industries Association (EIA) standard 310C and the International Electrotechnical Commission (IEC) 297 standards that enable installation into a cabinet with rails with the English RETMA (Radio Electronics Television Manufacturers Association) rail-hole pattern.   |
|                                          | The AlphaServer 2100A low-profile system is part of the<br>AlphaServer 2100 product line. This product line is a family<br>of Alpha, symmetric multiprocessor, server systems that<br>are supported by multiple operating systems (Digital UNIX,<br>OpenVMS, and Windows NT). These server systems are<br>suitable for several computing environments: general-purpose<br>commercial, high-performance application and database, and PC<br>LAN server.<br>The server's CPU is based on the DECchip 21164 processor chip<br>running at 250 MHz or 291 MHz. |

Figure 1–1 AlphaServer 2100A LP System

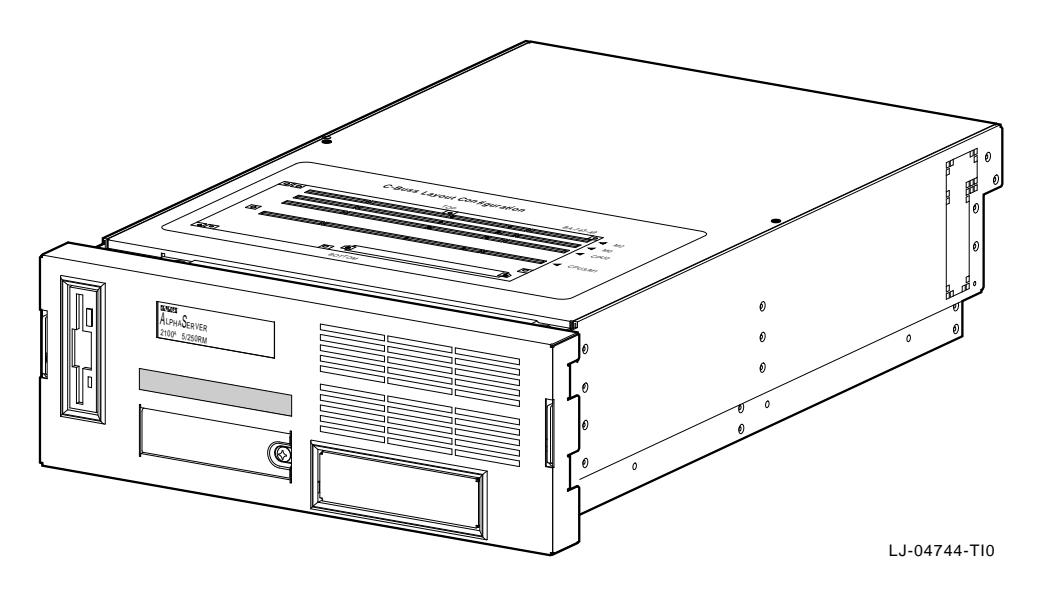

# **Characteristics** Table 1–1 highlights the specific characteristics of the AlphaServer 2100A low-profile system.

Table 1–1 System Characteristics

| Characteristic                        | Description                                                                                                    |
|---------------------------------------|----------------------------------------------------------------------------------------------------|
| Two-processor capability              | May be configured as a uniprocessor or as a dual processor.                                                                                                    |
| High-performance PCI I/O<br>subsystem | Peripheral Component Interconnect (PCI) is the<br>emerging industry-standard bus that supports Digital<br>and third-party options.                                                                                                    |
|                                       | The current implementation of PCI on the server has a peak bandwidth of 132 MB/s. The server has two PCI buses for a total bandwidth of 264 MB/s.                                                                                                    |
| EISA I/O bus                          | 33 MB/s EISA I/O bus supports industry-standard EISA options, such as:                                                                                                    |
|                                       | Network adapters                                                                                                    |
|                                       | Video/audio options                                                                                                    |
|                                       | Storage adapters                                                                                                    |
| Internal mass storage                 | One RZ28 hard disk drive storage device is standard in<br>the system, and contains up to 2 GB of storage space.                                                                                                    |
| External storage devices              | Supports external StorageWorks compatible<br>storage devices for low-cost, high-capacity, flexible<br>configurations. This provides the ability to have many<br>independent disks that may be configured in stripe sets,<br>shadow sets, or RAID sets to optimize performance<br>according to customer requirements. |
| High availability                     | Supports disk hot swap in external StorageWorks<br>shelves as well as clustering with proper software and<br>controllers.                                                                                                    |
| CPU chip technology                   | The DECchip 21164 is manufactured by using Digital's state-of-the-art CMOS process.                                                                                                    |
| CPU clock rates                       | 250 MHz and 291 MHz for DECchip 21164                                                                                                    |
| CPU chip design features              | Superscalar, superpipelined                                                                                                    |

(continued on next page)

Table 1–1 (Cont.) System Characteristics

| Characteristic       | Description                     |
|----------------------|---------------------------------|
| System bus bandwidth | 667 MB/s (128-bit, 24-ns cycle) |
| Memory               | Up to 1.5 GB of main memory     |

## **Components and Controls**

Location of the Controls and Components System components and controls are located at the front, top, and rear of the system.

Components:Front ofFigure 1-2 shows the components on the front of the system.System

Figure 1–2 Front Components

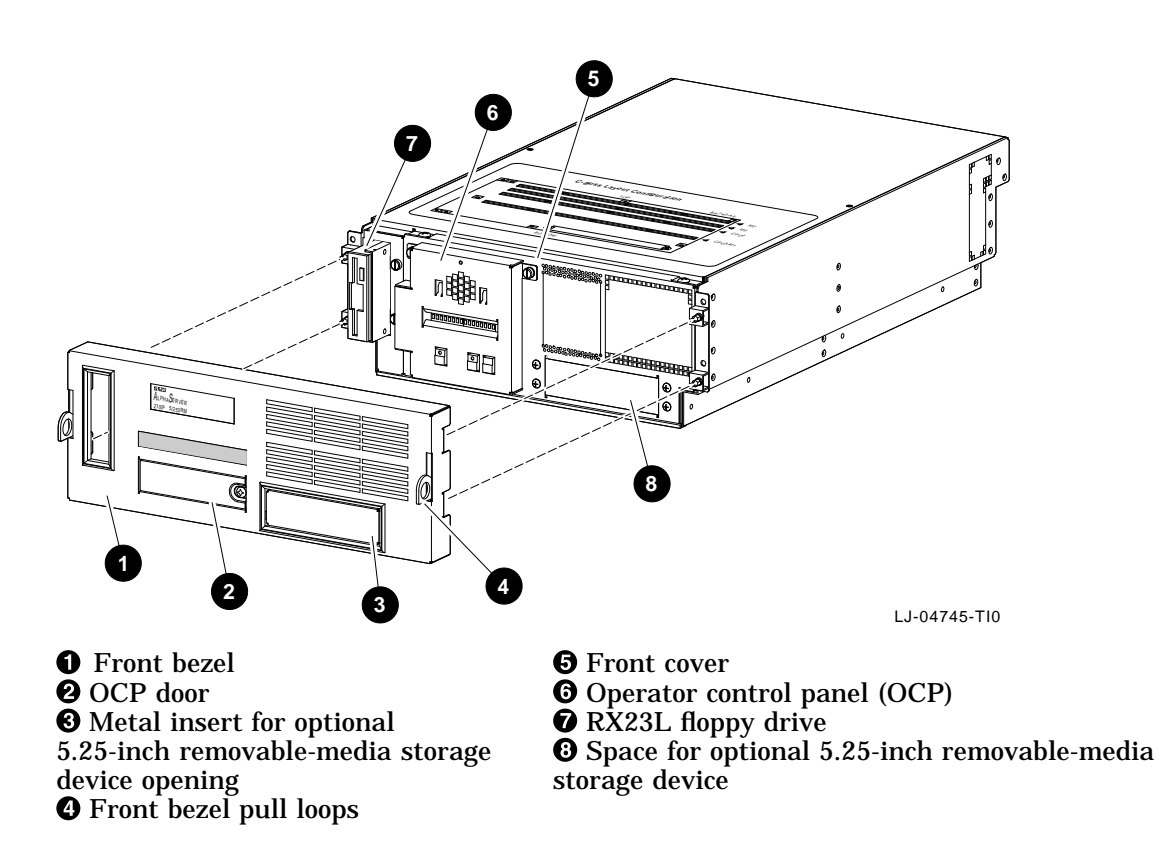

Operator<br/>Control Panel<br/>(OCP)The operator control panel (OCP), shown in Figure 1–3, is<br/>located on the front of the system. It contains a diagnostic<br/>display and buttons that allow the user to power, halt, and reset<br/>the system.

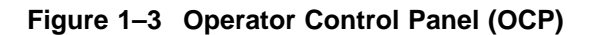

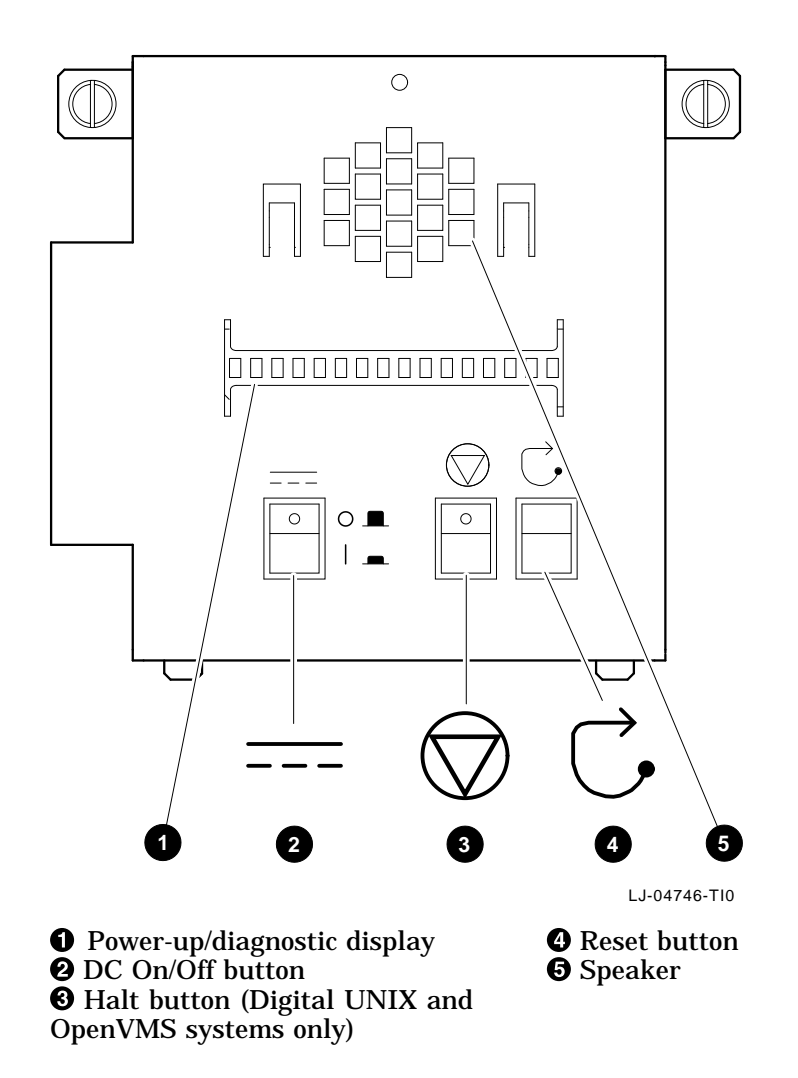

#### **1** Power-Up/Diagnostic Display

The power-up/diagnostic display shows system status messages during the power-up and diagnostics sequence. Use the display to check the results of system self-tests.

For information about interpreting specific messages, refer to the Interpreting the OCP Power-Up/Diagnostic Display section in Chapter 5.

#### **2** DC On/Off

The DC On/Off button controls the flow of dc power to the system. Use the DC On/Off button and the ac power cord to apply and disconnect power to the system. The DC On/Off light, located on the DC On/Off button, is lit whenever dc power is present.

#### **6** Halt (Digital UNIX and OpenVMS systems only)

The Halt light, located on the Halt button, comes on briefly during the system self-tests. Thereafter, the Halt light comes on and remains lit whenever dc power is present and the Halt button is in the *in* position.

**Invoking Console Mode:** Pressing the Halt button invokes console mode when Digital UNIX and OpenVMS are running. Pressing the Halt button has no effect when Windows NT is running.

| ~    |        |  |
|------|--------|--|
| 1.01 | ition. |  |
| 1.0  |        |  |
|      |        |  |

Pressing the Halt button interrupts your operating system session. Before pressing the Halt button, shut down the operating system according to the operating system shutdown procedure described in your operating system documentation.

**Returning to Operating System Mode:** To return to operating system mode, press the Halt button to the *out* position and reboot the operating system.

Note

If the Halt button is pressed by mistake and few or no console commands have been entered, it may be possible to resume your operating system session by entering the continue command.

**Before Power-Up:** Pressing the Halt button before turning the system on prevents the system from booting the operating system. Instead, the system will remain in console mode. To boot the operating system and continue system operation, press the Halt button to the *out* position.

#### Ø Reset

Pressing the Reset button resets the system. The system aborts all current processes, initializes, and then performs startup self-tests. Use the Reset button to reset the system if it hangs, or to initialize the system if you have changed system settings.

Caution

Pressing the Reset button halts all system processes. *Do not* press the Reset button while the operating system is running unless your system is hung and all other ways of terminating the process have been exhausted.

**OCP Door** After the system is installed in a cabinet, the OCP door allows access to the OCP controls without removing the front bezel. To open the OCP door, unlock the door **1** and pull the upperright edge **2** of the door away from the system as shown in Figure 1–4.

Figure 1–4 Unlocking the OCP Door

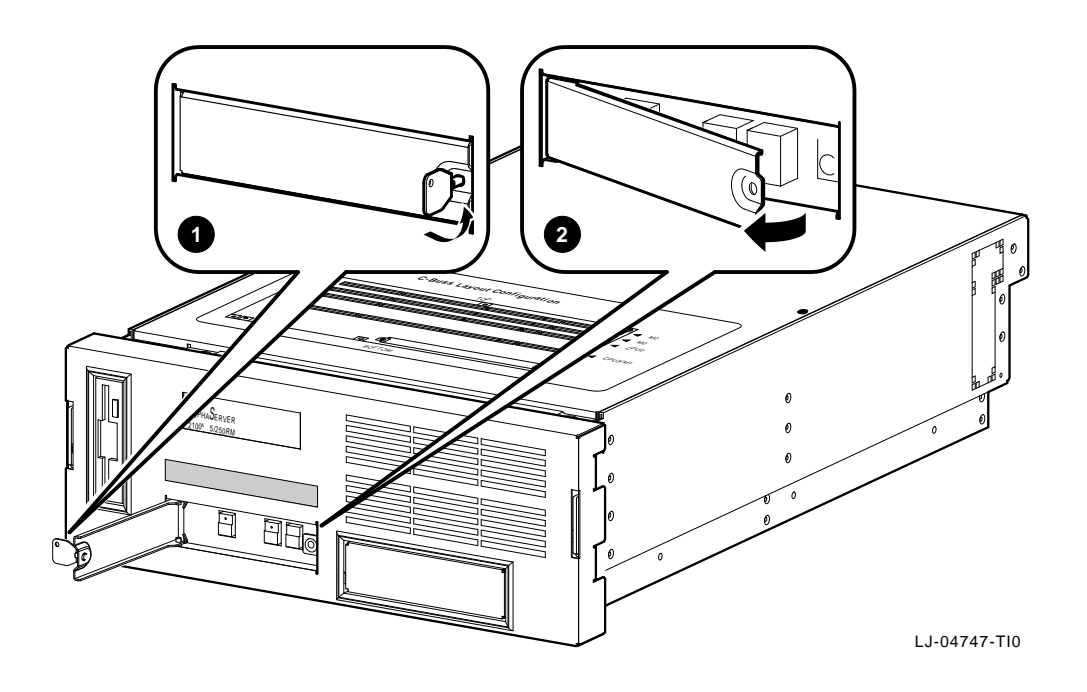

Components:Figure 1–5 shows the CPU and memory module card-cage areaFront Internalthat is located behind the front cover.

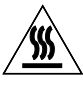

**Warning:** CPU and memory modules have parts that operate at high temperatures. Wait two minutes *after* power is removed before handling these modules.

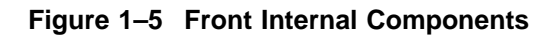

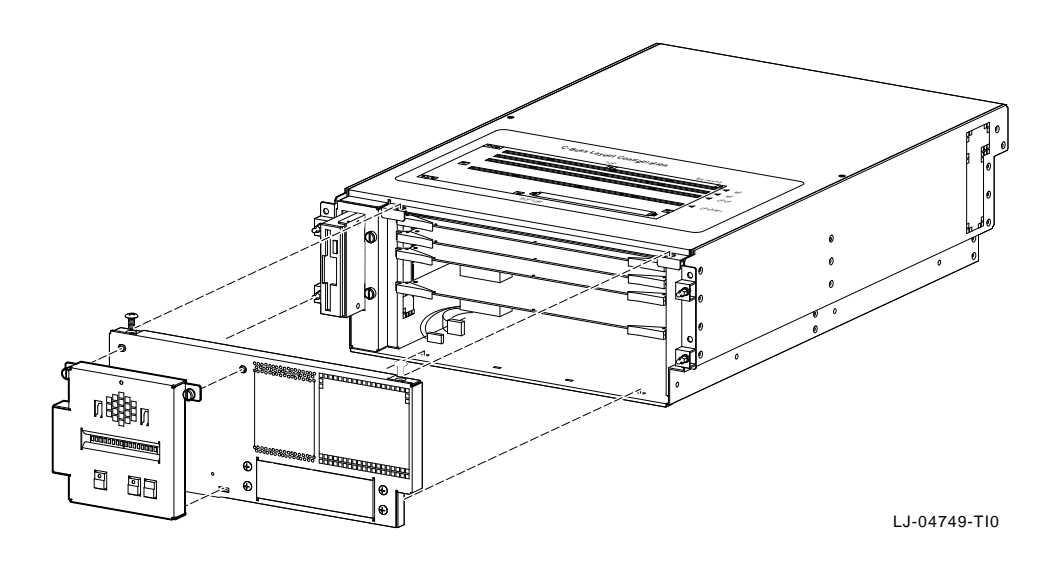

### Components: Top of System

Figure 1–6 shows the location of the top cover to the area containing the PCI and EISA interface boards, the fan, the fan speed-control module, the power supply, the remote I/O module, and the RZ28 hard disk drive.

Figure 1–6 Top Components

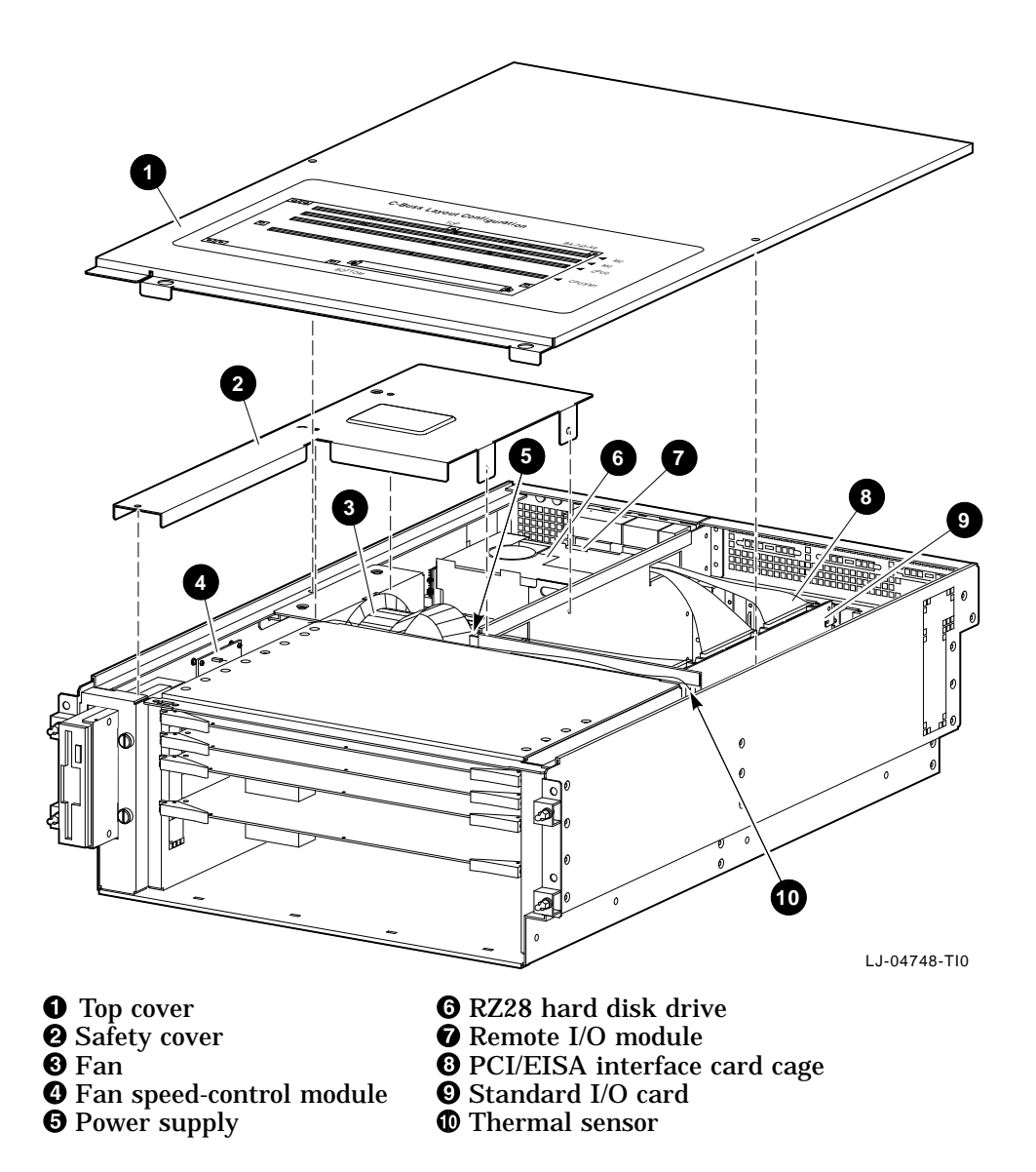

Components:Figure 1–7 shows the major components at the rear of the<br/>system.

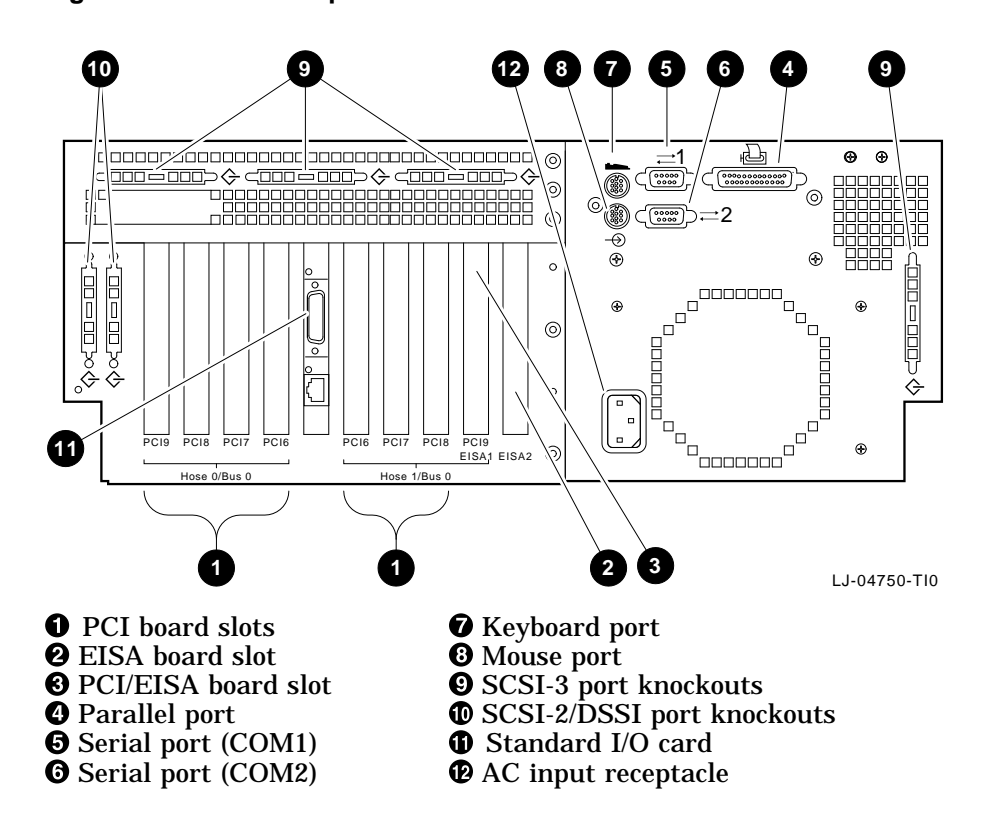

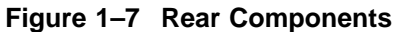

# **2** Installation

### In This Chapter

This chapter covers the following topics:

- Verifying the Site Preparation
- Tools Required
- Unpacking the Shipment
- Installing the System Slides
- Mounting the System on the Slides
- Using the Interlock System
- Installing the Cable Management System
- Connecting to Networks
- Connecting Peripherals

| Before<br>Installing the<br>System | Warning                                                                                                    |
|------------------------------------|----------------------------------------------------------------------------------------------------|
| oyotom                             | Only a qualified service person should install the system.<br>A qualified service person is an individual who has the<br>technical training and experience necessary to be aware<br>of the: |
|                                    | <ul> <li>Hazards to which they are exposed in performing a task</li> </ul>                                                                                                    |
|                                    | <ul> <li>Measures to minimize the danger to themselves or other persons.</li> </ul>                                                                                                    |
|                                    | A qualified service person need not be a Digital service representative.                                                                                                    |

Installation 2-1

Verifying the Site Preparation

### Verifying the Site Preparation

#### **Overview**

The installation instructions that follow assume that:

• All cables that you plan to connect to your system are in place and clearly labeled. These cables are:

Terminal data cables Telephone cables Network cables

- The specifications and conditions listed in Appendix A have been met.
- The system is located in an area that provides sufficient clearance for ventilation and servicing. Figure 2–1 shows the recommended clearance for the system.

| Caution                                                                                                    |
|----------------------------------------------------------------------------------------------------|
| Do not impede airflow by obstructing the front and rear<br>of the unit. Exceeding internal thermal limits can affect<br>system reliability/availability. |

#### \_ Warning \_

The AlphaServer 2100A low-profile system can weigh up to 34.02 kg (75.0 lb). To prevent personal injury and equipment damage, ensure that the system is contained in an enclosure that can be stabilized when the system is pulled out on its slides.

Verifying the Site Preparation

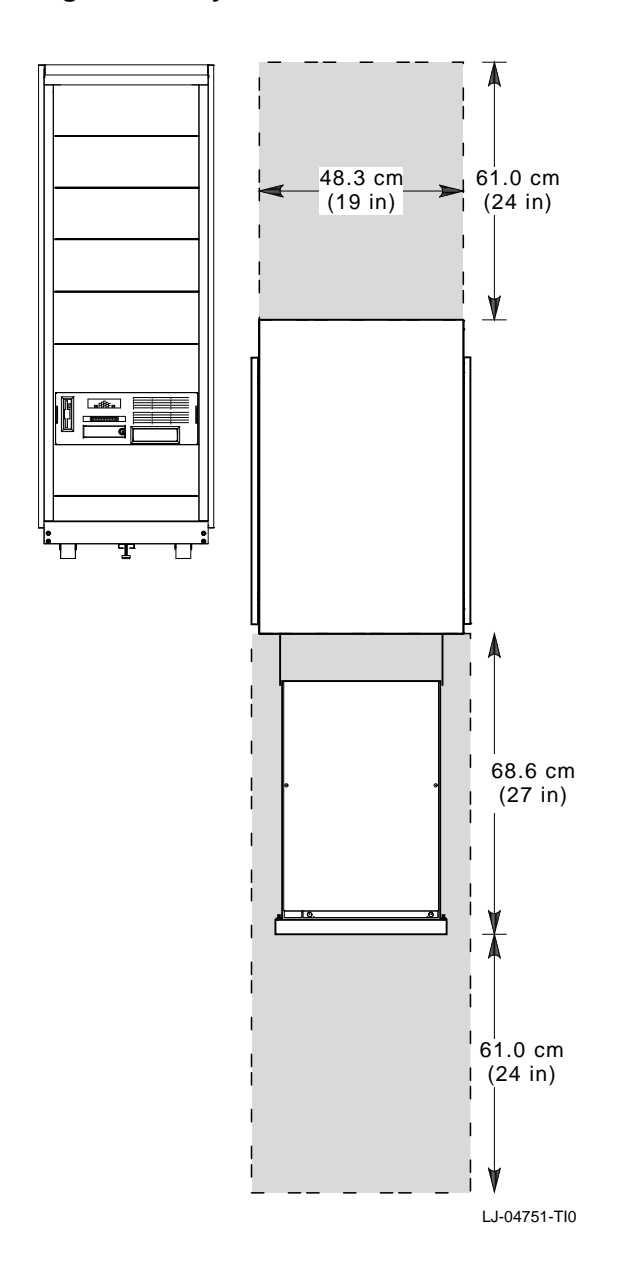

Figure 2–1 System Clearance and Service Area

Verifying the Site Preparation

PowerYour system has one power supply. Figure 2–2 shows the powerRequirementsrequirements for the power supply.

Voltage selection is not required. This equipment is intended for use at all rated ac-input voltages.

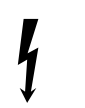

**Warning:** High voltage shock hazard present inside the power supply.
Verifying the Site Preparation

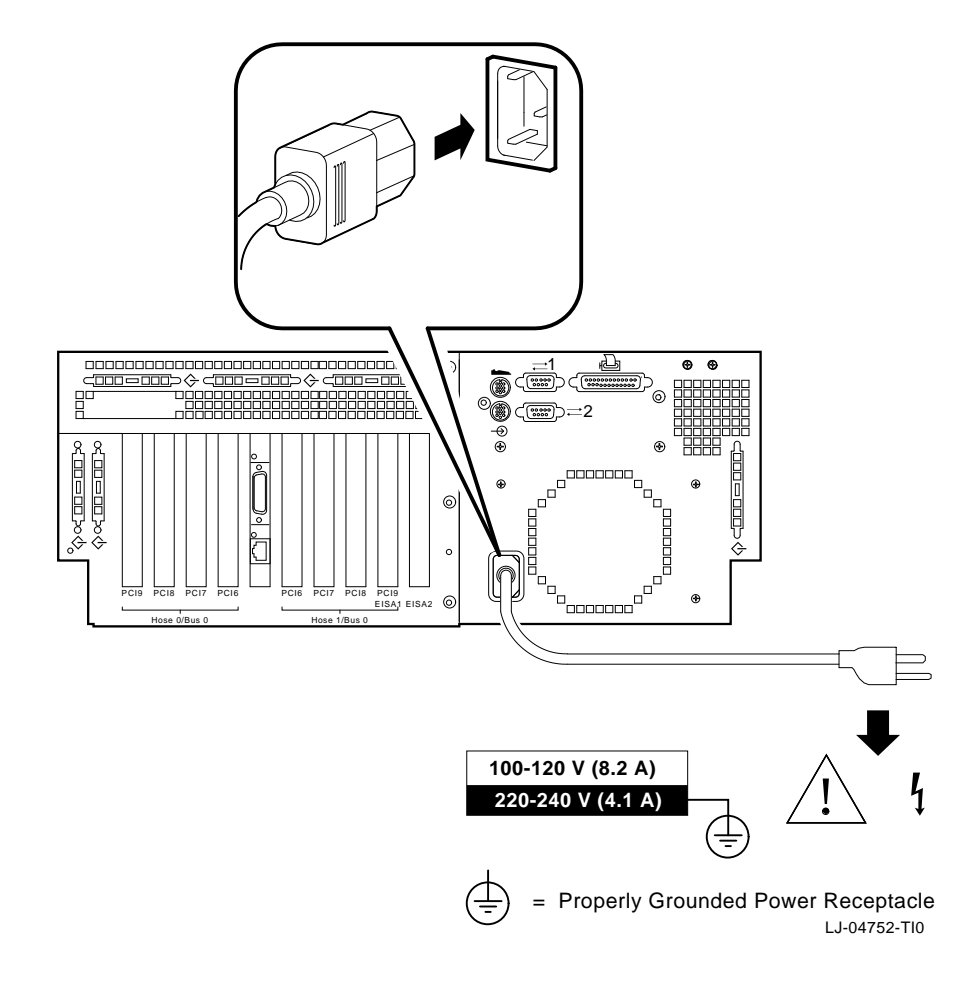

Figure 2–2 Power Requirements

Verifying the Site Preparation

| Power Cords | Power cords for the AlphaServer 2100A low-profile system are<br>country-specific. The system is shipped with two U.S. power<br>cords [PN: 17-00083-49 (120 V) and PN: 17-00083-50 (240 V)]. |
|-------------|----------------------------------------------------------------------------------------------------|
|             | For a list of the available power cords and their appropriate part numbers, refer to Table 2–1 and note the following:                                                                      |
|             | • If a customer, use the Power Cord BN Number to identify the power cord that you need.                                                                                                    |
|             | • If a Digital service representative, use the Digital Number to identify the power cord that you need.                                                                                     |
|             | Note                                                                                                    |

One power cord is needed for the power supply in your system.

| Table 2–1 F | ower | Cord | Order | Numbers |
|-------------|------|------|-------|---------|
|-------------|------|------|-------|---------|

| Country                                                                   | Power Cord BN Number | Digital Number             |
|---------------------------------------------------------------------------|----------------------|----------------------------|
| U.S., Japan, Canada <sup>1</sup>                                          | _                    | 17-00083-49<br>17-00083-50 |
| Australia, New Zealand                                                    | BN19J-2E             | 17-00198-13                |
| Central European (Aus,<br>Bel, Fra, Ger, Fin, Hol,<br>Nor, Swe, Por, Spa) | BN19D-2E             | 17-00199-22                |
| U.K., Ireland                                                             | BN19B-2E             | 17-00209-12                |
| Switzerland                                                               | BN04B-2E             | 17-00210-12                |
| Denmark                                                                   | BN19L-2E             | 17-00310-06                |
| Italy                                                                     | BN19N-2E             | 17-00364-17                |
| India, South Africa                                                       | BN19T-2E             | 17-00456-15                |
| Israel                                                                    | BN19Y-2E             | 17-00457-15                |
| <sup>1</sup> These power cords are included                               | with the system.     |                            |

**Tools Required** 

# **Tools Required**

The tools required to install the rackmount system are:

- Scissors
- Flat-blade screwdriver
- Phillips-head screwdriver
- Adjustable wrench

Unpacking the Shipment

# **Unpacking the Shipment**

Checking the Shipment

Note \_\_\_\_\_

Save all packing materials in case you need to return the system for service or to reship the system.

Check the packing list to ensure that all items listed have been received. If any item is missing or damaged, contact your delivery agent immediately and notify your Digital sales representative.

Your shipment may include several cartons. One carton contains the system, hardware documentation, software documentation, system software, diagnostic software, and software licenses.

Depending on your order, your shipment may also include some of the following components:

- Terminals
- Printers
- Modems
- Options

\_ Warning \_

The AlphaServer 2100A low-profile system can weigh up to 34.02 kg (75.0 lb). Use sufficient personnel and the proper equipment to remove the system from the shipping carton.

Unpacking the Shipment

Accessories Table 2–2 lists the mounting hardware included with the system for installation in a standard 48.26-cm (19-in.) EIA cabinet.

| Description                        | Part Number | Quantity |
|------------------------------------|-------------|----------|
| Rubber grommet                     | 12-31734-01 | 4        |
| Ethernet loopback connector        | 12-22196-02 | 1        |
| Serial line adapter                | H8571-J     | 1        |
| Power cord, term 3-14 SJT 120 V    | 17-00083-49 | 1        |
| Power cord, term 18-3 SJT 240 V    | 17-00083-50 | 1        |
| Chassis slide assembly             | 12-46462-01 | 1 pair   |
| Cable management bracket (cabinet) | 74-50691-01 | 1        |
| Cable management bracket (system)  | 74-51123-01 | 1        |
| Interlock actuator bracket         | 74-48999-17 | 1        |
| Stabilizer bracket                 | 74-48996-01 | 1        |
| Actuator latch                     | 74-48997-02 | 1        |
| Stabilizer bracket nut plate       | 74-48998-01 | 1        |
| Screw, 10-32 truss-head            | 90-00063-37 | 2        |
| Set screw, 6-32                    | 90-06291-10 | 2        |
| Screw, 10-32 truss-head            | 90-00063-39 | 20       |
| Cable tie, 1.25-inch diameter      | 90-07031-01 | 10       |
| U-nut, 10-32 x 0.615L              | 90-07786-00 | 8        |
| Key                                | 90-11194-01 | 2        |
| Kepnut, M4 x 7 mm                  | 90-40203-02 | 4        |
| Pan-head screw, M4 x 8 mm          | 90-09984-19 | 2        |
| Pan-head screw, M3 x 6 mm          | 90-09984-20 | 4        |
| Laminate                           | 99-08213-01 | 1        |
| Rubber bumper                      | 12-09750-02 | 4        |
| Push-pin jumpers                   | 12-14314-00 | 3        |
|                                    |             |          |

Table 2–2 Accessory Kit Contents (PN: 70-32770-01)

(continued on next page)

## Unpacking the Shipment

| Description                                                       | Part Number | Quantity |
|-------------------------------------------------------------------|-------------|----------|
| Removable-media enclosure                                         | 70-32896-01 | 1        |
| RZ28 hard disk drive top drive<br>mounting bracket                | 74-51331-01 | 1        |
| Keyboard/Mouse/Video extension cable<br>kit                       | 2T-450KM-AA | 1        |
| AlphaServer 2100A LP System<br>Installation/Owner's/Service Guide | EK-21ALP-IN | 1        |
| AlphaServer 2100A Customer Kit                                    | QZ-00TAA-GC | 1        |

Table 2–2 (Cont.) Accessory Kit Contents (PN: 70-32770-01)

# Installing the System on the Slides

| Overview       | The AlphaServer 2100A low-profile system is shipped with one pair of slide assemblies (PN: 12-46462-01), which include:    |  |  |  |
|----------------|----------------------------------------------------------------------------------------------------|--|--|--|
|                | • Four brackets for standard 48.26-cm (19-in.) EIA cabinet installation                                                    |  |  |  |
|                | Pair of slide assemblies                                                                                                   |  |  |  |
|                | Attaching hardware                                                                                                    |  |  |  |
|                | Installing the system on the slides involves the following major steps:                                                    |  |  |  |
|                | 1. Preparing the slides                                                                                                    |  |  |  |
|                | 2. Attaching the slide races                                                                                               |  |  |  |
|                | 3. Attaching the slides to the cabinet rails                                                                               |  |  |  |
|                | 4. Mounting the system on the slides                                                                                       |  |  |  |
| Tools Required | A Phillips-head screwdriver and a small adjustable wrench are needed to install the rackmount system.                      |  |  |  |
| Preparing the  | Refer to Figure 2–3 and prepare the slides as follows:                                                                     |  |  |  |
| Silues         | Caution                                                                                                    |  |  |  |
|                | To avoid damaging the slides, it is important that the installation be performed as instructed in the following procedure. |  |  |  |
|                | <ol> <li>Find the slide assembly for the right-hand side that is<br/>shipped with the system.</li> </ol>                   |  |  |  |
|                | 2 Pull out the inside race <b>2</b> until it locks. <i>Do not</i> remove the                                               |  |  |  |

2. Pull out the inside race **2** until it locks. *Do not* remove the race from the slide assembly at this time.

3. Slide a *long* mounting bracket **3** onto the rear end of the slide assembly **1**.

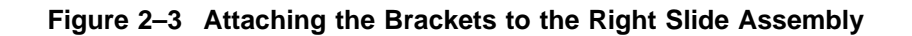

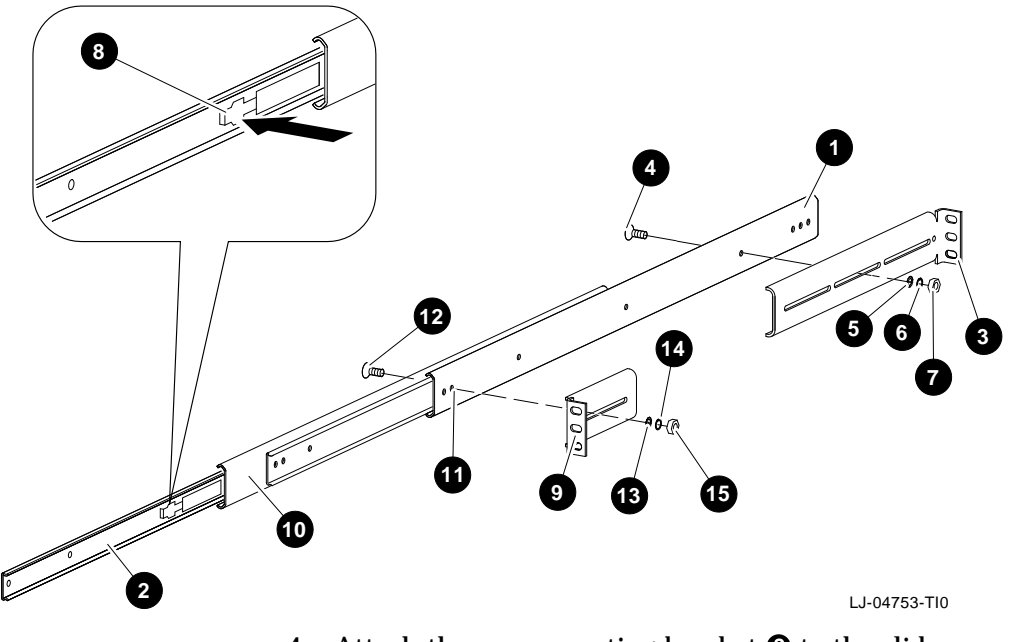

- 4. Attach the rear mounting bracket ③ to the slide assembly ① using the mounting hole shown in Figure 2–3 and one 8-32 screw ④, flat washer ⑤, lock washer ⑥, and nut ⑦, but do not tighten. The mounting bracket must be loose enough to adjust later.
- 5. Press in on the locking lever ③, and pull the race ② out of the slide assembly ①.
- 6. Slide a *short* mounting bracket **9** onto the front end of the slide assembly **1**.

- 7. To fasten the front mounting bracket to the slide assembly, proceed as follows:
  - a. Pull out the inside slide **①** about halfway, enough to align one half-inch access hole on the inside slide with the mounting hole **①** on the slide assembly **①** and the front mounting bracket **③**. The hole on the slide assembly aligns with the hole on the mounting bracket as shown in Figure 2–3.
  - b. Attach the front mounting bracket <sup>(9)</sup> to the slide assembly <sup>(1)</sup> using one 8-32 screw <sup>(2)</sup>, flat washer <sup>(3)</sup>, lock washer <sup>(3)</sup>, and nut <sup>(3)</sup>. Tighten the screw.
  - c. Slide the race **2** back into the slide assembly and set this assembly aside.
- 8. Find the slide assembly for the left-hand side that is shipped with the system.

\_\_\_\_\_ Caution \_\_\_\_\_

To avoid damaging the slides, it is important that the installation be performed as instructed in the procedure previously outlined in steps 2 through 7.

9. Attach the rear and front mounting brackets (following steps 2 through 7) using a *long* mounting bracket for the rear end of the slide assembly and a *short* mounting bracket for the front end of the slide assembly.

\_ Reminder \_\_\_\_\_

Figure 2–3 shows how to attach the front and rear mounting brackets to a right slide assembly. Use this figure as a reference only when assembling the left slide assembly.

Attaching the<br/>Slide RacesTo attach the slide races, refer to Figure 2-4 and proceed as<br/>follows:

- 1. Remove the race from the right slide assembly.
- 2. Attach the right slide race to the right side of the system chassis (as viewed from the front) using four pan-head screws.
- 3. Remove the race from the left slide assembly.
- 4. Attach the left slide race to the left side of the system chassis (as viewed from the front) using four pan-head screws.

### Figure 2–4 Attaching the Slide Races

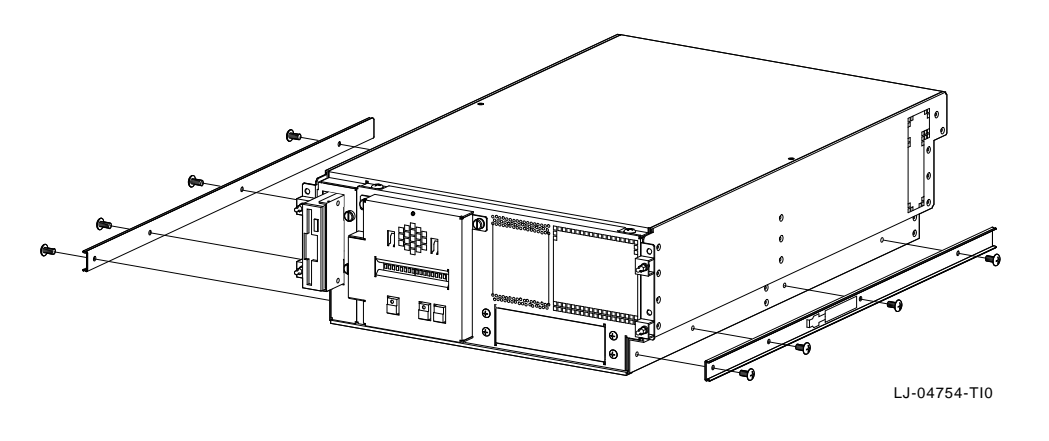

Cabinet Stability

Warning

To ensure cabinet stability, Digital does not recommend installing the system in the top area of the cabinet.

| Cabinet   | In a standard 48.26-cm (19-in.) EIA cabinet, the holes in the                         |
|-----------|---------------------------------------------------------------------------------------|
| Rail-Hole | cabinet rails follow a pattern of 1.27 cm (0.50 in.), 1.59 cm (0.625                  |
| Pattern   | in.), and $1.59 \text{ cm}$ ( $0.625 \text{ in.}$ ). This pattern is repeated for the |
|           | length of the cabinet rails.                                                          |
|           | -                                                                                     |

Determining the Installation Area To determine the installation area, perform the following steps at the front and rear cabinet rails (refer to Figure 2-5).

| Step | Action                                                                                                    |
|------|----------------------------------------------------------------------------------------------------|
| 1    | Select a section of the cabinet rail where there is a $1.27 \text{ cm} (0.50 \text{ in.})$ space between two holes. |
| 2    | Make a mark between the holes. This is the starting point of the installation area.                                 |
| 3    | Count up or down three holes. This is one <i>set</i> and equals $4.45 \text{ cm} (1.75 \text{ in.})$ .              |
| 4    | Count up or down four sets and make a mark. The area between the marks is the <i>installation area</i> .            |

The total installation area is 17.8 cm (7.0 in.). The equation for calculating the total installation area is:

4.45 cm (1.75 in.)  $\times$  4 sets = 17.8 cm (7.0 in.)

#### \_\_\_\_\_ Note \_\_\_\_\_

The hole count described in this section determines the system installation location in any 17.8-cm (7-in.) area of the cabinet.

Figure 2–5 Installation Area and Mounting Holes

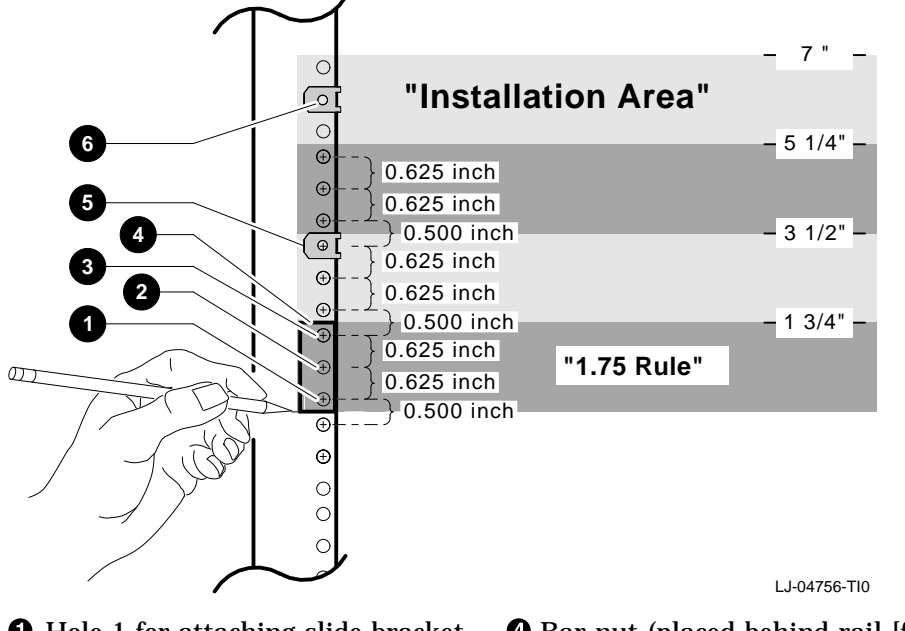

Hole 1 for attaching slide bracket
Hole 2 for attaching slide bracket
Hole 3 for attaching slide bracket
Hole 6 for U-nut used to secure system to front rails

**6** Hole 11 for U-nut used to secure system to front rails

Attaching the<br/>Slides to the<br/>Cabinet RailsTo attach the slides to the cabinet rails, refer to Figure 2–6 and<br/>proceed as follows:1. Locate the right slide assembly. Attach the right slide

- Locate the right slide assembly. Attach the right slide assembly ① to the right front cabinet rail ② (facing the front of the cabinet) using three 10-32 truss-head screws ③ and a bar nut ④. Do not tighten the screws at this time.
- 2. Attach the right slide assembly 1 to the right rear cabinet rail 3 using three 10-32 truss-head screws 3 and a bar nut
  7. Do not tighten the screws at this time.
- 3. Tighten the 8-32 screw attaching the rear mounting bracket to the right slide assembly (shown in Figure 2–3).
- 4. Repeat steps 1 through 3 to attach the left slide assembly to the left cabinet rails.
- 5. Tighten the screws on the front and rear cabinet rails only enough to allow play for the slides to self-align when the system is installed.

Figure 2–6 Attaching the Slides to the Cabinet Rails

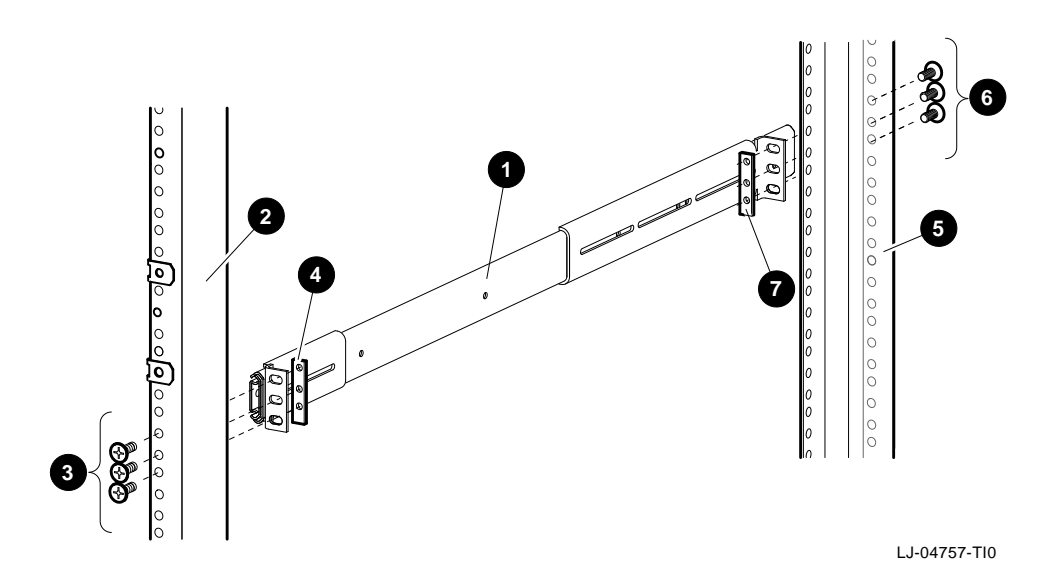

Installing the Four U-nuts must be installed on the cabinet rails to receive the screws that secure the system to the rails. To install the U-nuts, proceed as follows:

- 1. Locate the 6th and 11th holes on the front rails in the installation area (refer to Figure 2–5).
- 2. Install a U-nut over each mounting hole identified in step 1 by sliding the U-nut over the edge of the cabinet rail and aligning it with the hole. Ensure that the threaded half of the U-nuts are toward the inside of the cabinet.

To mount the system on the slides, refer to Figure 2–7 and proceed as follows:

Mounting the

Slides

System on the

#### Warning

The fully-loaded AlphaServer 2100A low-profile system can weigh up to 34.02 kg (75 lb). Use sufficient personnel and the proper equipment when lifting or moving the system.

Stabilize the cabinet before installing the system into the cabinet. Figure 2–7 shows an example of a cabinet with the stabilizer foot ① extended.

- 1. Pull both equipment slides ② out fully to their locked positions.
- 2. Lift the chassis and position it so that the slide races ③ fit into the front end of the slides.
- 3. Push the system into the slides until it stops. Push in on the two locking levers **4**, and then push the system into the cabinet.

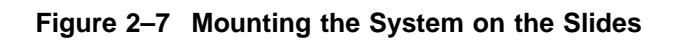

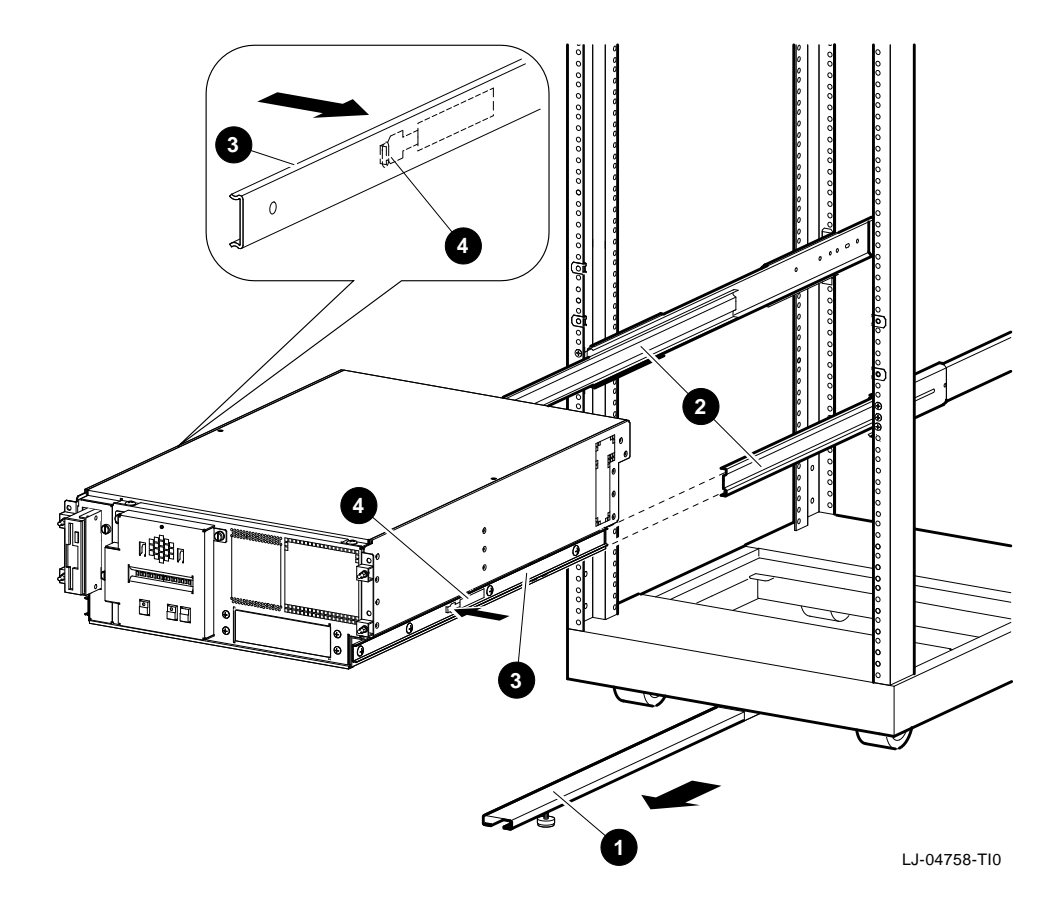

Aligning the System Slides to the Cabinet Rails To align the system slides to the cabinet rails and ensure smooth operation in and out of the cabinet, refer to Figure 2–8 and proceed as follows:

- 1. Pull up on the front of the system and secure the system to the front cabinet rails using four 10-32 truss-head screws. The screws go through the system brackets and into the four U-nuts previously installed on the cabinet rails (refer to Figure 2–5).
- 2. Securely tighten all twelve screws fastening the slides to the cabinet rails. These were installed earlier in the Attaching the Slides to the Cabinet Rails section (refer to Figure 2–6).

#### Figure 2–8 Aligning the System Slides to the Cabinet Rails

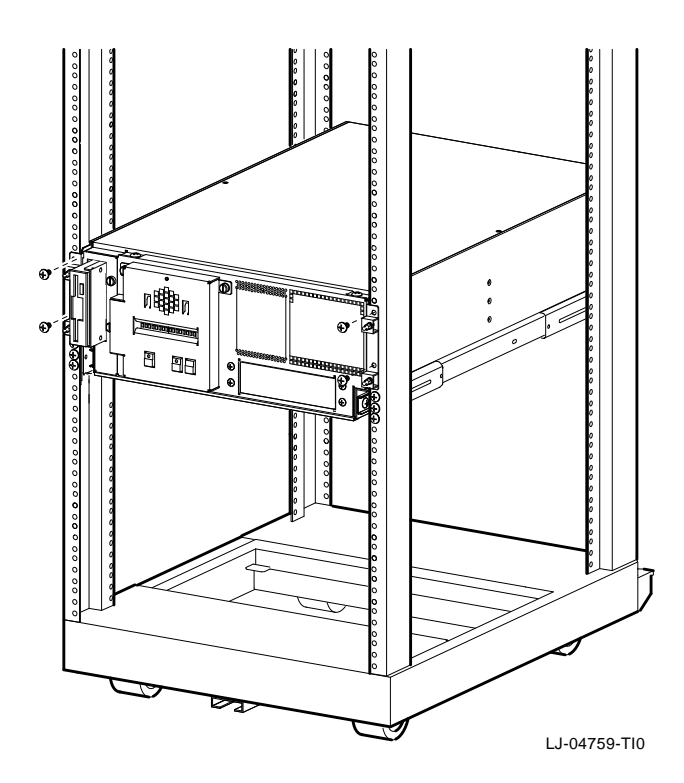

Attaching the Power Cord To install the power cord, refer to Figure 2–9 and attach the power cord to the ac input receptacle on the rear of the system.

Note \_\_\_\_

At this time, leave the other end of the power cord disconnected from the cabinet power distribution unit. This connection serves as an ac power switch.

©© (==1) ©© (==) ©© (==)=2 ⊕ ⊕ ⊕ • • ~<u>\_\_\_\_</u>>% 6 PCI9 EISA1 EISA2 œ 100-120 V (8.2 A) 4 220-240 V (4.1 A) Ŧ = Properly Grounded Power Receptacle LJ-04752-TI0

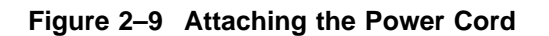

Installing

Actuator

Bracket

the Interlock

### Using the Interlock System

The interlock system helps prevent cabinet instability by allowing only one system at a time to be pulled out of the cabinet.

The interlock system consists of a vertical bar on which are mounted actuator latches for each product installed in the cabinet. These actuator latches engage the interlock actuator bracket on the rear of rackmount systems. When a rackmount system is pulled out of the cabinet, the actuator latches rotate to prevent any other rackmounted system that has an interlock actuator bracket from being pulled out of the cabinet.

The interlock actuator bracket helps to prevent cabinet instability by allowing only one system at a time to be pulled out of the cabinet. Install the interlock actuator bracket if the system cabinet has an interlock system.

\_\_\_\_ Note \_\_\_\_

In some cabinets the interlock bar in the cabinet may not engage the interlock actuator bracket properly. In these cases, do not install the interlock actuator bracket.

\_\_\_\_ Warning \_\_\_\_\_

If the system is installed in a cabinet without an interlock bar or the bar is not compatible with the system interlock actuator bracket, it is the customer's responsibility to provide a stable cabinet.

Figure 2–10 shows how to mount the interlock actuator bracket. Mount the interlock actuator bracket ① at the rear of the system using two M4 x 8 mm pan-head screws ②.

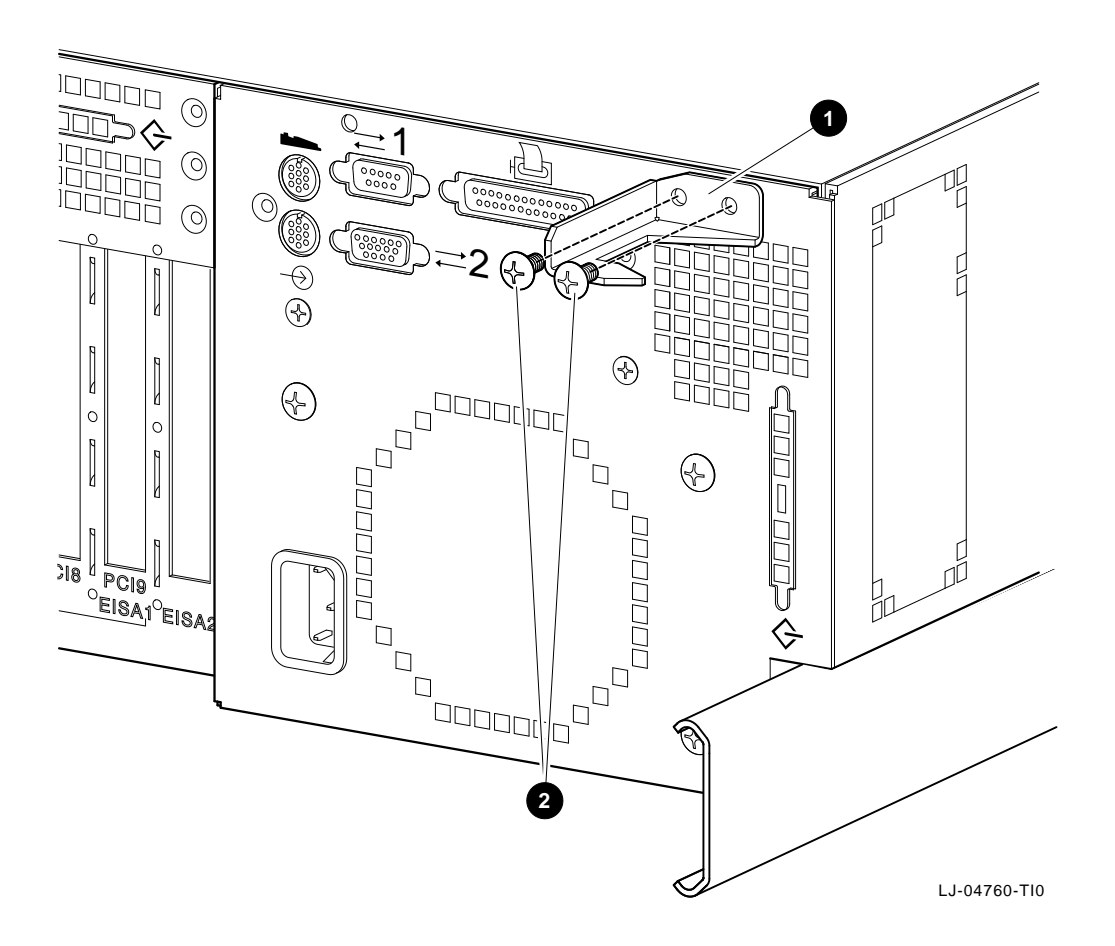

Figure 2–10 Installing the Interlock Actuator Bracket

Installing the Interlock Actuator Latches If additional products are installed into the cabinet, actuator latches for those products should be installed. To install actuator latches, refer to Figure 2–11 and proceed as follows:

- 1. Remove the screws securing the bottom mounting bracket to the cabinet **4**.
- Slide the mounting bracket off the bottom of the vertical bar
   O.
- 3. Slide the stabilizer bracket **⑤** for the new product onto the bottom of the vertical bar.
- 4. Slide the actuator latch **2** for the new product onto the bottom of the vertical bar.
- 5. Replace the bottom mounting bracket **④** and install the screws removed in step 1 but *do not* tighten them.
- 6. Position the stabilizer bracket so that the bottom hole in the stabilizer bracket **③** aligns with the RETMA rail hole adjacent to the top of the installed product. This may require the loosening and sliding of other latches and stabilizer brackets to accommodate the new configuration.
- 7. Place the nut plate behind the RETMA rail and install and tighten the two 10-32 truss-head screws provided to secure the stabilizer bracket.
- 8. Position the new actuator latch **2** to properly engage the interlock actuator bracket **3**, and tighten the two 6-32 set screws to secure the latch.
- 9. Now tighten the screws to secure the bottom mounting bracket **④**.

The expanded view (A) shows the position of the actuator latches when all systems are pushed into the cabinet. The expanded view (B) shows the position of all actuator latches after one system has been pulled out.

Note \_

The interlock system is compatible with the AlphaServer 2100A low-profile system. Other systems may not be compatible because the interlock actuator bracket may not engage properly. In these cases, do not install the interlock actuator bracket on those systems.

\_ Warning \_\_

If a system is installed without an interlock actuator bracket or the vertical bar in the cabinet does not engage properly with the system interlock actuator bracket, it is the customer's responsibility to provide a stable cabinet.

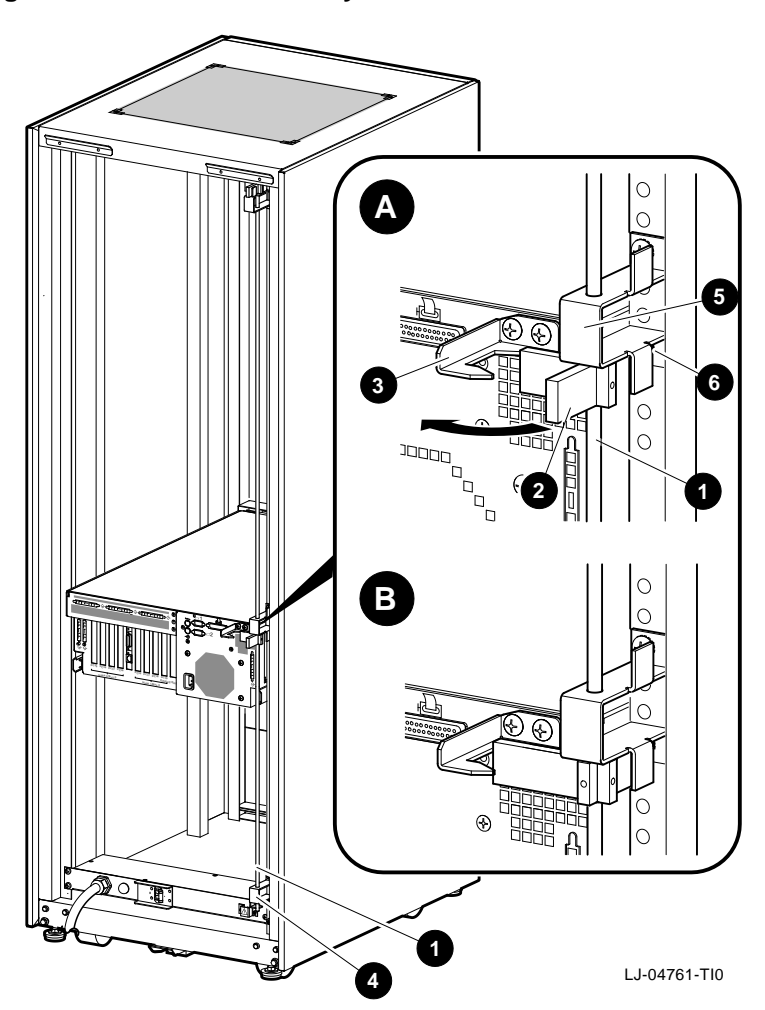

Figure 2–11 The Interlock System

### Installing the Cable Management System

The cable management system consists of two brackets (PN: 74-51123-01 and 74-48881-01) and cable tie wraps. When installed, the cable management system keeps the data cables and power cord(s) in place to prevent them from being damaged when the system is pulled out or pushed into the cabinet.

To install the cable management system, refer to Figure 2–12 and proceed as follows:

- 1. Slide the system into the cabinet.
- 2. Attach the system cable management bracket (PN: 74-51123-01) **●** to the four studs **②** on the rear of the system using four M4 x 7 mm kepnuts **③**.
- 3. Locate the 8th and 11th rear cabinet rail mounting holes in the installation area established in the Determining the Installation Area section (refer to Figure 2–5).
- 4. Slide four U-nuts **4** over the appropriate holes.
- 5. Attach the cabinet cable management bracket (PN: 74-48881-01) to the rear cabinet rails using four 10-32 truss-head screws **6**.

#### Note \_

The system cable management bracket shipped with the system may not look like the one shown in Figure 2–12. The vertical position of the cabinet cable management bracket is actually higher than shown in Figure 2–12.

Figure 2–12 Installing the Cable Management Brackets

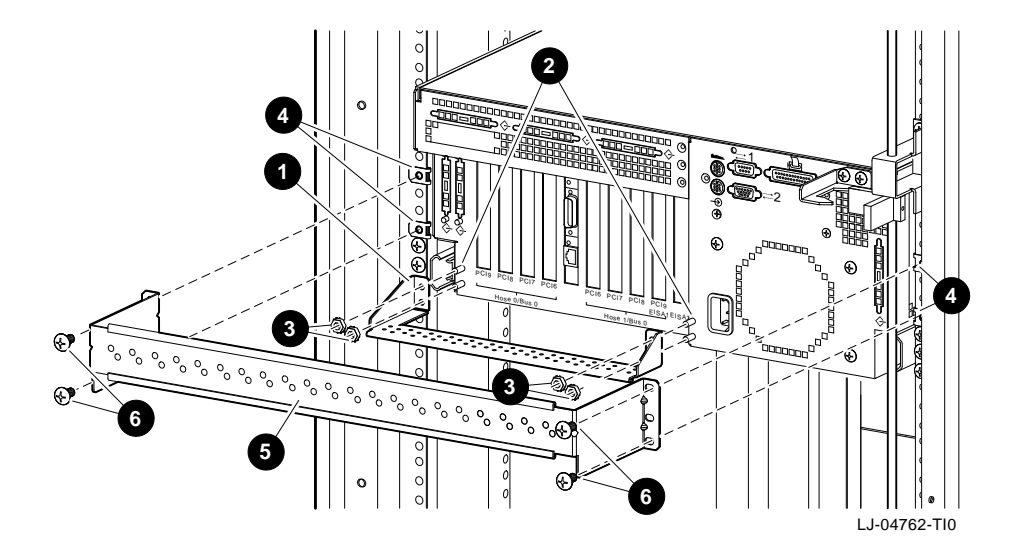

Cable Management: Cable Routing Guidelines When routing the data cables and power cord(s) from the system to other devices, use the following guidelines:

1. Route the data cables from the system rear ports down to the system cable management bracket on the rear of the system and secure them to the bracket using cable tie wraps. There are holes in the bracket for this purpose.

Refer to Figure 2–13 for an example of how a data cable connected to the SCSI port would be attached and routed using the two cable management brackets.

#### \_ Warning \_

To prevent any equipment damage and possible injury, ensure that the cabinet is stabilized before pulling the system out of the cabinet.

- 2. Pull the system out of the cabinet to the full travel of the slides.
- 3. Route the data cables over the top of the cabinet cable management bracket. Attach these data cables along the outside of the cabinet cable management bracket using cable tie wraps (refer to Figure 2–13).

Ensure that there is enough slack in the data cables to prevent stress (pulling) where the data cables are attached to the two cable management brackets.

4. Route the data cables to the appropriate equipment for connection. The routing of these data cables is dependent on the location of the network, peripheral, and terminal connections.

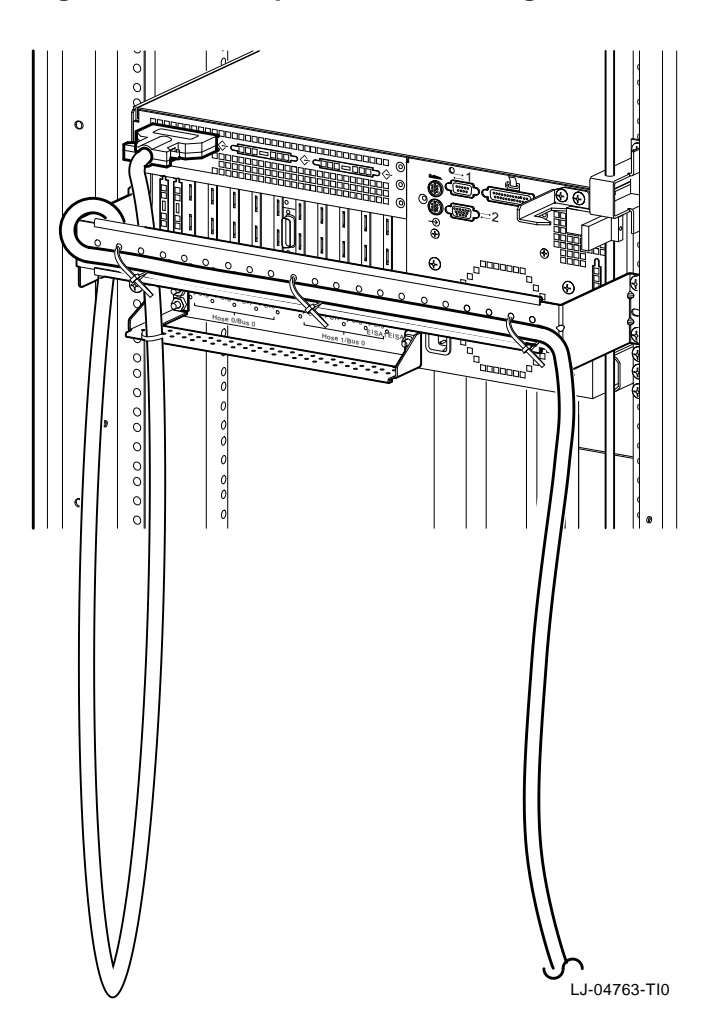

Figure 2–13 Example of Cable Routing

Connecting to Networks

### **Connecting to Networks**

**Overview** The standard network option for your system is Ethernet. However, your system can support other network options by using network adapters that can be connected to the EISA and PCI buses.

> For information about connecting your system to networks other than Ethernet, refer to the documentation that came with the network adapter.

**Ethernet** The system can be connected to an AUI or 10BASE-T Ethernet network as shown in Figure 2–14.

### Figure 2–14 Ethernet Network Connections

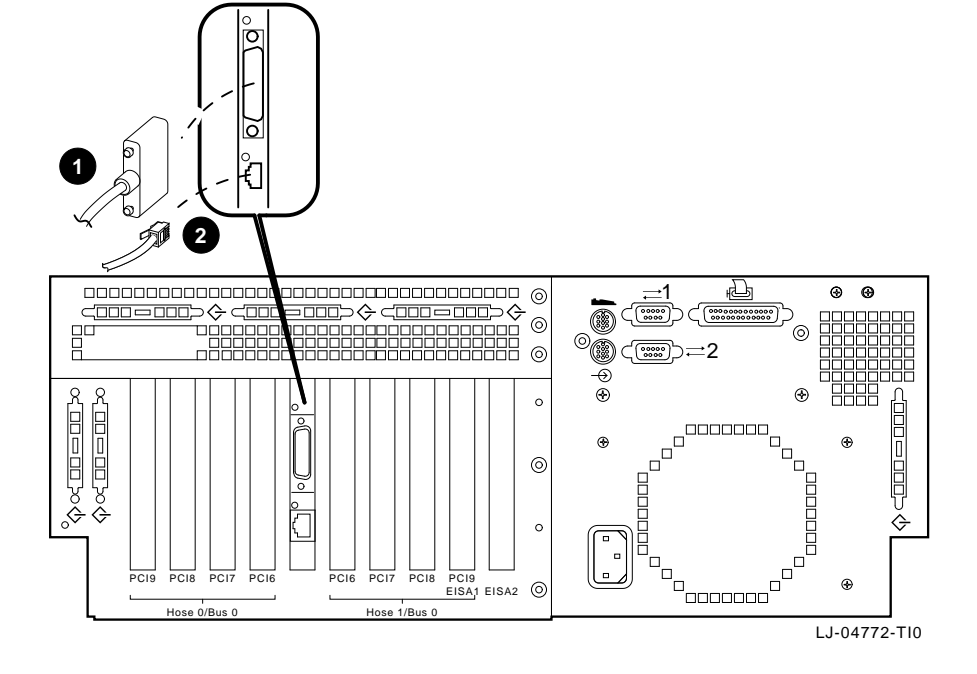

**1** AUI Ethernet connector

**2** 10BASE-T Ethernet connector

# **Connecting Peripherals**

Serial/Parallel Connections

Connect a serial or parallel printer, modem, or console terminal to your system through the serial and parallel ports at the rear of the system (refer to Figure 2–15).

Caution \_

Before connecting serial or parallel devices to the system, turn off the dc power to the system as described in the Turning the System Off section.

For information about connecting a specific device to your system, refer to the documentation for that device.

Note .

The cable that connects to the rear of the VGA terminal has multiple plugs. These plugs are either color-coded or coded by letters that indicate the color. Use the coding on the cable and the corresponding coding on the terminal to determine where to attach each cable plug.

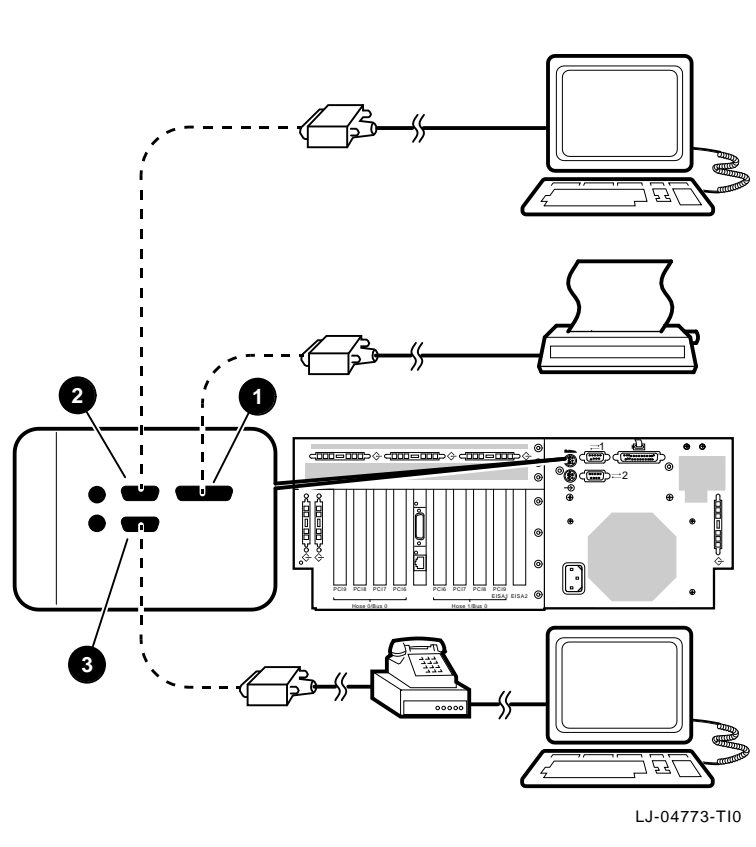

Figure 2–15 Connecting Serial and Parallel Devices

- **1** Parallel port
- **2** Serial port (COM1) (console terminal)
- **③** Serial port (COM2) (auxiliary console device)

Terminal Connections Either a VGA monitor or a Digital VT–series terminal (VT*xxx*) can be connected to the system as shown in Figure 2–16.

\_ Caution \_

Before connecting a terminal to the system, turn off the dc power to the system as described in the Turning the System Off section.

For information about connecting a specific terminal to your system, refer to the documentation for that terminal.

\_\_\_\_\_ Note \_\_\_\_\_

Digital VT–series terminal (VT*xxx*) requires an H8571-J serial adapter that is included with every system.

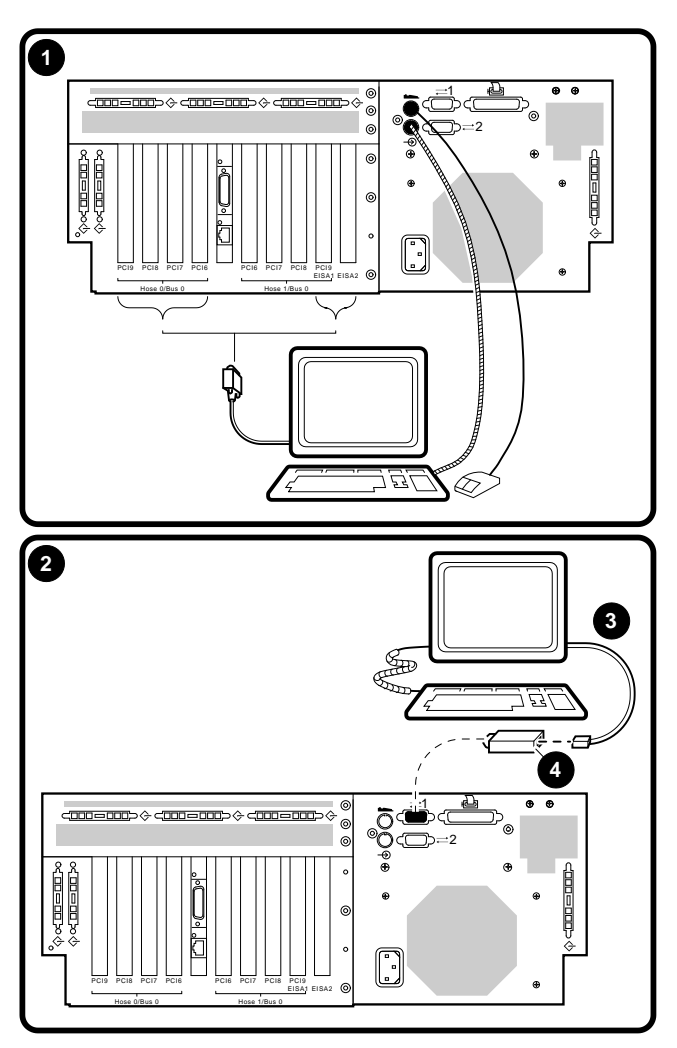

Figure 2–16 Terminal Connections

LJ-04767-TI0

VGA monitorDigital VT-series terminal

9600 baud rate (default)4 H8571-J serial adapter

Installing Keyboard/ Mouse/Video Extension Cables The 2T-450KM keyboard/mouse/video extension cable kit is used with the AlphaServer 2100A low-profile system to extend the keyboard, mouse, and video monitor cables, and to allow the keyboard, mouse, and video monitor to be located *outside* the system equipment cabinet. The 2T-450KM keyboard/mouse/video extension cable kit consists of two 5 m (16.40 ft) keyboard/mouse cables and one 2 m (6.56 ft) video cable.

Use Figure 2–17 and the following procedure to install the 2T-450KM keyboard/mouse/video extension cable kit:

- 1. Open the rear door of the equipment cabinet to access the rear of the AlphaServer 2100A low-profile system chassis.
- 2. Connect the male end of one of the 5 m (16.40 ft) extension cables to the keyboard connector **●** on the rear of the AlphaServer 2100A low-profile system chassis.
- 3. Route this extension cable to the cable management bracket
  ② on the rear of the AlphaServer 2100A low-profile system chassis and secure it to the bracket using cable tie wraps.
- 4. Route this extension cable to the cabinet cable management bracket ③ and secure it along the outside of the bracket using cable tie wraps.

Caution \_\_\_\_

Ensure that there is enough slack in the extension cable to prevent stress (pulling) where the extension cable is attached to the two cable management brackets when the chassis is fully extended on the slides.

- 5. Route this extension cable down and out through the cable egress area located at the bottom rear of the equipment cabinet.
- 6. Connect the female end of the keyboard extension cable **4** to the keyboard cable **5**.
- Connect the male end of the other 5 m (16.40 ft) extension cable to the mouse connector **③** on the rear of the AlphaServer 2100A low-profile system chassis.

- Route this extension cable to the cable management bracket
   on the rear of the AlphaServer 2100A low-profile system chassis and secure it to the bracket using cable tie wraps.
- Route this extension cable to the cabinet cable management bracket ③ and secure it along the outside of the bracket using cable tie wraps.

**Caution** \_\_\_\_\_\_ Ensure that there is enough slack in the extension cable to prevent stress (pulling) where the extension cable is attached to the two cable management brackets when the chassis is fully extended on the slides.

- 10. Route this extension cable down and out through the cable egress area located at the bottom rear of the equipment cabinet.
- 11. Connect the female end of the mouse extension cable **7** to the mouse cable **3**.
- 12. Connect the male end of the 2 m (6.56 ft) extension cable to the video card connector **③** on the rear of the AlphaServer 2100A low-profile system chassis.
- 13. Route this extension cable to the cable management bracket
  ② on the rear of the AlphaServer 2100A low-profile system chassis and secure it to the bracket using cable tie wraps.
- 14. Route this extension cable to the cabinet cable management bracket ③ and secure it along the outside of the bracket using cable tie wraps.

\_\_\_\_ Caution \_\_\_\_\_

Ensure that there is enough slack in the extension cable to prevent stress (pulling) where the extension cable is attached to the two cable management brackets when the chassis is fully extended on the slides.

15. Route this extension cable down and out through the cable egress area located at the bottom rear of the equipment cabinet.

- 16. On the female end of the video extension cable **(D)**, ensure that two washers and standoffs **(D)** are installed.
- 17. Connect the female end of the video extension cable **(D)** to the male end of the BC13L-10 video monitor cable **(P)**.
- 18. Connect the female end of the BC13L-10 video monitor cable to the video monitor.
- 19. Close the rear door of the equipment cabinet.
Connecting Peripherals

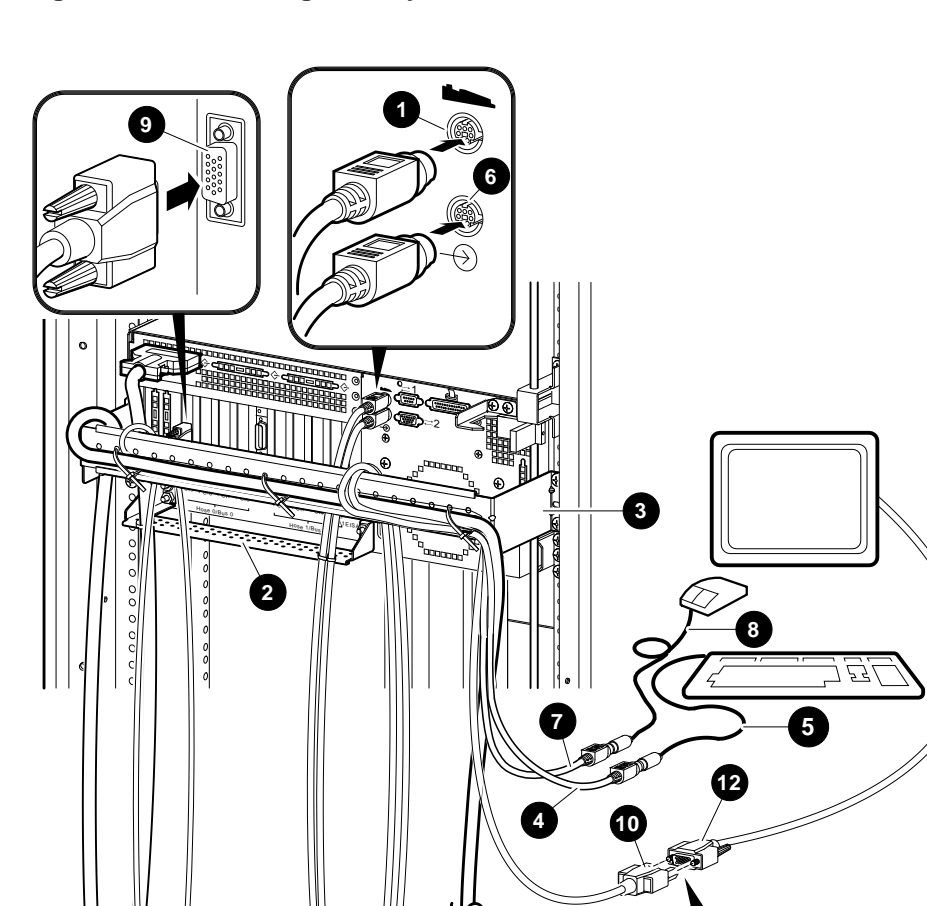

Figure 2–17 Installing the Keyboard/Mouse/Video Extension Cables

Installation 2-41

LJ-04764-TI0

11

**Connecting Peripherals** 

#### **Expanding the System**

The AlphaServer 2100A low-profile system can be expanded by installing SCSI, RAID, and/or DSSI options, internally cabling them to the appropriate SCSI-2/DSSI or SCSI-3 port knockouts, and then connecting the appropriate cable from the SCSI device connector (refer to Figure 2–18).

Expanding the System

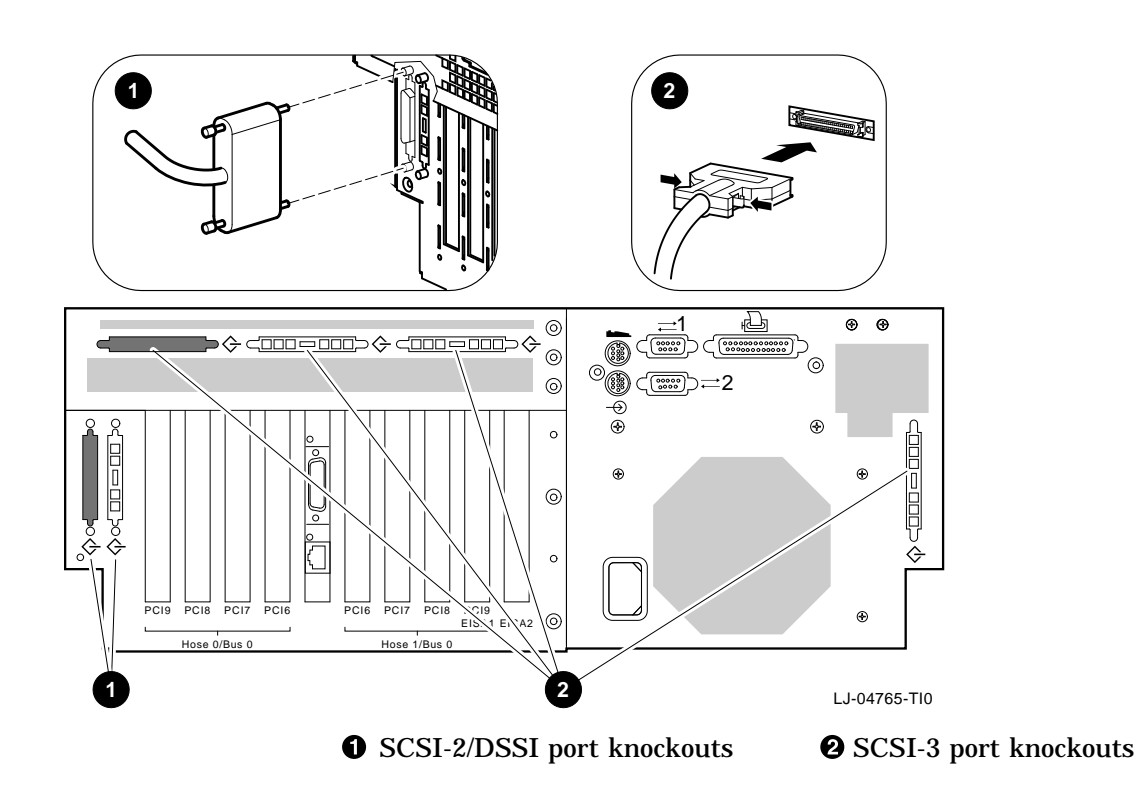

Figure 2–18 SCSI Expansion and Optional RAID and/or DSSI Ports

# 3

## **Setup and Basic Operation**

## In This Chapter This chapter describes the setup and basic operation of the AlphaServer 2100A low-profile system. It contains the following topics:

- Turning the System On
- Turning the System Off
- Invoking Console Mode

### **Turning the System On**

| Overview            | Turning on the system involves the following major steps:                                                                                                    |
|---------------------|----------------------------------------------------------------------------------------------------|
|                     | 1. Checking the system settings                                                                                                    |
|                     | 2. Applying power to the system                                                                                                    |
|                     | 3. Checking the diagnostic indicators                                                                                                    |
|                     | 4. Booting the operating system                                                                                                    |
| Before You<br>Begin | To perform some of the instructions in this procedure, the OCP door will need to be opened. The key used to lock and unlock the OCP door is shipped with the system in the system accessories carton. The keylock on the front of the system is shown in Figure 1–4. |

CheckingBefore turning the system on, ensure that the system buttonsthe Systemare in the positions shown in Figure 3–1.Settings

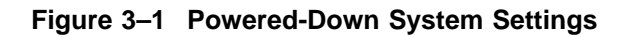

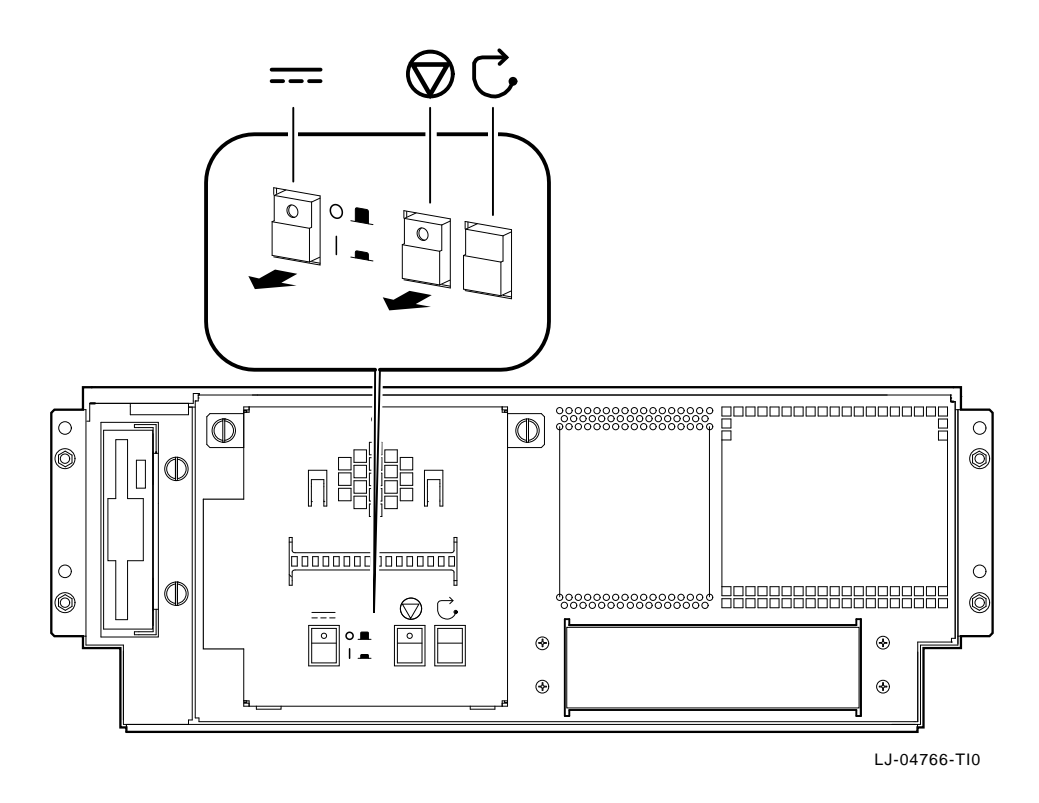

## Applying Power to the System

Note \_\_\_\_\_

If there are any external expansion boxes (for example, expansion boxes that house storage devices) connected to the system, turn the power to those devices on first before applying power to the system.

Apply power to the system as shown in callouts ① through ③ in Figure 3–2.

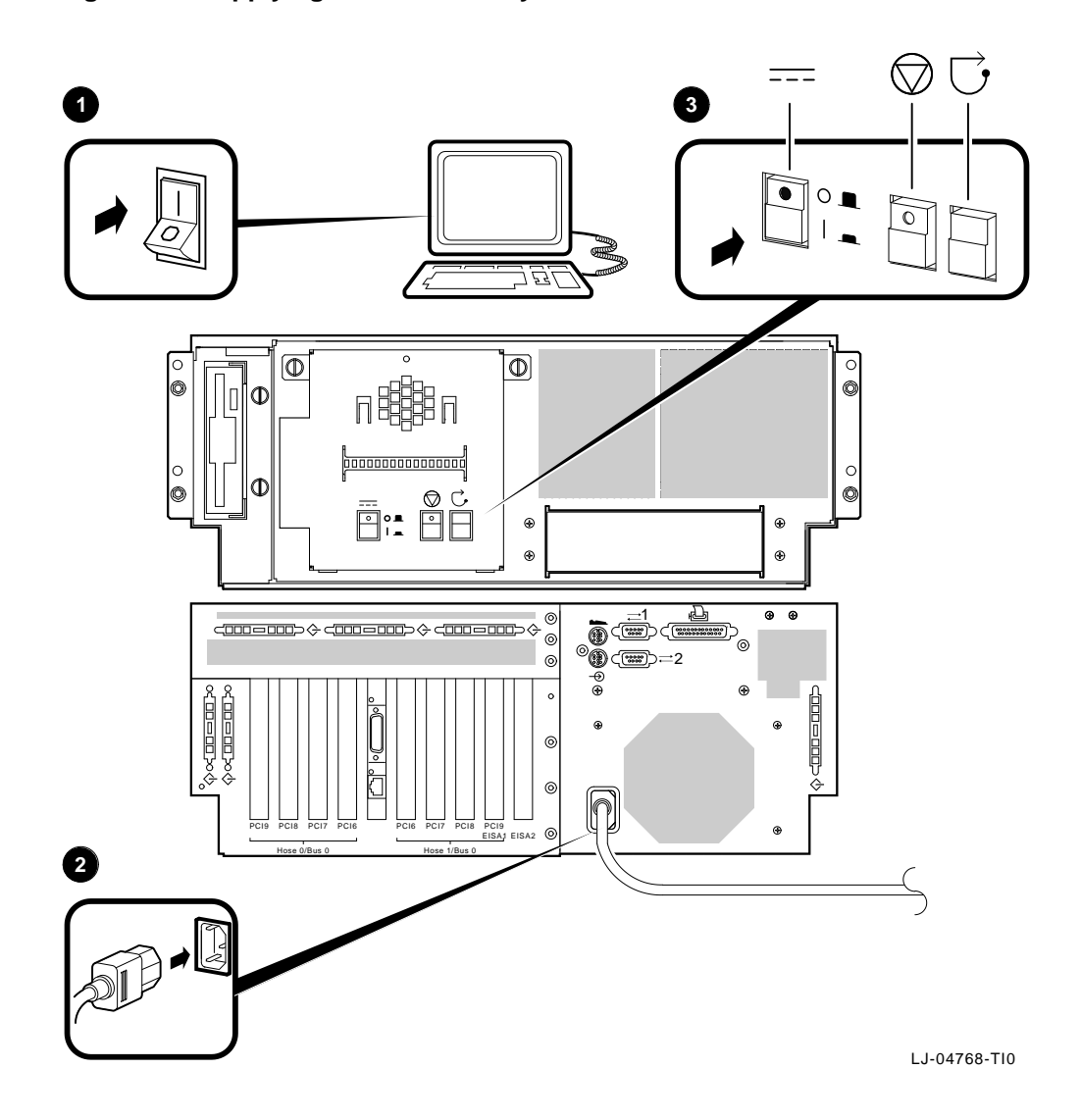

Figure 3–2 Applying Power to the System

#### Checking the Diagnostic Indicators

After the system is turned on, check the status of three diagnostic indicators (refer to Figure 3–3): the power-up /diagnostic display **1** on the operator control panel, the system startup screen **2**, and the console prompt **3** (Digital UNIX or OpenVMS systems) or Main menu (Windows NT systems).

If any of the diagnostic indicators do not appear as described, refer to Chapter 5 for help.

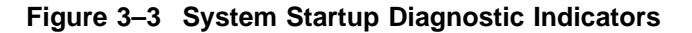

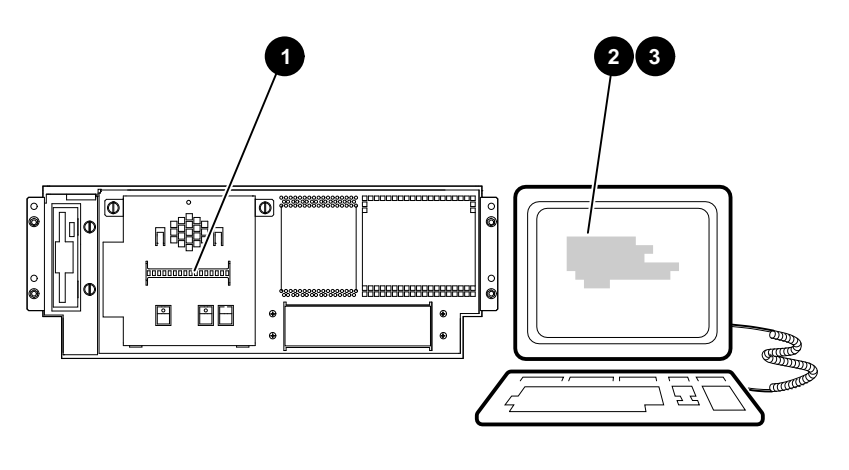

LJ-04769-TI0

#### **Power-Up/Diagnostic Display**

The power-up/diagnostic display will display the following message for several seconds:

starting console

Once the system has completed self-tests, the power-up /diagnostic display will display the value of the ocp\_text environment variable (default value is "Alpha xx MHz"). For information about changing the value of the ocp\_text environment variable, refer to the "set ocp\_text" section in Chapter 1 of the *AlphaServer 2000/2100/2100A Firmware Reference Guide* (EK-AXPFW-RM).

#### System Startup Screen

The system startup screen will scroll. To stop the screen display from scrolling, enter Ctrl/S. To resume scrolling, enter Ctrl/Q. To display any error messages that may have scrolled by, enter the cat el command.

The screen will look similar to the following example:

VMS PALcode V1.17-1, OSF PALcode V1.21-1 starting console on CPU 0 initialized idle PCB initializing semaphores initializing heap initial heap 1c0c0 memory low limit = 154000 heap = 1c0c0, 13fc0initializing driver structures initializing idle process PID XDELTA not enabled initializing file system initializing timer data structures lowering IPL CPU 0 speed is 4.00 ns (250MHz) access NVRAM entering idle loop Starting Memory Diagnostics Testing CSIC on Memory Module 2 Testing all memory banks in parallel Testing Memory bank 0 Testing Memory bank 1 Testing Memory bank 2 Testing Memory bank 3 Configuring Memory Modules Configured memory size = 8000000 Memory Diagnostics completed probing hose 0, PCI probing PCI-to-EISA bridge, bus 1 probing PCI-to-PCI bridge, bus 2 bus 2, slot 0 -- ewa -- DECchip 21040-AA bus 2, slot 1 -- pka -- NCR 53C810 bus 0, slot 6 -- pkb -- NCR 53C810 bus 0, slot 8 -- vga -- S3 Trio64/Trio32 probing hose 1, PCI bus 0, slot 6 -- ewb -- DECchip 21040-AA bus 0, slot 7 -- ewc -- DECchip 21040-AA bus 0, slot 8 -- pkc -- DEC KZPSA initializing keyboard

Memory Testing and Configuration Status Module Size Base Addr Intlv Mode Intlv Unit Status 2 128MB 0000000 1-Way 0 Passed Total Bad Pages 0 Testing the System Testing the Disks (read only) Testing the Network environment variable mopv3\_boot created AlphaServer 2100A Console X4.4-8615, built on Dec 19 1995 at 14:39:09

#### **Console Prompt or Main Menu**

The appropriate response on your console terminal depends on the operating system that you plan to boot.

\_\_\_\_\_ Note \_\_\_\_\_

If neither a console system prompt or a Main menu is displayed, press Return several times.

#### **Digital UNIX or OpenVMS Systems**

Digital UNIX and OpenVMS systems are supported by the SRM firmware. Refer to Chapter 1 in the *AlphaServer 2000/2100 /2100A Firmware Reference Guide* (EK-AXPFW-RM) for an overview of the console subsystem.

If booting Digital UNIX or OpenVMS systems, the following console prompt for the SRM firmware should be displayed:

```
P00>>> (1 CPU or multiple CPUs)
```

#### Windows NT Systems

Windows NT systems are supported by the ARC firmware. Refer to Chapter 3 in the *AlphaServer 2000/2100/2100A Firmware Reference Guide* (EK-AXPFW-RM) for an overview of the console subsystem.

If booting Windows NT systems, the following screen should be displayed:

#### Example 3–1 Boot Menu Example

ARC Multiboot Alpha Version n.nn Copyright (c) 1993 Microsoft Corporation Copyright (c) 1993 Digital Equipment Corporation Boot menu: Boot Windows NT Boot an alternate operating system Run a program Supplementary menu... Use the arrow keys to select, then press Enter.

#### \_ Note \_

If the response on your terminal does not correspond to the operating system that you plan to boot, you are using the wrong console interface for your operating system. Switch to the other console as described in the following information.

#### Switching from SRM to ARC

To switch from the SRM console interface to the ARC console interface, enter the arc command as follows:

P00>>> arc

Once the console firmware is loaded and the system is initialized, the first screen of the ARC console interface is displayed.

#### Switching from ARC to SRM

To switch from the ARC console interface to the SRM console interface, perform the following steps:

- 1. From the Boot menu, select the Supplementary menu.
- 2. From the Supplementary menu, select Set up the system.
- 3. From the Setup menu, select Switch to OpenVMS or Digital UNIX console. The operating system console can be selected.
- 4. Select the operating system and press Enter on Setup menu.
- 5. When the message Power-cycle the system to implement the change displays, press the Reset button. (Do not press the DC On/Off button.)

Once the console firmware is loaded and the system is initialized, the SRM console interface prompt is displayed.

**Preboot Tasks** You may need to perform some of the following tasks before booting your operating system:

- Run the EISA Configuration Utility.
- Check the required environment variable settings.
- Change the way that your system powers up or boots.
- Verify your configuration.

The remainder of this section contains more information about each of these tasks.

#### **Run the EISA Configuration Utility**

If an EISA or ISA module has been added, removed, or moved, the EISA Configuration Utility must be run before booting the operating system. Refer to the EISA Bus Options section in Chapter 4.

## Check the Required Environment Variable Settings—Digital UNIX or OpenVMS

If running Digital UNIX or OpenVMS, check that the settings for the following environment variables match your configuration. The console command to reset the variable is shown in parentheses. Refer to Chapter 1 in the *AlphaServer 2000* /2100/2100A Firmware Reference Guide (EK-AXPFW-RM) for more information on these commands.

- Operating system (set os\_type)
- Ethernet device type (set ew\*0\_mode)
- Speed for Fast SCSI devices (set pk\*0\_fast)
- Boot device (set bootdef\_dev)
- Boot flags (set boot\_osflags)

#### \_ Reminder \_

Except for the set bootdef\_dev and the set boot\_osflags commands, the environment variables are set by initializing the system before booting the operating system. The system can be initialized either by entering the init command at the P00>>> prompt or by pressing the Reset button on the OCP.

#### Change Default Power-Up or Bootstrap

To change the way the system powers up or boots the operating system, change the default values for your system's environment variables. Typical changes would be to set the system to autoboot or to change the default boot device.

- For Digital UNIX or OpenVMS systems, review Chapter 1 in the *AlphaServer 2000/2100/2100A Firmware Reference Guide* (EK-AXPFW-RM). Also see the console command pages in that chapter.
- Windows NT systems boot automatically. To prevent autoboot, select one of the menu options. Review Chapter 3 and Chapter 4 in the *AlphaServer 2000/2100/2100A Firmware Reference Guide* (EK-AXPFW-RM).

#### **Verify Your Configuration**

Digital UNIX or OpenVMS systems

The following SRM console commands are used to verify system configuration on systems running either the Digital UNIX or OpenVMS operating system:

- show config (show\_config)—Displays the buses on the system and the devices found on those buses.
- show device (show\_device)—Displays the devices and controllers in the system.
- show memory (sho\_mem)—Displays main memory configuration.
- set and show (setting and showing environmental variables)—Set and display environment variable settings.

For more information about these console commands, refer to Chapter 4.

• Windows NT systems

The following ARC menu options are used to verify system configuration on systems running the Windows NT operating system:

- Available Hardware Devices Display—Lists the ARC boot devices names for devices installed in the system.
- Set Default Variables—Allows you to select values for Windows NT firmware environment variables.

For more information about these menu options, refer to Chapter 3 in the *AlphaServer 2000/2100/2100A Firmware Reference Guide* (EK-AXPFW-RM).

| Switching<br>Between<br>Operating | Because configuration files are different for each operating<br>system, you must perform the following tasks to switch from one<br>operating system to another on your system: |  |  |
|-----------------------------------|----------------------------------------------------------------------------------------------------|--|--|
| Systems                           | 1. Invoke console mode if you are not already in console mode.                                                                                                    |  |  |
|                                   | For information about invoking console mode, refer to the<br>Invoking Console Mode section presented later in this<br>chapter.                                                 |  |  |
|                                   | 2. Insert the System Configuration Diskette for the operating system that you are going to switch to.                                                                          |  |  |
|                                   | 3. Run the EISA Configuration Utility (ECU) from that diskette.                                                                                                    |  |  |
|                                   | For information about running the ECU, refer to the Configuring EISA Options section in Chapter 4.                                                                             |  |  |
|                                   |                                                                                                    |  |  |

- 4. Remove the ECU diskette.
- 5. Switch operating systems by following the procedure described in the Console Firmware Overview section in either Chapter 1 or Chapter 3 in the *AlphaServer 2000/2100 /2100A Firmware Reference Guide* (EK-AXPFW-RM).

#### Booting the Operating System

One of several operating systems can be booted:

- Digital UNIX
- OpenVMS
- Windows NT

In the following instructions, it is assumed that the operating system has already been booted at least once.

| Condition                                                                                                    | Reference                                                                      |
|----------------------------------------------------------------------------------------------------|--------------------------------------------------------------------------------|
| If Factory Installed<br>Software (FIS) has not<br>been booted                                                                                 | See the Factory Installed Software<br>document that came with your<br>system.  |
| If the system was not<br>shipped with Factory<br>Installed Software, and<br>the operating system<br>software has not been<br>loaded or booted | See the installation documentation<br>that came with your operating<br>system. |

#### Booting Digital UNIX or OpenVMS Software

When booting either Digital UNIX or OpenVMS systems, the console prompt P00>>> should be displayed. Boot the operating system as follows:

| Step | Action                                                                                                    |
|------|----------------------------------------------------------------------------------------------------|
| 1    | Enter boot or b at the console prompt.                                                                                                    |
|      | P00>>> <b>b</b>                                                                                                    |
|      | The system boots the operating system using the default values for the boot device and boot flags. A "booting system software" screen is displayed on the console terminal. |
|      | After several minutes, the operating system login banner is displayed on the console terminal.                                                                              |
| 2    | Log in at the login prompt. Once the operating<br>system prompt is displayed, the system is ready for<br>normal operation.                                                  |

For complete information about the boot command, refer to the "boot" section in Chapter 1 in the AlphaServer 2000/2100/2100A Firmware Reference Guide (EK-AXPFW-RM). **Booting Windows NT Software** When booting a Windows NT system, the Windows NT menu should be displayed (refer to Example 3-1). Windows NT will automatically begin booting after the Main menu is displayed for several seconds. Autobooting If the system is set to autoboot, the operating system will automatically boot after you power up the system, press the the Operating Reset button, or after recovery from a system crash. System To autoboot Digital UNIX or OpenVMS systems: Set the auto\_action environment variable to either "boot" or "restart." For more information, refer to the set auto\_action command in Chapter 1 in the AlphaServer 2000/2100/2100A Firmware Reference Guide (EK-AXPFW-RM). Ensure that the default boot device has been set to the • device from which you want the operating system to boot. (Enter show bootdef\_dev to see whether your default boot device has already been assigned.) For information about setting the default boot device, refer to the set bootdef dev command in Chapter 1 in the AlphaServer 2000/2100/2100A Firmware Reference Guide (EK-AXPFW-RM). \_\_ Note \_\_\_\_ The Windows NT operating system will always autoboot.

## **Turning the System Off**

| Before You<br>Begin | It may not be necessary to turn the system off to recover from<br>system problems. Recovery from hangs or other minor problems<br>are often solved by pressing the Reset button on the OCP.<br>For maximum reliability, Digital recommends minimizing the<br>number of times that the system is turned on or off. |  |  |  |
|---------------------|----------------------------------------------------------------------------------------------------|--|--|--|
| Turning Off the     | If the system needs to be turned off, proceed as follows:                                                                                                    |  |  |  |
| DC Power            | 1. Shut down the operating system according to the operating system shutdown procedure described in your operating system documentation.                                                                                                    |  |  |  |
|                     | 2. Press the DC On/Off button and the Halt button to the positions shown in Figure 3–4. (If the Halt button is set to the in position, the system will not boot the next time the system is turned on.)                                                                                                    |  |  |  |

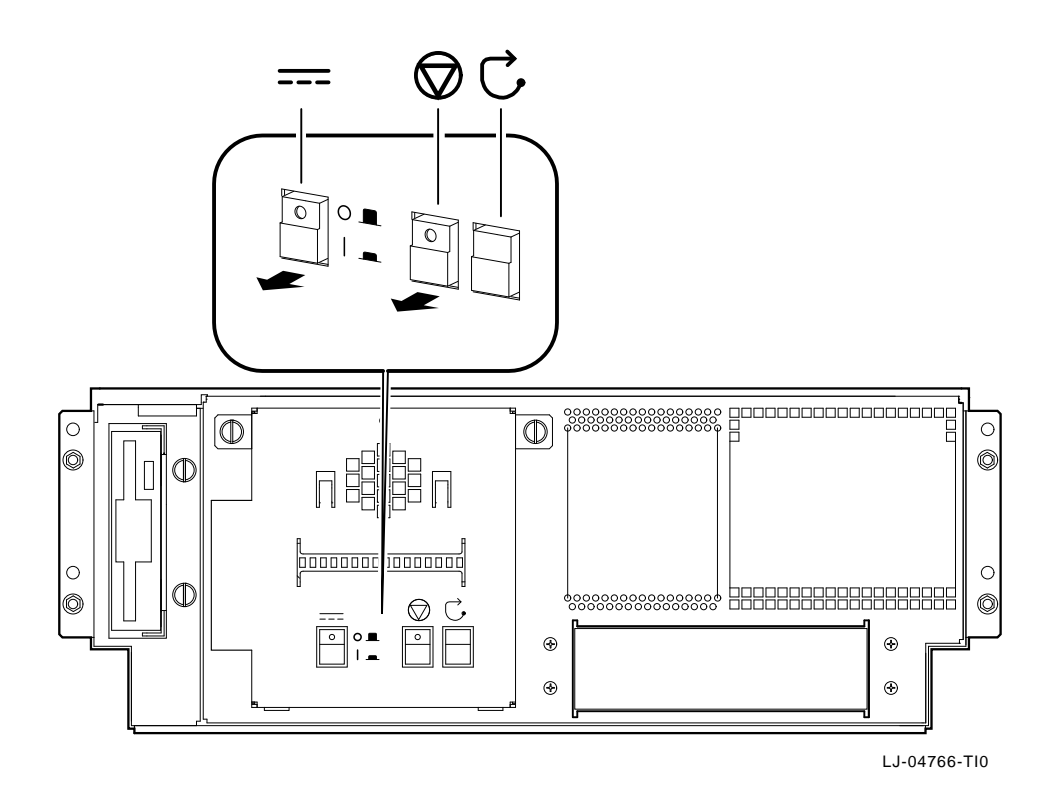

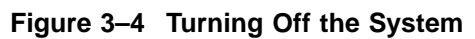

Extended Power-Down (AC Power) If an extended power-down is required, proceed as follows:

- 1. Turn off the dc power to the system as described in the previous section.
- 2. Turn off the ac power to the system by unplugging the ac power cord as shown in Figure 3–5.

Figure 3–5 Turning Off the AC Power

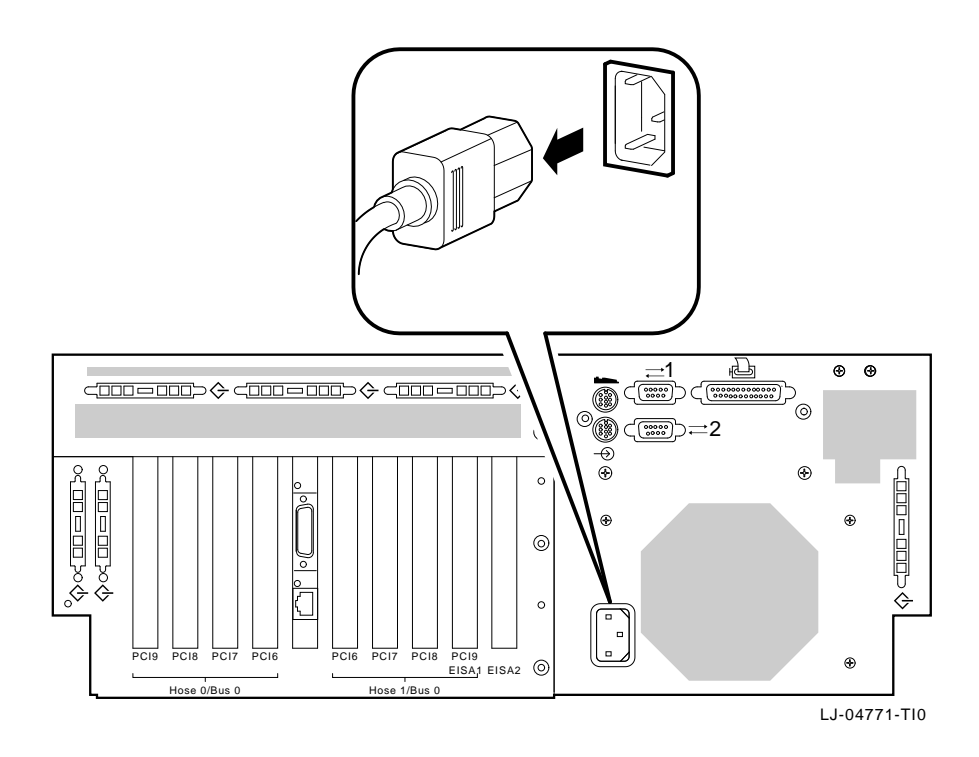

Invoking Console Mode

## Invoking Console Mode

| Console<br>Subsystem     | On Alpha systems, underlying control of the system platform<br>hardware is provided by a console subsystem. The console<br>subsystem contains firmware code (software code embedded in<br>the hardware) that offers service functions such as initializing<br>and testing the hardware and bootstrapping the system software.<br>Because the AlphaServer 2100A low-profile system supports<br>multiple operating systems, the server has two different versions<br>of console firmware. They are explained in detail in Chapter 1<br>(for users running Digital UNIX or OpenVMS) and Chapter 3<br>(for users running Windows NT) in the <i>AlphaServer 2000/2100</i><br>/2100A Firmware Reference Guide (EK-AXPFW-RM). |
|--------------------------|----------------------------------------------------------------------------------------------------|
| Console<br>Terminal      | A console terminal is <i>required</i> for your system. It allows the issuing of commands to the system while the operating system is not running.                                                                                                    |
| Console Mode             | Console mode is the state in which the system and the console<br>terminal operate under the control of the console firmware.<br>When commands can be issued from the console terminal and<br>firmware is executing, the system is in the console mode.                                                                                                    |
|                          | On Digital UNIX and OpenVMS systems, the console mode<br>prompt for a system with one CPU or multiple CPUs is P00>>>.<br>The control characters and supported keys can be used to enter<br>console commands at the console mode prompt.                                                                                                    |
| Invoking<br>Console Mode | Invoke console mode by shutting down the operating system<br>according to the operating system shutdown procedure described<br>in your operating system documentation.                                                                                                    |

Invoking Console Mode

| Using the Halt<br>Button | If running Digital UNIX or OpenVMS, the console mode can<br>be invoked by pressing the Halt button on the operator control<br>panel. However, ensure that the operating system is shut down<br>first.           |  |  |  |
|--------------------------|----------------------------------------------------------------------------------------------------|--|--|--|
|                          | Caution                                                                                                    |  |  |  |
|                          | Press the Halt button only after the operating system<br>has been shut down using the proper software shutdown<br>procedure.                                                                                    |  |  |  |
|                          | Pressing the Halt button has no effect if the system has already booted Windows NT.                                                                                                    |  |  |  |
|                          | For more information about using the Halt button, refer to Figure 1–3.                                                                                                    |  |  |  |
| Remote Access            | When running Digital UNIX or OpenVMS systems, the console mode can be invoked from a remote terminal that is connected to the system through the COM2 port at the rear of the system (refer to Figure $2-15$ ). |  |  |  |
|                          | To invoke console mode in this way, perform the following steps:                                                                                                    |  |  |  |
|                          | 1. Connect the remote terminal to the system.                                                                                                    |  |  |  |
|                          | 2. Shut down the operating system.                                                                                                    |  |  |  |
|                          | 3. When the shutdown completes, press Return.                                                                                                    |  |  |  |
|                          | The console prompt ( $POO>>>$ ) is displayed.                                                                                                    |  |  |  |

# **4** Options and Upgrades

#### In This Chapter

This chapter covers the following topics:

- Upgrade Overview
- Supported Options
- Verifying System Configuration
- Configuring System Options
  - System Bus
  - EISA Bus
  - ISA Bus
  - PCI Bus
  - SCSI Buses
- Console Port Configurations

## **Upgrade Overview**

| Planning Your | Plan an upgrade by performing the following tasks: |                                                                                                    |  |
|---------------|----------------------------------------------------|----------------------------------------------------------------------------------------------------|--|
| Upgrade       | 1.                                                 | Acquire an accurate list of the modules and devices in your current configuration.                                                                                                    |  |
|               |                                                    | Refer to your operating system documentation for<br>information about acquiring configuration information<br>using an operating system command.                                                                                                    |  |
|               |                                                    | This information can be acquired in console mode. (Refer<br>to the Invoking Console Mode section in Chapter 3 for<br>information about invoking console mode.) Once you are in<br>console mode, find the configuration information as follows:                  |  |
|               |                                                    | • If running Digital UNIX or OpenVMS, acquire a list of your system's modules and devices by entering the show configuration command at the console prompt. (Refer to the Verifying System Configuration section in this chapter for more information.)         |  |
|               |                                                    | • If running Windows NT, acquire a list of your system's modules and devices by following the instructions in the Listing ARC Firmware Boot Device Names section in Chapter 3 in the <i>AlphaServer 2000/2100/2100A Firmware Reference Guide</i> (EK-AXPFW-RM). |  |
|               | 2.                                                 | Decide how your system will be changed.                                                                                                    |  |
|               |                                                    | Refer to the <i>Digital Systems and Options Catalog</i> to obtain the current description of the supported options.                                                                                                    |  |
|               | 3.                                                 | Order the option(s).                                                                                                    |  |
|               | 4. ]<br>i                                          | Install and configure the option(s) using the information in this chapter.                                                                                                    |  |
|               |                                                    | • To install the option, refer to the documentation shipped with the option.                                                                                                    |  |
|               |                                                    | • To configure the option, refer to the appropriate section in this chapter.                                                                                                    |  |

Upgrade Overview

Third-party devices are devices purchased from vendors other than Digital Equipment Corporation.

Before attempting to connect third-party devices or install third-party devices inside your system unit, first check with the third-party vendor to ensure that your system and operating system support the device.

For information about connecting third-party SCSI or licensed DSSI devices to the system by extending a mass-storage bus, refer to the SCSI Buses section presented later in this chapter.

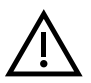

Adding

**Devices** 

Third-Party

**Warning:** For protection against fire, only use modules with current-limited outputs.

#### **Supported Options**

Ordering Options For a list of the supported options, refer to the *Digital Systems and Options Catalog*.

Digital Equipment Corporation regularly publishes the *Digital Systems and Options Catalog* to assist customers in ordering and configuring systems and hardware options. Each printing of the catalog presents all of the products that are announced, actively marketed, and available for ordering. If necessary, past editions should be retained for reference.

- To obtain the latest printed catalog, call 1-800-DIGITAL or contact your Digital service representative.
- Internet participants can obtain printable PostScript files of any section of the catalog from the Internet. To access files over the Internet, issue the following commands:

ftp gatekeeper.dec.com
cd /pub/digital/info/soc

## Verifying System Configuration

| Before You<br>Begin                        | Several console commands or menu options allow examination of the system configuration and environment variable settings.                                                                    |  |  |  |
|--------------------------------------------|----------------------------------------------------------------------------------------------------|--|--|--|
|                                            | To use these console commands or menu options, the console<br>mode must be invoked. For information about invoking console<br>mode, refer to the Invoking Console Mode section in Chapter 3. |  |  |  |
| Firmware Menu<br>Options for<br>Windows NT | The following ARC menu options are important for verifying system configuration on systems running the Windows NT operating system:                                                          |  |  |  |
|                                            | • Available Hardware Devices Display—Lists the ARC device names for devices installed in the system.                                                                                         |  |  |  |
|                                            | • Set Default Variables—Allows the selection of values for Windows NT firmware environment variables.                                                                                        |  |  |  |
|                                            | For information about using these menu options, refer to Chapter 3 in the <i>AlphaServer 2000/2100/2100A Firmware Reference Guide</i> (EK-AXPFW-RM).                                         |  |  |  |
|                                            | Note                                                                                                    |  |  |  |
|                                            | The next sections describe the SRM console configuration<br>commands. If running the Windows NT operating<br>system, go to the System Bus Options section in this<br>chapter.                |  |  |  |
|                                            |                                                                                                    |  |  |  |

Firmware Console Commands for Digital UNIX and OpenVMS

The following SRM console commands are important for verifying system configuration on systems running either the Digital UNIX or OpenVMS operating system.

- show config (described in the show config section)—Displays the buses on the system and the devices found on those buses.
- show device (described in the show device section)—Displays the devices and controllers in the system.
- show memory (described in the show memory section)-Displays main memory configuration.
- set and show (described in the Setting and Showing Environment Variables section)–Set and display environment variable settings. For more information about using the set and show commands to set and display environment variables, refer to Chapter 1 in the *AlphaServer 2000/2100* /2100A Firmware Reference Guide (EK-AXPFW-RM).
- **show config** The show config command displays all devices found on the system bus, PCI bus, and EISA bus. The information in the display can be used to identify target devices for commands such as boot and test, as well as to verify that the system sees all the devices that are installed.

The configuration display includes the following:

• Core system status:

CPU, memory, and standard I/O are shown with the results of power-up tests: P (pass), F (fail)

The remaining I/O options and devices are displayed beginning with Hose 0, Bus 0, and proceeding through Hose 1, Bus 0.

- Hose 0, Bus 0:
  - PCI slots 2 and 3 are reserved for the PCI-EISA and PCI-PCI devices embedded on the standard I/O module.
  - PCI slots 6-9 are user option slots.
- Hose 0, Bus 1:
  - EISA slots 1 and 2 are user option slots.

- Hose 0, Bus 2:
  - PCI slots 0 and 1 are reserved for the onboard Ethernet and SCSI controllers located on the standard I/O module.
- Hose 1, Bus 0:

- PCI slots 6-9 are user option slots.

Synopsis:

show config

Example:

P00>>> show config

Digital Equipment Corporation AlphaServer 2100A 5/250

|                                                |                                                          | =                                                                                                    |                                                                |
|------------------------------------------------|----------------------------------------------------------|----------------------------------------------------------------------------------------------------|----------------------------------------------------------------|
| SRM Console X4.4-9904                          |                                                          | VMS PALcode V1.17-2, OS                                                                                                    | F PALcode V1.21-1                                              |
| Component<br>CPU 0<br>CPU 3<br>Memory 1<br>I/O | nt Status<br>P<br>P<br>0 P<br>2 P                        | Module ID<br>B2040-AA DECchip (tm) 2<br>B2040-AA DECchip (tm) 2<br>B2021-CA 128 MB<br>B2021-CA 128 MB<br>24389-01<br>dva0.0.0.1000.0 | 1164-1<br>1164-1<br>RX26                                       |
| Slot<br>2<br>3<br>7                            | Option<br>Intel 82375EB<br>DECchip 21050-AA<br>DEC KZPSA | Hose 0, Bus 0, PCI<br>pkb0.7.0.7.0                                                                                                   | Bridge to Bus 1, EISA<br>Bridge to Bus 2, PCI<br>SCSI Bus ID 7 |
| Slot<br>1<br>2                                 | Option<br>DE425<br>Compaq Qvision                        | Hose 0, Bus 1, EISA<br>ewa0.0.0.1001.0                                                                                               | 08-00-2B-3E-B6-56                                              |
| Slot<br>0<br>1                                 | Option<br>DECchip 21040-AA<br>NCR 53C810                 | Hose 0, Bus 2, PCI<br>ewb0.0.0.2000.0<br>pka0.7.0.2001.0<br>dka0.0.0.2001.0                                                          | 08-00-2B-E4-B0-09<br>SCSI Bus ID 7<br>RZ28                     |
| Slot<br>6<br>8<br>P00>>>                       | Option<br>DEC KZPSA<br>DECchip 21040-AA                  | Hose 1, Bus 0, PCI<br>pkc0.7.0.6.1<br>ewc0.0.0.8.1                                                                                   | SCSI Bus ID 7<br>08-00-2B-E6-BB-FE                             |

**show device** The show device command displays the devices and controllers in the system. The device name convention is shown in Figure 4–1.

Figure 4–1 Device Name Convention

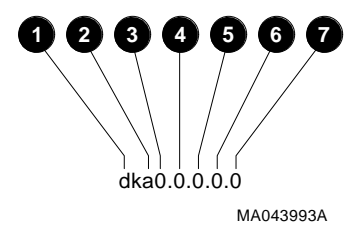

**1** Driver ID:

Two-letter port or class driver designator DR-RAID set device DV-Floppy drive ER-Ethernet port (EISA) EW-Ethernet port (PCI) PK-SCSI port, DK-SCSI disk, MK-SCSI tape PU-DSSI port, DU-DSSI disk, MU-DSSI tape

- **2** Storage Adapter ID: One-letter storage adapter designator (A,B,C . . . )
- **3** Device Unit Number: Unique device unit number (MSCP Unit Number)

SCSI unit numbers are forced to 100 X Node ID

- **4** Bus Node Number: Bus Node ID
- **6** Channel Number: Used for multichannel devices
- **6** Slot Number:
  - For EISA options—Correspond to EISA card-cage slot numbers (1001 = slot 1, 1002 = slot 2)
  - For PCI options:
    - 2000 = Onboard Ethernet adapter
    - 2001 = Onboard SCSI controller
    - Slots 6–9 = Correspond to PCI card-cage slots

#### **7** Hose Number

Synopsis:

show device [device\_name]

Argument:

| [device_name] | The device name or device abbreviation.       |
|---------------|-----------------------------------------------|
|               | When abbreviations or wildcards are used, all |
|               | devices that match the type are displayed.    |
|               |                                               |

#### Example:

| P00>>> show device |      |                   |      |     |
|--------------------|------|-------------------|------|-----|
| dka0.0.0.2001.0    | DKA0 | RZ28              | D41C |     |
| dva0.0.0.1000.0    | DVA0 | RX26/RX23         |      |     |
| ewa0.0.0.2000.0    | EWAO | 08-00-2B-E7-EB-CC |      |     |
| ewb0.0.0.8.1       | EWB0 | 08-00-2B-E4-EC-EB |      |     |
| ewc0.0.0.9.1       | EWCO | 08-00-2B-E6-B9-A6 |      |     |
| pka0.7.0.2001.0    | PKA0 | SCSI Bus ID 7     |      |     |
| pkb0.7.0.7.0       | PKB0 | SCSI Bus ID 7     | L01  | A09 |
| P00>>>             |      |                   |      |     |

## **show memory** The show memory command displays information for each memory module in the system.

Synopsis:

show memory

Example:

| P00>>> show memory |          |           |            |            |               |  |
|--------------------|----------|-----------|------------|------------|---------------|--|
| Û                  | 0        | Θ         | 4          | 6          | 6             |  |
| Module             | Size     | Base Addr | Intlv Mode | Intlv Unit | Status        |  |
|                    |          |           |            |            |               |  |
| 0                  | 128MB    | 00000000  | 1-Way      | 0          | Passed        |  |
| 1                  |          |           |            |            | Not Installed |  |
| 2                  |          |           |            |            | Not Installed |  |
| 3                  |          | -         |            |            | Not Installed |  |
| Total B<br>P00>>>  | ad Pages | 0 🔽       |            |            |               |  |

- **1** Module slot number
- **2** Size of memory module
- **3** Base or starting address of memory module
- Interleave mode—number of modules interleaved (1–4-way interleaving)
- **⑤** Interleave unit number
- **6** Status (passed, failed, or not installed)
- **7** Number of bad pages in memory (8 kB/page)

| Setting and<br>Showing | Environment v<br>a system.                                                                                                    | ariables are typically set when you are configuring                                  |  |  |
|------------------------|----------------------------------------------------------------------------------------------------|--------------------------------------------------------------------------------------|--|--|
| Environment            | Synopsis:                                                                                                    |                                                                                      |  |  |
| Variables              | set [-default] [-integer] -[string] envar value                                                                                                    |                                                                                      |  |  |
|                        | show envar                                                                                                    |                                                                                      |  |  |
|                        | Arguments:                                                                                                    |                                                                                      |  |  |
|                        | envar                                                                                                    | The name of the environment variable to be modified.                                 |  |  |
|                        | value                                                                                                    | The value that is assigned to the environment variable. This may be an ASCII string. |  |  |
|                        | Options:                                                                                                    |                                                                                      |  |  |
|                        | -default                                                                                                    | Restores variable to its default value.                                              |  |  |
|                        | -integer                                                                                                    | Creates variable as an integer.                                                      |  |  |
|                        | -string                                                                                                    | Creates variable as a string (default).                                              |  |  |
|                        | Examples:                                                                                                    |                                                                                      |  |  |
|                        | <pre>P00&gt;&gt;&gt; set bootdef_dev eaz0 P00&gt;&gt;&gt; show bootdef_dev eza0 P00&gt;&gt;&gt; show auto_action boot P00&gt;&gt;&gt; set boot_osflags 0,1 P00&gt;&gt;&gt;</pre> |                                                                                      |  |  |

For more information about using the set and show commands, including the environment variables that you can set, refer to Chapter 1 in the *AlphaServer 2000/2100/2100A Firmware Reference Guide* (EK-AXPFW-RM).

System Bus Options

#### **System Bus Options**

The system bus interconnects the CPU modules, memory modules, and the optional PCI extended I/O module. It is the hardware structure through which data processed by the microprocessor is transferred throughout the system.

Figure 4–2 shows the location of the system bus **1** and system bus options **2** on the card cage. Your system supports options for several types of bus architectures; including EISA, ISA, and PCI. The next sections describe the system bus options for your system.

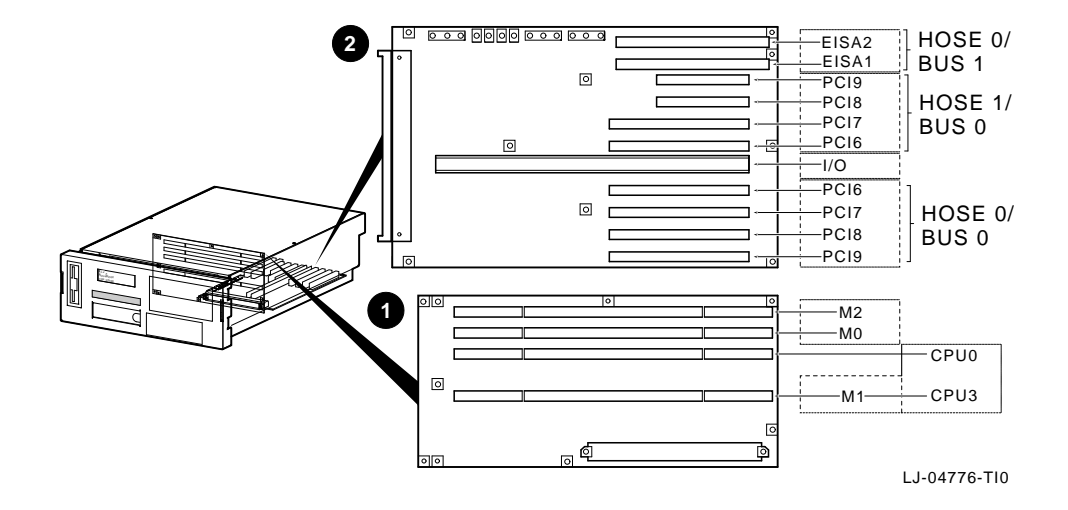

Figure 4–2 System Bus Option Locations
System Bus Options

**CPU Modules** The system can support up to two (2) CPU modules in a symmetric multiprocessing (SMP) configuration. Note the following:

• All systems must have a CPU module installed in system bus slot 2 (CPU 0).

\_ Warning \_

Before installing a CPU module, turn off all power to the system (both ac and dc). Refer to the Turning the System Off section in Chapter 3 for information about turning off ac and dc power.

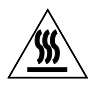

**Warning:** CPU and memory modules have parts that operate at high temperatures. Wait two minutes *after* power is removed before handling these modules.

System Bus Options

Memory Modules The system can support up to three (3) memory modules (for a maximum memory capacity of 1.5 GB). A minimum of one memory module is required.

\_\_ Warning \_\_\_\_\_

Before installing a memory module, turn off all power to the system (both ac and dc). Refer to the Turning the System Off section in Chapter 3 for information about turning off ac and dc power.

Memory is available in two variations as follows:

- MS451–DA (B2021–FA) 128-MB 60-ns memory
- MS451-FA (B2022-FA) 512-MB 60-ns memory

Standard I/O Module

#### Standard I/O Module

#### Warning

Before installing the standard I/O module, turn off all power to the system (both ac and dc). Refer to the Turning the System Off section in Chapter 3 for information about turning off ac and dc power.

The standard I/O module provides the standard set of I/O functions and is required in all systems. The standard I/O module resides in a dedicated slot (SIO) in the I/O card cage (refer to Figure 4–2). It provides:

- A Fast SCSI-2 controller chip that supports the internal storage devices.
- The firmware console subsystem on 512 kB of Flash ROM.
- An Ethernet controller with AUI or twisted-pair connectors.
- A floppy drive controller.
- Two serial ports with full-modem control and the parallel port.
- The keyboard and mouse interface.
- The speaker interface.
- The EISA-to-PCI bridge set.
- The TOY clock.

#### **EISA Bus Options**

The EISA bus (Extended Industry Standard Architecture bus) is a 32-bit industry-standard I/O bus. The EISA bus is a superset of the well-established 16-bit ISA bus and has been designed to accept newer 32-bit components while still remaining compatible with older 8-bit and 16-bit cards.

EISA offers good performance, up to 33 MB/s for bus masters and direct memory access (DMA) devices. Up to two (2) EISA or ISA modules can reside in the EISA bus portion of the card cage. Figure 4–2 shows the location of the EISA options in the card cage. Access to the EISA options in the card cage is by way of the top cover shown in Figure 1–6. Ensure that the top cover is secured before turning the system on.

For information about installing a specific option, refer to the documentation for that option. For information about configuring an EISA option, refer to the Configuring EISA and ISA Options section.

\_ Warning

Before installing EISA bus options, turn off all power to the system (both ac and dc). Refer to the Turning the System Off section in Chapter 3 for information about turning off ac and dc power.

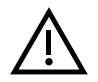

**Warning:** For protection against fire, only use modules with current-limited outputs.

ISA Bus Options

#### **ISA Bus Options**

The ISA bus (Industry Standard Architecture bus) is a 16-bit industry-standard I/O bus. The EISA bus is a superset of the well-established ISA bus and has been designed to be backward compatible with 16-bit and 8-bit architectures. Therefore, ISA modules can be used in your server, provided the operating system supports the device.

Up to two (2) EISA or ISA modules can reside in the EISA bus portion of the card cage. Figure 4–2 shows the location of the options in the card cage. Access to the options in the card cage is by way of the top cover shown in Figure 1–6. Ensure that the top cover is secured before turning the system on.

For information about installing a specific option, refer to the documentation for that option. For information about configuring an ISA option, refer to the Configuring EISA and ISA Options section.

\_ Warning \_\_

Before installing ISA bus options, turn off all power to the system (both ac and dc). Refer to the Turning the System Off section in Chapter 3 for information about turning off ac and dc power.

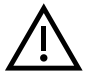

**Warning:** For protection against fire, only use modules with current-limited outputs.

Identifying EISA and ISA Options

## Identifying EISA and ISA Options

The option board can be identified as an EISA or ISA by examining its contacts (refer to Figure 4-3):

- EISA boards have two rows of contacts with several gaps.
- ISA boards have one row of contacts and no more than one gap.

#### Figure 4–3 EISA and ISA Boards

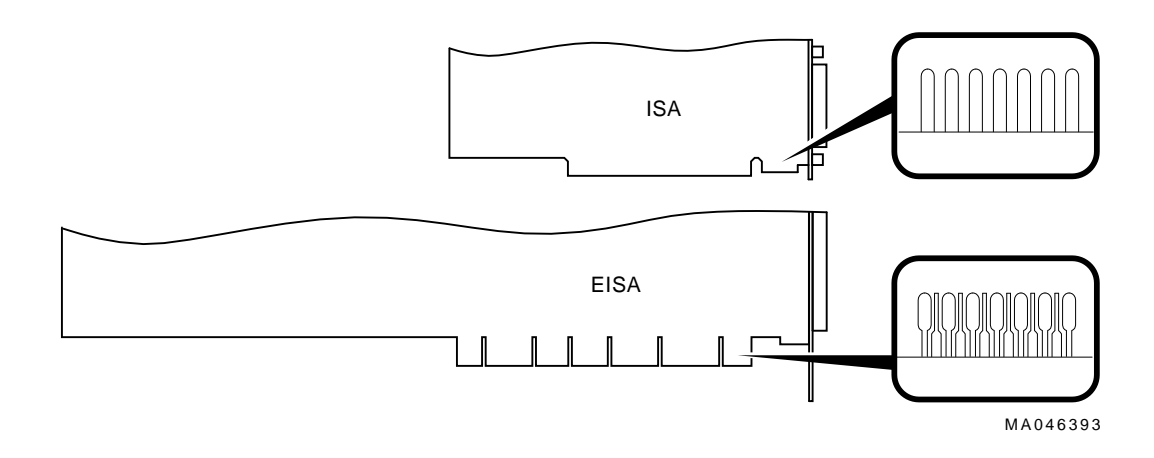

## **Configuring EISA and ISA Options**

| EISA<br>Configuration<br>Utility    | Whenever adding, removing, or moving an EISA or ISA board<br>in your system, run a utility called the EISA Configuration<br>Utility (ECU). Each EISA or ISA board has a corresponding<br>configuration (CFG) file, which describes the characteristics and<br>the system resources required for that option. The ECU uses<br>the CFG file to create a conflict-free configuration. The ECU is<br>a menu-based utility that provides online help. It serves as a<br>guide through the configuration process. The ECU is run from<br>the ARC menu interface. |
|-------------------------------------|----------------------------------------------------------------------------------------------------|
| System<br>Configuration<br>Diskette | The ECU is supplied on the System Configuration Diskette<br>that was shipped with your system. Make a copy of the<br>System Configuration Diskette and keep the original in a safe<br>place. Use the backup copy for configuring the system. The<br>System Configuration Diskette must have the volume label<br>SYSTEMCFG.                                                                                                    |
|                                     | Note                                                                                                    |
|                                     | The CFG files supplied with the option to be installed<br>may not work on this system if the option is <i>not</i><br><i>supported</i> . Before installing an option, ensure that your<br>system supports the option. The <i>Digital Systems and</i><br><i>Options Catalog</i> lists the supported options.                                                                                                    |

| Before Running | Before running the ECU, perform the following steps:                                                                                                    |  |  |
|----------------|----------------------------------------------------------------------------------------------------|--|--|
| the ECU        | 1. Install EISA option(s). (Install ISA modules <i>after</i> running the ECU.)                                                                                                    |  |  |
|                | For information about installing a specific option, refer to the documentation for that option.                                                                                                    |  |  |
|                | 2. Familiarize yourself with the utility.                                                                                                    |  |  |
|                | To find more information about the ECU, read the ECU<br>online help. To read the online help, start the ECU (refer<br>to the Starting the ECU section). Online help for the ECU<br>is located under step 1, "Important EISA Configuration<br>Information." |  |  |
|                | 3. Familiarize yourself with the configuration procedure for your system:                                                                                                    |  |  |
|                | <ul> <li>If you are configuring an EISA bus that contains only<br/>EISA options, refer to Table 4–1.</li> </ul>                                                                                                    |  |  |
|                | • If you are configuring an EISA bus that contains both ISA and EISA options, refer to Table 4–2.                                                                                                    |  |  |
|                | 4. Locate the ECU diskette for your operating system. Make<br>a copy of the ECU diskette and keep the original in a safe<br>place. Use the backup copy for configuring options.                                                                            |  |  |
|                | ECU Diskette DEC Alpha for Windows NT systems                                                                                                    |  |  |
|                | <ul> <li>ECU Diskette DEC Alpha for Digital UNIX and<br/>OpenVMS systems</li> </ul>                                                                                                    |  |  |
|                | The ECU diskette is shipped in the accessories carton with your system.                                                                                                    |  |  |
| Starting the   | Complete the following steps to start the ECU:                                                                                                    |  |  |
| ECU            | 1. Invoke the console firmware.                                                                                                    |  |  |
|                | • For systems running Windows NT—Shut down the operating system or power up to the console Boot menu.                                                                                                    |  |  |
|                | • For systems running Digital UNIX or OpenVMS—<br>Shut down the operating system and press the Halt<br>button, or power up with the Halt button set to the in<br>position. When the console prompt P00>>> displays, set                                    |  |  |

the Halt button to the out position.

- 2. Start ECU as follows:
  - For systems running Windows NT—Select the following menus:
    - a. From the Boot menu, select the Supplementary menu.
    - b. From the Supplementary menu, select the Setup menu. Insert the ECU diskette for Windows NT systems into the floppy drive.
    - c. From the Setup menu, select Run EISA configuration utility from floppy. This boots the ECU program.
  - For systems running Digital UNIX or OpenVMS— Start the ECU program as follows:
    - a. Insert the ECU diskette for Digital UNIX or OpenVMS systems into the floppy drive.
    - b. Enter the ecu command.

The message loading ARC firmware displays. Loading the ARC firmware takes approximately two (2) minutes. When the firmware has finished loading, the ECU program is booted.

- 3. Complete the ECU procedure according to the guidelines provided in the following sections.
  - When configuring an EISA bus that contains only EISA options, refer to Table 4–1.

#### \_\_\_\_ Note \_\_\_\_\_

When configuring only EISA options, do not perform step 2 of the ECU, "Add or remove boards." (EISA modules are recognized and configured automatically.)

• When configuring an EISA bus that contains both ISA and EISA options, refer to Table 4–2.

- 4. After you have saved and exited from ECU:
  - **For systems running Windows NT**—Remove the ECU diskette from the floppy drive and boot the operating system.
  - For systems running Digital UNIX or OpenVMS— Remove the ECU diskette from the floppy drive. Return to the SRM console firmware as follows:
    - a. From the Boot menu, select the Supplementary menu.
    - b. From the Supplementary menu, select Set up the system.
    - c. From the Setup menu, select Switch to OpenVMS or Digital UNIX console. This allows the operating system console to be selected.
    - d. Select your operating system and then press Enter on Setup menu.
    - e. When the message Power-cycle the system to implement the change displays, press the Reset button. (Do not press the DC On/Off button.)

Once the console firmware is loaded and the device drivers are initialized, boot the operating system.

5. Verify that the new options are configured correctly.

Configuring EISA Options

#### **Configuring EISA Options**

EISA boards are configured automatically. Refer to Table 4–1 for a summary of steps to configure an EISA bus *that contains no* ISA options. Review the Before Running the ECU section presented earlier in this chapter. Then run the ECU as described in the Starting the ECU section.

Note \_\_\_\_

It is not necessary to run step 2 of the ECU, "Add or remove boards." (EISA modules are recognized and configured automatically.) Configuring EISA Options

Table 4–1 Summary of Procedure for Configuring EISA Bus (EISA Options Only)

| Step                                                                                                 | Explanation                                                                                                    |
|----------------------------------------------------------------------------------------------------|----------------------------------------------------------------------------------------------------|
| Install the EISA option                                                                              | Use the instructions provided with the EISA option.                                                                                                    |
| Power up the system and<br>run the ECU                                                               | If the ECU locates the required CFG files, it displays the<br>Main menu. The CFG file for the option may reside on a<br>configuration diskette packaged with the option or may be<br>included on the System Configuration Diskette. |
|                                                                                                    | Note                                                                                                    |
|                                                                                                    | It is not necessary to run step 2 of the ECU, "Add or<br>remove boards." (EISA modules are recognized and<br>configured automatically.)                                                                                             |
| View or Edit Details<br>(optional)                                                                   | The "View or Edit Details" ECU option is used to change<br>user-selectable settings or to change the resources allocated<br>for these functions (IRQs, DMA channels, I/O ports, and so<br>on).                                      |
|                                                                                                    | This step is not required when using the board's default settings.                                                                                                    |
| Save your configuration                                                                              | The "Save and Exit" ECU option saves your configuration information to the system's nonvolatile memory.                                                                                                    |
| Return to the SRM<br>console (Digital UNIX<br>and OpenVMS systems<br>only) and restart the<br>system | Refer to step 4 of the Starting the ECU section for operating-system-specific instructions.                                                                                                    |

Configuring EISA/ISA Options

#### **Configuring EISA/ISA Options**

ISA modules are configured manually, whereas EISA modules are configured through the ECU software (automatically). Refer to Table 4–2 for a summary of steps to configure an EISA bus *that contains both* EISA and ISA options. Review the Before Running the ECU section presented earlier in this chapter. Then run the ECU as described in the Starting the ECU section.

| Step                                                                 | Explanation                                                                                                    |
|----------------------------------------------------------------------|----------------------------------------------------------------------------------------------------|
| Install or move the EISA<br>option. Do not install the<br>ISA boards | Use the instructions provided with the EISA option. ISA boards are installed <i>after</i> the configuration process is complete.                                                                                                    |
| Power up and run the<br>ECU                                          | If an EISA option was installed, the ECU will need to locate<br>the CFG file for that option. The CFG file for the option<br>may reside on a configuration diskette packaged with the<br>option or may be included on the System Configuration<br>Diskette. |
| Add the ISA board to the configuration list                          | Use the "Add or Remove Boards" ECU option to add the CFG file for the ISA option and to select an acceptable slot for the option.                                                                                                    |
|                                                                      | The CFG file for the option may reside on a configuration<br>diskette packaged with the option or may be included on the<br>System Configuration Diskette.                                                                                                  |
|                                                                      | If the CFG file for the ISA option <i>cannot</i> be found, select<br>the generic CFG file for ISA options from the configuration<br>diskette.                                                                                                    |
| View or Edit Details<br>(optional)                                   | The "View or Edit Details" ECU option is used to change<br>user-selectable settings or to change the resources allocated<br>for these functions (IRQs, DMA channels, I/O ports, and so<br>on).                                                              |
|                                                                      | This step is not required when using the board's default settings.                                                                                                    |

Table 4–2 Summary of Procedure for Configuring EISA Bus with ISA Options

(continued on next page)

Configuring EISA/ISA Options

Step Explanation The "Examine Required Switches" ECU option displays the Examine and set the required switches to correct switch and jumper settings that must be physically match the displayed set for each ISA option. Although the ECU cannot detect or settings change the settings of ISA boards, it uses the information from the previous step to determine the correct switch settings for these options. Physically set the board's jumpers and switches to match the required settings. Save your configuration The "Save and Exit" ECU option saves your configuration information to the system's nonvolatile memory. Return to the SRM Refer to step 4 of the Starting the ECU section for console (Digital UNIX information about returning to the console. and OpenVMS systems only) and turn off the system Install the ISA board Use the instructions provided with the ISA option. and turn on the system

Table 4–2 (Cont.) Summary of Procedure for Configuring EISA Bus with ISA Options

PCI Bus Options

#### **PCI Bus Options**

PCI (Peripheral Component Interconnect) is an industrystandard expansion I/O bus that is the preferred bus for high-performance I/O options. Your system supports 32-bit PCI options.

The PCI bus is shown in Figure 4–2. There are eight (8) slots available for 32-bit PCI options in the chassis. A PCI board is shown in Figure 4–4.

Install PCI boards according to the instructions supplied with the option. PCI boards require no additional configuration procedures; the system automatically recognizes the boards and assigns the appropriate system resources.

#### \_ Warning \_\_

Before installing a PCI option, turn off all power to the system (both ac and dc). Refer to the Turning the System Off section in Chapter 3 for information about turning off ac and dc power.

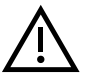

**Warning:** For protection against fire, only use modules with current-limited outputs.

PCI Bus Options

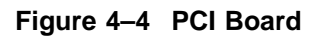

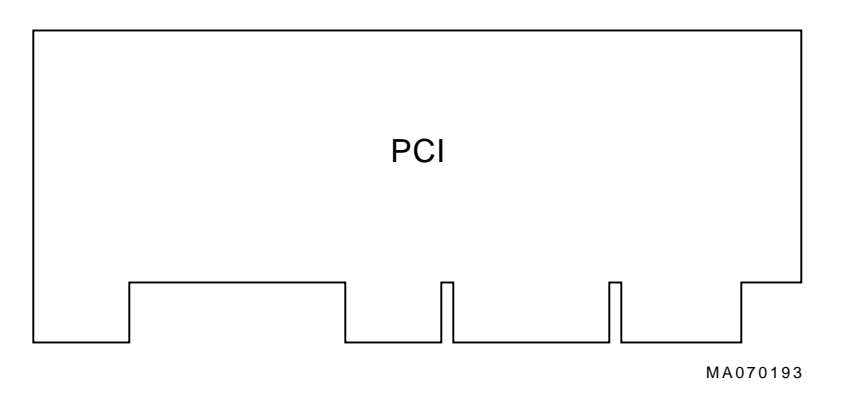

#### **SCSI Buses**

A Fast SCSI-2 adapter on the standard I/O module provides a single-ended SCSI bus for the system.

All rackmounted SCSI-2 devices are supported via EISA- or PCI-based SCSI adapters. Use the following rules to determine if a device can be used on your system:

- The device must be supported by the operating system. Consult the software product description or hardware vendor.
- No more than seven (7) devices can be on any one SCSI-2 controller, and each must have a unique SCSI ID.
- The entire SCSI bus length, from terminator to terminator, must not exceed 6.0 m (19.7 ft) for single-ended SCSI-2 at 5 MB/s, or 3.0 m (9.8 ft) for single-ended SCSI-2 at 10 MB/s.

For the AlphaServer 2100A low-profile system, the internal cabling for the removable-media bus is 2.0 m (6.6 ft).

Native SCSIThe Fast SCSI-2 adapter on the standard I/O module supportsBusone RZ28 hard disk drive and one 5.25-inch removable-media<br/>device. This internal SCSI bus does not support external devices.

| Installing the<br>5.25-Inch<br>Removable-<br>Media Device |           | Warning<br>Before installing a storage device, turn off all power to<br>the system (both dc and ac). Refer to the Turning the<br>System Off section in Chapter 3 for information about<br>turning off dc and ac power.                                                                               |
|-----------------------------------------------------------|-----------|----------------------------------------------------------------------------------------------------|
|                                                           | To<br>Fig | install a removable-media device, refer to Figure 4–5 through<br>gure 4–7 and proceed as follows:                                                                                                    |
|                                                           | 1.        | Extend the chassis for service as described in the Extending<br>the Chassis for Service section in Chapter 6.                                                                                                    |
|                                                           | 2.        | Remove the operator control panel cover as described in the Operator Control Panel Cover section in Chapter 6 (see Figure $4-5$ <b>①</b> ).                                                                                                    |
|                                                           | 3.        | Remove the front cover as described in the Front Cover section in Chapter 6 (see Figure $4-5$ <b>2</b> ).                                                                                                    |
|                                                           | 4.        | Remove the two nuts $\textcircled{3}$ that secure the metal insert $\textcircled{3}$ in the removable-media opening on the front bezel $\textcircled{5}$ , and remove the insert (see Figure 4–5).                                                                                                   |
|                                                           | 5.        | Remove the four screws $\textcircled{0}$ that secure the removable-media installation opening cover plate $\textcircled{0}$ to the front cover (see Figure 4–5).                                                                                                    |
|                                                           | 6.        | Set the removable-media device's node ID so that there<br>are no duplicate node IDs, as each device must have a<br>unique node ID. Nodes 0–6 are available for drives, and<br>node 7 is reserved for the host adapter. Refer to the device<br>documentation on how to set the node ID on the device. |
|                                                           | 7.        | Install the terminator resistor packs on the rear of the removable-media device.                                                                                                    |

#### Figure 4–5 Installing the Removable-Media Device

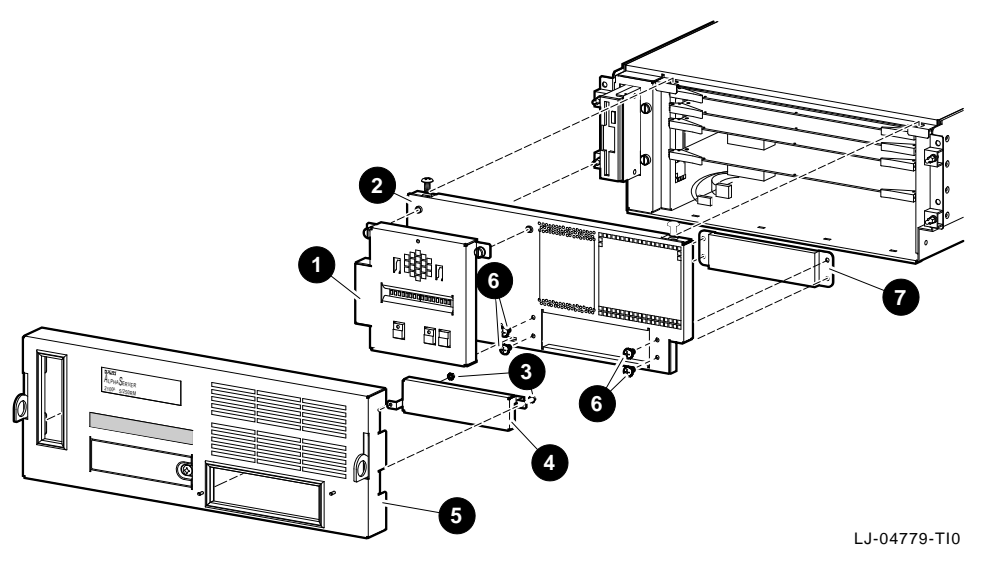

- 8. Slide the removable-media device into the open end of the drive enclosure **①** (see Figure 4−6).
- 9. Secure the removable-media device in the enclosure with four screws **2** (see Figure 4–6).
- 10. Attach the removable-media device and the drive enclosure to the front cover ③ with four screws ④ (see Figure 4–6). Ensure that the front of the drive enclosure fits over the top lip and under the bottom lip of the front cover opening.

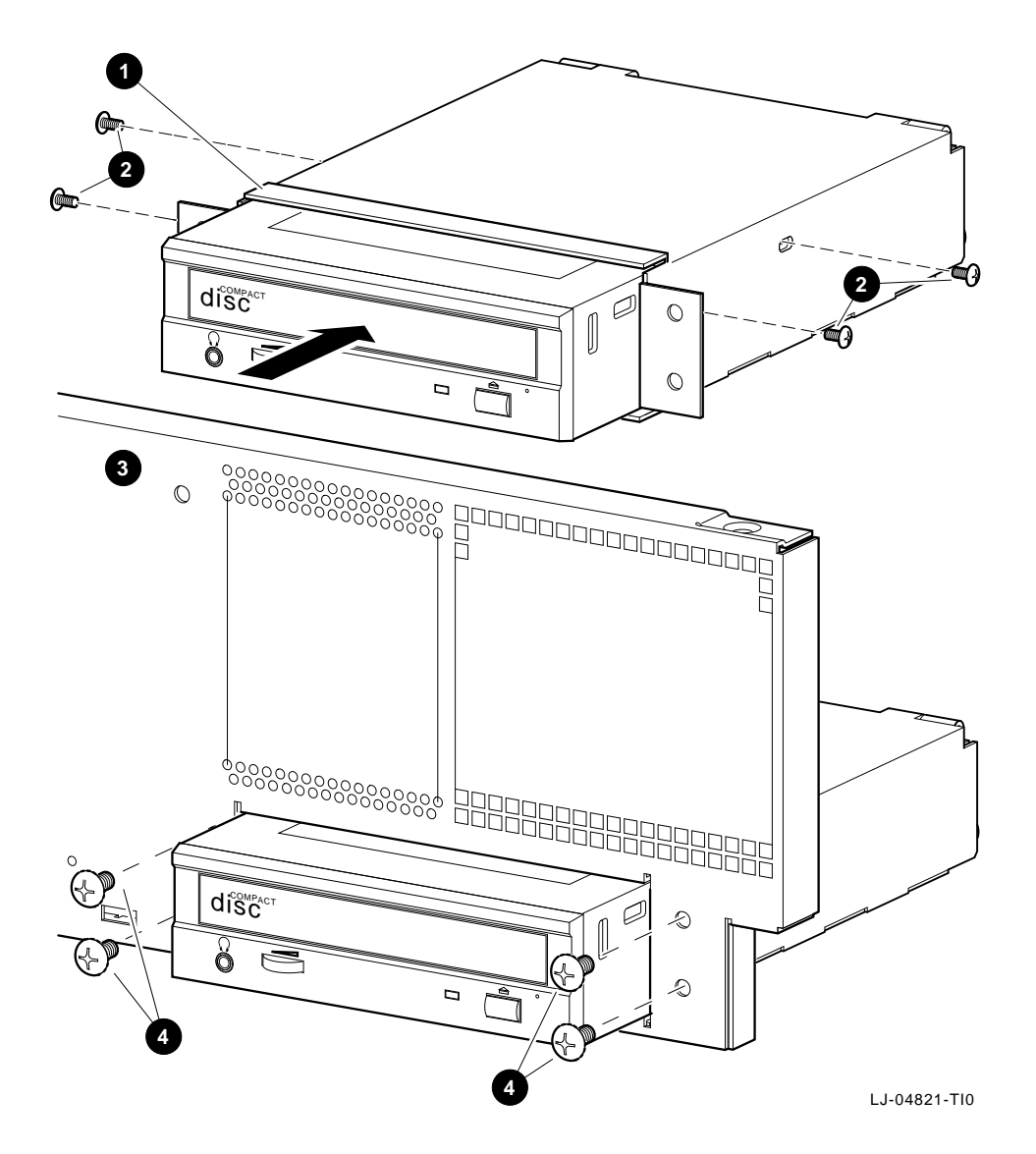

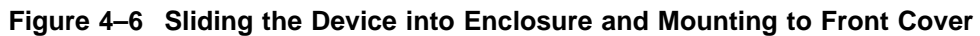

- 11. Loosen the two captive screws **1** on the rear cover of the drive enclosure and open the cover (see Figure 4–7).
- 13. Close the rear cover of the drive enclosure, ensuring that the data and power cables fit in the notched openings of the cover, and tighten the two captive screws.
- 14. Reinstall the front cover.
- 15. Reinstall the operator control panel cover.
- 16. Secure the chassis in the cabinet.

Figure 4–7 Opening Rear Cover of Enclosure and Connecting Data and Power Cables

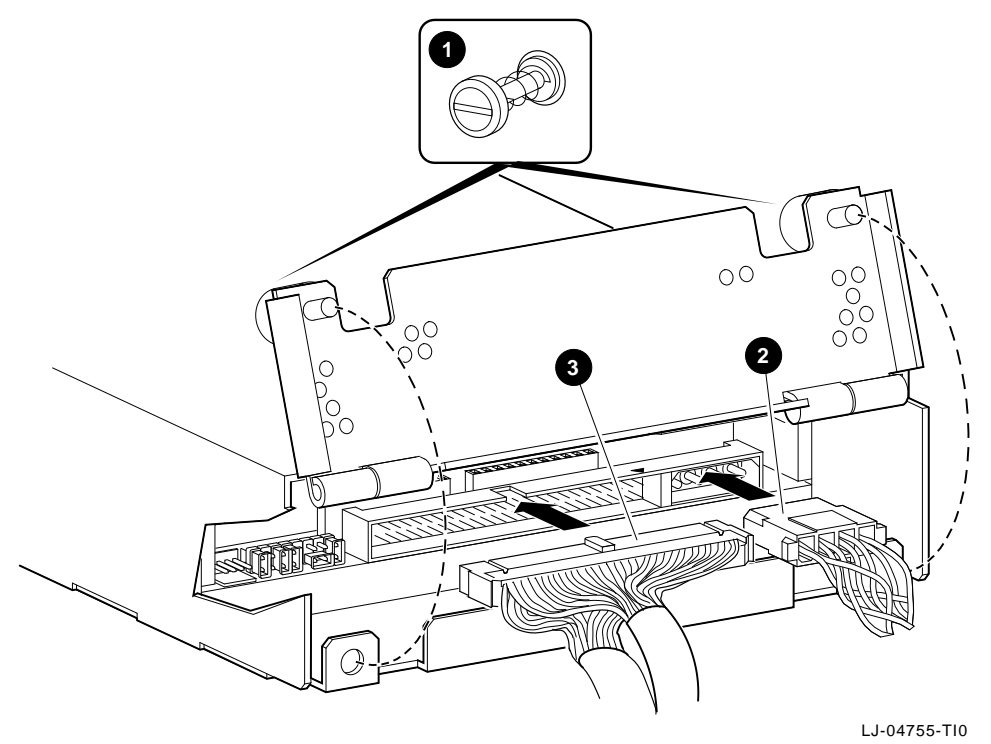

Installing Internal DSSI Cables

## **Installing Internal DSSI Cables**

| Internal DSSI<br>Cable for<br>EISA-to-DSSI<br>Adapters | EISA-to-DSSI adapters provide a DSSI bus for EISA-based<br>systems. The number of adapters that can be installed in a<br>single system is only limited by the configuration rules and the<br>number of available EISA bus slots. |  |  |
|--------------------------------------------------------|----------------------------------------------------------------------------------------------------|--|--|
|                                                        | These adapters can be configured as an end-node, with a single host on a bus, or as a middle-node in a DSSI VMScluster.                                                                                                    |  |  |
|                                                        | End-node configurations <i>do not require</i> the installation of the internal DSSI cable to provide a second DSSI connection to a SCSI-2 port at the rear of the system.                                                        |  |  |
|                                                        | Middle-node configurations <i>require</i> the installation of the internal DSSI cable to provide a second DSSI connection to a SCSI-2 port at the rear of the system.                                                            |  |  |
| Installing the<br>Internal DSSI                        | To install the internal DSSI cable, refer to Figure 4–8 and the following procedure:                                                                                                    |  |  |
| Cable                                                  | 1. Orient the end of the cable <b>1</b> , as shown in the top panel of Figure 4–8, so that it aligns with the adapter connector, and insert the cable onto this connector.                                                       |  |  |
|                                                        | 2. Route the other end of the cable over the top of the other cards to the right side of the chassis, as shown in the top panel of Figure 4–8, to a SCSI-2 port <b>2</b> knockout at the rear of the chassis.                    |  |  |
|                                                        | 3. Remove the knockout from the SCSI-2 port ③ that is to be used.                                                                                                    |  |  |
|                                                        | 4. Insert the cable connector ④ into the SCSI-2 port and fasten it with the screws ⑤ provided as shown in the bottom panel of Figure 4–8.                                                                                        |  |  |

Installing Internal DSSI Cables

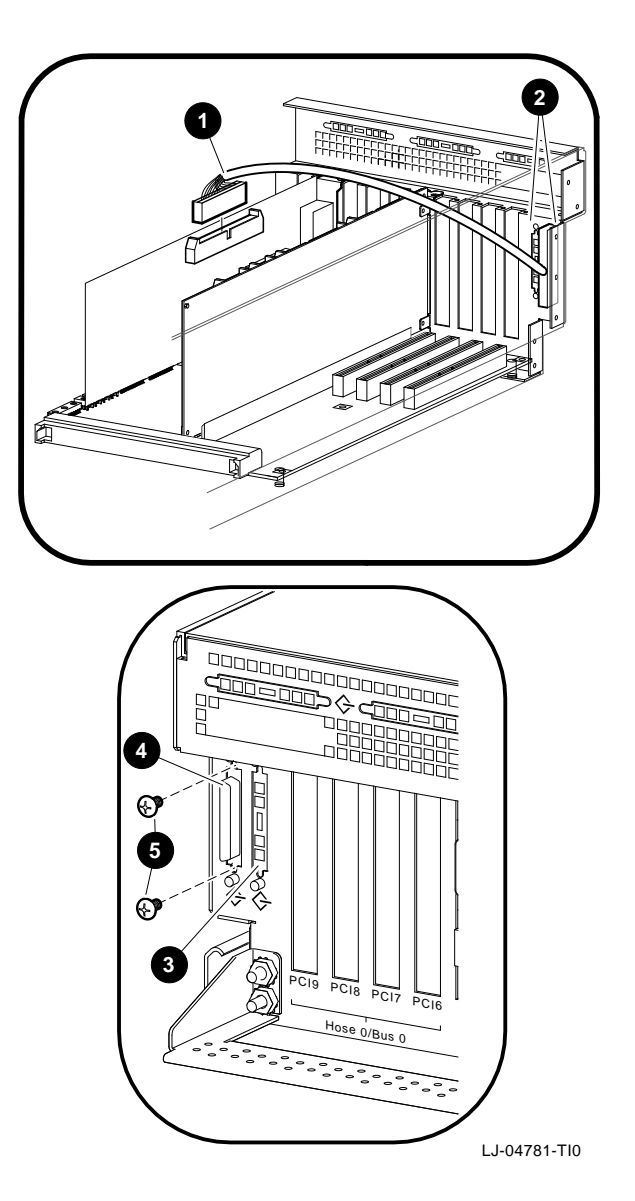

Figure 4–8 Installing the Internal DSSI Cable

**Console Port Configurations** 

#### **Console Port Configurations**

Power-up information is typically displayed on your console terminal. Your console terminal may be either a graphics terminal or a serial terminal (one that is connected to your system through the COM1 serial communication port). The setting of the console environment variable determines where the system displays power-up output. Set this environment variable according to the console terminal that you are using.

Synopsis:

set console output\_device

Arguments:

| graphics | Displays the power-up output to a graphics<br>terminal or to a device connected to the VGA<br>module at the rear of the system. |
|----------|----------------------------------------------------------------------------------------------------|
| serial   | Displays the power-up output to a device<br>connected to the COM1 serial communication<br>port at the rear of the system.       |
| Example: |                                                                                                    |

P00>>> **set console serial** P00>>>

# 5

# **Troubleshooting the System**

# **In This Chapter** This chapter provides troubleshooting information and covers the following topics:.

- Determining the Service Provider
- Task Overview
- Determining the Type of Problem
- Reporting Problems
- Power Problems
- Problems Getting to Console Mode
- Interpreting the OCP Power-Up/Diagnostic Display
- Console Reported Problems
- Mass-Storage Problems Indicated at Power-Up
- EISA Bus Problems Indicated at Power-Up
- PCI Bus Problems Indicated at Power-Up
- Boot Problems
- Operating System Reported Problems
- Fail-Safe Loader

Determining the Service Provider

## **Determining the Service Provider**

| Determine<br>the Service<br>Provider        | Before servicing the system, be aware of any service agreement<br>that exists for your system. The agreement helps determine the<br>level of maintenance for self-maintenance customers.               |
|---------------------------------------------|----------------------------------------------------------------------------------------------------|
|                                             | • For self-maintenance customers, use the information in this chapter to help identify and resolve the problem.                                                                                        |
|                                             | • If there is a service agreement with Digital, contact your Digital service representative for assistance.                                                                                            |
| Considerations<br>Before<br>Troubleshooting | Before troubleshooting any system problem, check the site<br>maintenance log for the system's service history. Be sure to ask<br>the system manager the following questions:                           |
|                                             | • Has the system been used before and did it work correctly?                                                                                                    |
|                                             | <ul> <li>Have changes to hardware or updates to firmware or<br/>software been made to the system recently?</li> </ul>                                                                                  |
|                                             | • What is the state of the system—is the operating system running?                                                                                                    |
|                                             | If the operating system is down and you are not able to bring<br>it up, use the console environment diagnostic tools, such as<br>the power-up/diagnostic displays and ROM-based diagnostics<br>(RBD)s. |
|                                             | If the operating system is running, use the operating system<br>environment diagnostic tools, such as error logs, crash<br>dumps, and exercisers (DEC VET).                                            |
|                                             |                                                                                                    |

Determining the Service Provider

Identifying Table 5-1 lists ways to identify problems and indicates where Problems each method is described.

| Method                           | Reference                                                                                                    |
|----------------------------------|----------------------------------------------------------------------------------------------------|
| Using the troubleshooting tables | This chapter                                                                                                    |
| Running diagnostic tests         | test command in the test<br>section, or show fru command as<br>shown in the Console Reported<br>Problems section. Both are in<br>this chapter. |
|                                  | Problems section. Both are this chapter.                                                                                                    |

Table 5–1 How to Identify a Problem

#### Note

If you are running Windows NT, you must switch from the ARC to the SRM console before you can run the test command. For information about switching to the SRM console, refer to Chapter 3 in the AlphaServer 2000/2100 /2100A Firmware Reference Guide (EK-AXPFW-RM).

#### **Task Overview**

Identifying<br/>and ResolvingTable 5–2 describes the steps required to identify and resolve<br/>system problems.Problems

Table 5–2 Identifying and Resolving Problems

| Step | Description                                                                |
|------|----------------------------------------------------------------------------|
| 1    | Determine the type of problem.                                             |
| 2    | Locate the problem in the troubleshooting tables.                          |
| 3    | Follow the suggested actions to resolve the problem.                       |
| 4    | If necessary, run the diagnostic tests.                                    |
| 5    | Contact your Digital service representative or other maintenance provider. |

The next sections describe these steps in detail.

Determining the Type of Problem

## **Determining the Type of Problem**

Types of System Problems Determine the type of problem that your system is experiencing from the list in Table 5–3.

| Problem                                                                                                    | Section                               |
|----------------------------------------------------------------------------------------------------|---------------------------------------|
| The system powers down<br>unexpectedly or does not<br>power up                                                                                 | Power Problems                        |
| The power-up screens are<br>not displayed on the console<br>terminal                                                                           | Problems Getting to Console Mode      |
| The power-up screens report<br>an error or do not complete                                                                                     | Console Reported Problems             |
| The system cannot find the<br>boot device or the device<br>does not boot                                                                       | Boot Problems                         |
| The operating system<br>startup screen does<br>not appear, software<br>applications do not run,<br>or the operating system<br>reports an error | Operating System Reported<br>Problems |

Table 5–3 Problem Reference

If the system has a problem that is not listed in Table 5–3 or the corrective actions in the troubleshooting tables do not resolve the problem, refer to the Reporting Problems section in this chapter.

## **Reporting Problems**

| Precall<br>Checklist              | If you are unable to locate the system problem as outlined<br>in Table 5–3, or the corrective actions suggested in the<br>troubleshooting tables in this chapter do not resolve the<br>problem, contact the nearest Digital support center. Before<br>calling to report a problem, complete the following steps: |  |  |
|-----------------------------------|----------------------------------------------------------------------------------------------------|--|--|
|                                   | 1. Locate the part and serial numbers printed on the label at<br>the rear of your system. Record these numbers on a copy of<br>the AlphaServer 2100A LP System Problem Worksheet in<br>this chapter.                                                                                                    |  |  |
|                                   | Record the revision of the operating system, the SRM console, and the ARC console.                                                                                                    |  |  |
|                                   | For option problems, use the show config command to obtain option revisions.                                                                                                    |  |  |
|                                   | The Digital support center will need this information when you call.                                                                                                    |  |  |
|                                   | 2. Fill in the Status of the System information on the worksheet.                                                                                                    |  |  |
|                                   | 3. Note the problem, any known possible causes, and the corrective actions suggested in the troubleshooting tables. Also indicate what corrective actions (if any) have already been taken to try to resolve the problem.                                                                                        |  |  |
|                                   | 4. Be prepared to read information from the screen and to enter<br>commands at the keyboard while you talk to the Digital<br>support center representative.                                                                                                    |  |  |
| Digital Support<br>Center Contact | Table 5–4 lists the telephone numbers for contacting your Digital support center.                                                                                                    |  |  |
| Numbers                           | If your Digital support center number is not listed in Table 5–4, contact your local Digital office for assistance.                                                                                                    |  |  |

Table 5–4 Digital Support Centers

| Country                         | Telephone Number        |
|---------------------------------|-------------------------|
| UNITED STATES                   | 1-800-354-9000          |
| Colorado Springs, CO            |                         |
| From U.S./Canada/Mexico         | 719-592-7000            |
| Shrewsbury, MA                  |                         |
| From U.S./Canada/Mexico         | 508-841-3700            |
| Alpharetta, GA                  |                         |
| From U.S./Canada/Mexico         | 404-343-0000            |
| AUSTRALIA                       | 31-2-5615252            |
| AUSTRIA                         | 0222-86630-555          |
| BELGIUM                         | 02-7297744              |
| CANADA                          |                         |
| English                         | 1-800-267-5251          |
| French                          | 1-800-267-2603          |
| DENMARK                         | 80301005                |
| FINLAND                         | 90 9800 2878            |
| FRANCE                          | 1-69874123              |
| GERMANY                         | 01307702                |
| HONG KONG                       | 852-4149779             |
| ISRAEL                          | 052-592-300             |
| ITALY                           | 2-1678 20062            |
| JAPAN (Tokyo)                   |                         |
| Trouble                         | 0120-113035 (toll-free) |
| SPS Telephone Support           | 0120-113036 (toll-free) |
| <b>Commodity Products Phone</b> | 0120-206042 (toll-free) |
| Special Account Customers       | 0120-113334 (toll-free) |
| Windows NT Hot Line             | 03-3207-2881            |

(continued on next page)

Table 5–4 (Cont.) Digital Support Centers

| Country             | Telephone Number |  |
|---------------------|------------------|--|
| KOREA               | 82-2-7991114     |  |
| MALAYSIA            | 60-3-2300111     |  |
| MEXICO              | 520140810017     |  |
| NETHERLANDS         | 030-832888       |  |
| NORTHERN IRELAND    | 0232 381381      |  |
| NORWAY              | 02-256300        |  |
| PHILIPPINES         | 623-810-5156     |  |
| PORTUGAL            |                  |  |
| LISBON              | 01-3877051       |  |
| OPORTO              | 02-6068805       |  |
| PUERTO RICO         | 800-981-4764     |  |
| REPUBLIC OF IRELAND | 01-381216        |  |
| SINGAPORE           | 330-6225         |  |
| SPAIN               |                  |  |
| MADRID              | 34-(9)1-5834257  |  |
| BARCELONA           | 34-(9)3-4012222  |  |
| SWEDEN              | 08-988835        |  |
| THAILAND            | 66-254-8191      |  |
| UNITED KINGDOM      | 025 6-59200      |  |

## AlphaServer 2100A LP System Problem Worksheet

| Status of the System (check all that apply):                                                                  |                                                                                       |
|----------------------------------------------------------------------------------------------------|---------------------------------------------------------------------------------------|
| DC power light is not on<br>OCP power/diagnostic display<br>failure message<br>Operating system fails to boot | Console program fails to boo<br>Console error message<br>Diagnostic test error messag |
| OCP powerup/diagnostic display:                                                                               |                                                                                       |
|                                                                                                    |                                                                                       |
| Screen error message:                                                                                         |                                                                                       |
| Screen error message:                                                                                         |                                                                                       |
| Screen error message:                                                                                         |                                                                                       |
| Screen error message: Troubleshooting notes:                                                                  |                                                                                       |

LJ-03805-TI0E

#### **Power Problems**

This section describes how to troubleshoot the system when there is no power at the system enclosure or the power supply subsystem lights indicate power trouble.

Table 5–5 describes possible power problems and their corrective actions.

| Table 5–5 | Diagnostic | Flow for | Power | Problems |
|-----------|------------|----------|-------|----------|
|           | 0          |          |       |          |

| Symptom                                                                 | Corrective Action                                                                                                    |
|-------------------------------------------------------------------------|----------------------------------------------------------------------------------------------------|
| AC power is present, but the system does not power on.                  | Check the DC On/Off button setting on the OCP.                                                                                                    |
|                                                                         | Check that the ambient room<br>temperature is within the<br>environmental specifications<br>(10°C-35°C, 50°F-95°F).                                       |
| The power supply shuts down<br>after approximately ten (10)<br>seconds. | Check to see if the system fan<br>is operating. A failure of the<br>system fan causes the system to<br>shut down after approximately<br>ten (10) seconds. |

Problems Getting to Console Mode

## **Problems Getting to Console Mode**

This section describes how to troubleshoot the system when powering up the system, but the console terminal does not display the power-up screen.

Table 5–6 describes possible problems getting to console mode and their corrective actions.

| Table 5–6 | Diagnostic | Flow for | Problems | Getting t | to C | onsole | Mode |
|-----------|------------|----------|----------|-----------|------|--------|------|
|-----------|------------|----------|----------|-----------|------|--------|------|

| Symptom                                  | Corrective Action                                                                                                    |  |  |
|------------------------------------------|----------------------------------------------------------------------------------------------------|--|--|
| The power-up screen is not<br>displayed. | Check the power-up/diagnostic display on the OCP<br>(refer to Table 5–7) for a failure during self-tests.                                                                                                    |  |  |
|                                          | Check that the keyboard and monitor are properly<br>connected and powered on (refer to the Terminal<br>Connections section in Chapter 2).                                                                                                    |  |  |
|                                          | If the power-up screen is not displayed, yet the<br>system enters console mode, check that the console<br>environment variable is set correctly. If a VGA console<br>terminal is used, set the variable to graphics. If a serial<br>terminal is used, set the variable to serial.                                                                                          |  |  |
|                                          | If console is set to serial, the power-up screen is routed<br>to the COM1 serial communication port (refer to the<br>set console command in Chapter 1 in the <i>AlphaServer</i><br><i>2000/2100/2100A Firmware Reference Guide</i> (EK-<br>AXPFW-RM)) and cannot be viewed from the VGA<br>monitor.                                                                        |  |  |
|                                          | Try connecting a console terminal to the COM1<br>serial communication port (refer to the Terminal<br>Connections section in Chapter 2). If necessary use<br>a 9-pin connector. Check the baud rate setting for the<br>console terminal and system. The system baud rate<br>setting is 9600. When using the COM1 port, set the<br>console environment variable to "serial." |  |  |

Interpreting the OCP Power-Up/Diagnostic Display

## Interpreting the OCP Power-Up/Diagnostic Display

Table 5–7 describes how to interpret messages that may be displayed on the power-up/diagnostic display located on the operator control panel on the front of the system (shown in Figure 1–3).

Table 5–7 Interpreting the OCP Power-Up/Diagnostic Display

| Message              | Meaning                                                                                                    |
|----------------------|----------------------------------------------------------------------------------------------------|
| TEST                 | This is displayed while the system performs diagnostic tests<br>and exercisers. The type of module under test, its slot number,<br>and the currently executing test number are also displayed.                                                   |
| FAIL                 | If an error is detected, a failure message is displayed (and the<br>Halt button LED lights) for a few seconds. The error is logged<br>to the appropriate module via the serial control bus. In nearly<br>all cases, the power-up tests continue. |
|                      | The module type and the slot number for the field replaceable unit (FRU) that failed is also displayed.                                                                                                    |
|                      | The module types and slot numbers are as follows:                                                                                                    |
|                      | CPU <i>nn</i> — CPU modules (0, 3)<br>MEM <i>nn</i> — Memory modules (0–2)<br>I/O_0 — Standard I/O module                                                                                                    |
| CPU STATUS           | Summary of CPU testing—The status of each CPU from left to right, starting with CPU0 is displayed:                                                                                                    |
|                      | "P" — CPU passed<br>"F" — CPU failed<br>"–" — CPU not present                                                                                                    |
| STARTING CPU #       | The console is starting the primary CPU.                                                                                                    |
| SYSTEM RESET         | The Reset button has been pressed.                                                                                                    |
| Alpha <i>nnn</i> MHz | When the system is under operating system control, the CPU speed is displayed unless your own text is supplied using the ocp_text environment variable.                                                                                          |
## **Console Reported Problems**

This section describes how to troubleshoot the system when self-tests do not complete or when error messages are displayed on your console terminal in console mode.

Table 5–8 describes possible problems reported by the console program and their corrective actions.

| Corrective Action                                                                                                    |
|----------------------------------------------------------------------------------------------------|
| Use the power-up/diagnostic display on the OCP (refer to Table 5–7).                                                                                                    |
| Reinstall the firmware. Refer to the firmware update<br>documentation for firmware installation instructions.<br>Contact your Digital support center if there is no<br>backup copy of the firmware.                                                                |
| Use the power-up/diagnostic display on the OCP (refer to Table 5–7) to determine the error.                                                                                                    |
| Use the show fru command described in the next section to see if errors have been logged.                                                                                                    |
| Examine the console event log (enter the cat el<br>command) or power-up screens to check for embedded<br>error messages recorded during power-up.                                                                                                    |
| If the power-up screens or the console event log indicate problems with mass-storage devices, or if the storage devices are missing from the show config display, use the troubleshooting flowcharts (refer to Table 5–9 and Table 5–10) to determine the problem. |
| If the power-up screens or the console event log indicate problems with the EISA devices, or if the EISA devices are missing from the show config display, use the troubleshooting flowchart (refer to Table 5–11) to determine the problem.                       |
|                                                                                                    |

 Table 5–8
 Diagnostic Flow for Problems Reported by the Console Program

(continued on next page)

#### Table 5–8 (Cont.) Diagnostic Flow for Problems Reported by the Console Program

| Symptom | Corrective Action                                                                                                    |
|---------|----------------------------------------------------------------------------------------------------|
|         | If the power-up screens or the console event log indicate<br>problems with the PCI devices, or if the PCI devices<br>are missing from the show config display, use the<br>troubleshooting flowchart (refer to Table 5–12) to<br>determine the problem. |
|         | Run the test command (refer to the test section in this chapter) to verify the problem.                                                                                                    |

**show fru** The show fru command reports module and error information for the following field replaceable units based on the serial control bus EEPROM data:

- CPU modules
- Memory modules
- I/O modules

For each of the above modules, the slot position, option, part, revision, and serial numbers, as well as any reported symptomdirected diagnostics (SDD) and test-directed diagnostics (TDD) event logs are displayed.

In addition, installed PCI and EISA modules are displayed with their respective slot numbers.

Synopsis:

show fru

Example:

| P00>>> 1                           | show fru<br>2 3                                                                                                    |                                                                 | 4                                                              | 6                                                                        |                                                   | 6                                                       |                                                   |            |
|------------------------------------|----------------------------------------------------------------------------------------------------|-----------------------------------------------------------------|----------------------------------------------------------------|--------------------------------------------------------------------------|---------------------------------------------------|---------------------------------------------------------|---------------------------------------------------|------------|
| Slot<br>0<br>1<br>2<br>5<br>4<br>6 | Option         Pa:           IO         24:           EXTIO         24:           CPU0         B2:           CPU3         B2:           MEM0         B2:           MEM2         B2: | rt#<br>389-01<br>403-01<br>040-AA<br>040-AA<br>021-CA<br>021-CA | Rev<br>Hw Sw<br>A3 0<br>A3 0<br>B1 34<br>B1 34<br>B1 0<br>B1 0 | Serial<br>KA24534<br>KA12349<br>KA521AH<br>KA506S2<br>AY41123<br>AY40912 | ‡<br>1546<br>5678<br>EAPE<br>ALA9<br>3803<br>2084 | Events<br>SDD<br>00<br>00<br>00<br>00<br>00<br>00<br>00 | logged<br>TDD<br>00<br>01<br>01<br>01<br>01<br>00 |            |
| Slot                               | Option                                                                                                    |                                                                 | Hose O,                                                        | Bus 2,                                                                   | PCI on                                            | Primary                                                 | I/0                                               |            |
| Slot<br>7                          | Option<br>DEC KZPSA                                                                                                    |                                                                 | Hose O,                                                        | Bus O,                                                                   | PCI on                                            | Primary<br>PCI Op                                       | I/O<br>tion Slot                                  | t 5        |
| Slot<br>1<br>2                     | Option<br>DE425<br>Compaq Qvia                                                                                                    | sion                                                            | Hose O,                                                        | Bus 1,                                                                   | EISA on                                           | Primary                                                 | - I/O                                             |            |
| Slot<br>6<br>8<br>P00>>>           | Option<br>DEC KZPSA<br>DECchip 21                                                                                                    | 040-AA                                                          | Hose 1,                                                        | Bus 0,                                                                   | PCI on                                            | Secondar<br>PCI Op<br>PCI Op                            | y I/O<br>tion Slot<br>tion Slot                   | t 0<br>t 2 |

• Slot number for module

For the I/O section of the display (the lower portion), this column determines the location of the module in question. For example, the PCI Ethernet option module (DECchip 21040-AA) is located in Hose 1, Bus 0, slot 8. Ignore the PCI option slot information displayed in column 6.

For the system bus and standard I/O section of the display (the upper portion), the slot numbers are for reference purposes only. Refer to Figure 4–2 to locate the CPU, memory, and standard I/O modules.

- **2** Option name (I/O, CPU#, or MEM#)
- Part number of option
- **④** Revision numbers (hardware and firmware)
- **6** Serial number
- **6** Events logged:

Numbers other than "00" indicate that errors have been logged.

- SDD: Number of symptom-directed diagnostic events logged by the operating system, or in the case of memory, by the operating system and firmware diagnostics.
- TDD: Number of test-directed diagnostic events logged by the firmware diagnostics.

The test command runs firmware diagnostics for the entire "core" system. The tests are run sequentially and the status of each subsystem test is displayed on the console terminal as the tests progress. If a particular device is not available to test, a message is displayed.

\_\_\_\_ Note \_\_\_\_\_

By default, no write tests are performed on disk and tape drives. Media must be installed to test the floppy drive and tape drives.

The test script tests devices in the following order:

- 1. Memory tests (one pass)
- 2. Read-only tests: DK\* disks, DR\* disks, DU\* disks, MK\* tapes, DV\* floppy
- 3. Console loopback tests if lb argument is specified: COM2 serial port and parallel port
- 4. VGA console tests—These tests are run only if the VGA terminal is not used as the console terminal; that is, the console environment variable is set to "serial."
- 5. Network external loopback tests for EWA0—This test requires that the Ethernet port be terminated or connected to a live network, otherwise, the test will fail.

Synopsis:

test [lb]

Argument:

[lb]

The loopback option includes console loopback tests for the COM2 serial port and the parallel port during the test sequence.

#### Example:

```
P00>>> test
2:32:12 March 4, 1994
Testing the Memory
Testing the DK* Disks(read only)
dkb600.6.0.2.1 has no media present or is disabled via the
RUN/STOP switch
file open failed for dkb600.6.0.2.1
No DR* Disks available for testing
Testing the MK* Tapes(read only)
Testing the DV* Floppy Disks(read only)
file open failed for dva0.0.0.0.1
Testing the VGA(Alphanumeric Mode only)
Testing the EW* Network
2:33:15 March 4, 1994
P00>>>
```

Mass-Storage Problems Indicated at Power-Up

#### Mass-Storage Problems Indicated at Power-Up

Mass-storage failures at power-up are usually indicated by read fail messages. Other problems can result in storage devices missing from the show config display.

Table 5–9 provides information for troubleshooting fixed-media mass-storage problems indicated at power-up.

Table 5–10 provides information for troubleshooting removablemedia mass-storage problems indicated at power-up.

Use these tables to diagnose the likely cause of the problem.

Mass-Storage Problems Indicated at Power-Up

| Problem                                                                                                    | Symptom                                                                                                    | Corrective Action                                                                                                    |
|----------------------------------------------------------------------------------------------------|----------------------------------------------------------------------------------------------------|----------------------------------------------------------------------------------------------------|
| A drive failure                                                                                                    | The fault LED for the drive is on (steady).                                                                                             | Replace the drive.                                                                                                    |
| There are duplicate SCSI<br>ID(s) (when removable-<br>media bus is extended to<br>StorageWorks shelf)                                         | The drives with duplicate<br>SCSI IDs are missing from<br>the show config display.                                                      | Correct the removable-<br>media SCSI IDs.                                                                                                    |
| The SCSI ID(s) is set to 7<br>(reserved for host ID)                                                                                          | The valid drives are missing from the show config display.                                                                              | Correct the SCSI IDs.                                                                                                    |
|                                                                                                    | One drive may appear seven<br>(7) times on the show config<br>display.                                                                  |                                                                                                    |
| There are duplicate host<br>ID(s) on a shared bus.                                                                                            | The valid drives are missing<br>from the show config display.<br>One drive may appear seven<br>(7) times on the show config<br>display. | Change the host<br>ID(s) using the set<br>pk*0_host_id command<br>described in Chapter 1<br>in the AlphaServer 2000<br>/2100/2100A Firmware<br>Reference Guide (EK-<br>AXPFW-RM). |
| An I/O module failure (if<br>removable-media bus is<br>extended to StorageWorks<br>shelf) or PCI or EISA<br>storage adapter option<br>failure | Problems persist after<br>eliminating the previous<br>problem sources.                                                                  | Replace the standard<br>I/O or storage adapter<br>module.                                                                                                    |

Table 5–9 Fixed-Media Mass-Storage Problems

Mass-Storage Problems Indicated at Power-Up

| Problem                                              | Symptom                                                                                                    | Corrective Action                                                                                                    |
|------------------------------------------------------|----------------------------------------------------------------------------------------------------|----------------------------------------------------------------------------------------------------|
| A drive failure                                      | The fault LED for the drive is on (steady).                                                                                             | Replace the drive.                                                                                                    |
| There are duplicate SCSI<br>ID(s)                    | The drives with duplicate<br>SCSI IDs are missing from<br>the show config display.                                                      | Correct the SCSI IDs.                                                                                                    |
| The SCSI ID(s) is set to 7<br>(reserved for host ID) | The valid drives are missing from the show config display.                                                                              | Correct the SCSI IDs.                                                                                                    |
|                                                      | One drive may appear seven<br>(7) times on the show config<br>display.                                                                  |                                                                                                    |
| There are duplicate host<br>ID(s) on a shared bus    | The valid drives are missing<br>from the show config display.<br>One drive may appear seven<br>(7) times on the show config<br>display. | Change the host<br>ID(s) using the set<br>pk*0_host_id command<br>described in Chapter 1<br>in the AlphaServer 2000<br>/2100/2100A Firmware<br>Reference Guide (EK-<br>AXPFW-RM). |
| There are missing or loose cables                    | The activity LEDs do not<br>come on. The drive is missing<br>from the show config display.                                              | Remove the device<br>and inspect the cable<br>connections.                                                                                                    |
| A terminator(s) is missing                           | There are read/write errors<br>in the console event log; the<br>storage adapter port may fail.                                          | Attach terminators as<br>needed: internal SCSI<br>terminator (12-41296-<br>01) or external SCSI<br>terminator (12-37004-04).                                                      |
| There is an extra<br>terminator(s)                   | Devices produce errors or<br>device IDs are dropped.                                                                                    | Check that only the<br>beginning and the<br>end of the SCSI bus is<br>terminated. Remove the<br>unnecessary terminators.                                                          |
| There is an I/O module<br>failure                    | Problems persist after<br>eliminating the previous<br>problem sources.                                                                  | Replace the standard I/O module.                                                                                                    |

Table 5–10 Removable-Media Mass-Storage Problems

EISA Bus Problems Indicated at Power-Up

#### **EISA Bus Problems Indicated at Power-Up**

EISA bus failures at power-up are usually indicated by the following messages displayed during power-up:

EISA Configuration Error. Run the EISA Configuration Utility.

Run the ECU (refer to the Configuring EISA and ISA Options section in Chapter 4) when such a message is displayed. Other problems are indicated by EISA devices missing from the show config display.

Table 5–11 provides information for troubleshooting EISA bus problems that persist after running the ECU. Use Table 5–11 to diagnose the likely cause of the problem.

EISA Bus Problems Indicated at Power-Up

Table 5–11 EISA Troubleshooting

| Step | Corrective Action                                                                                                    |
|------|----------------------------------------------------------------------------------------------------|
| 1    | Confirm that the EISA module and any cabling are properly seated.                                                                                      |
| 2    | Run the ECU to:                                                                                                    |
|      | • Confirm that the system has been configured with the most recently installed controller.                                                             |
|      | <ul> <li>See what the hardware jumper and switch setting<br/>should be for each ISA controller.</li> </ul>                                             |
|      | • See what the software setting should be for each ISA and EISA controller.                                                                            |
|      | • See if the ECU deactivated (<>) any controllers to prevent a conflict.                                                                               |
|      | • See if any controllers are locked (!), which limits the ECU's ability to change resource assignments.                                                |
| 3    | Confirm that the hardware jumpers and switches on ISA controllers reflect the settings indicated by the ECU. Start with the last ISA module installed. |
| 4    | Check for a bad slot by moving the last installed controller to a different slot.                                                                      |
| 5    | Call the option manufacturer or the Digital support center for help.                                                                                   |

EISA Bus Problems Indicated at Power-Up

Additional EISA The following tips can aid in isolating EISA bus problems: Troubleshooting Tips

- Peripheral device controllers need to be seated (inserted) carefully, but firmly, into their slot to make all necessary contacts. Improper seating is a common source of problems for EISA modules.
- The CFG files supplied with the option that you want to install may not work on the AlphaServer 2100A low-profile system. Some CFG files call overlay files that are not required on this system or may reference inappropriate system resources, for example, BIOS addresses. Contact the option vendor to obtain the proper CFG file.
- Peripherals cannot share direct memory access (DMA) channels. Assignment of more than one peripheral to the same DMA channel can cause unpredictable results or even loss of function of the EISA module.
- Systems running Windows NT can assign shared interrupt lines (IRQs). Digital UNIX and OpenVMS do not allow shared interrupts.
- Not all EISA products work together. EISA is an open standard, and not every EISA product or combination of products can be tested. Violations of specifications may not matter in some configurations, but do matter in others.

Manufacturers of EISA options often test the most common combinations and may have a list of ISA and EISA options that do not function in combination with particular systems. Be sure to check the documentation or contact the option vendor for the most up-to-date information.

- EISA systems will not function unless they are first • configured using the ECU.
- The ECU will not notify you if the configuration program diskette is write-protected when it attempts to write the system configuration file (system.sci) to the diskette.

PCI Bus Problems Indicated at Power-Up

## PCI Bus Problems Indicated at Power-Up

PCI bus failures at power-up are usually indicated by the inability of the system to see the device. Use Table 5-12 to diagnose the likely cause of the problem.

Table 5–12 PCI Troubleshooting

| Step | Corrective Action                                                                 |
|------|-----------------------------------------------------------------------------------|
| 1    | Confirm that the PCI module and any cabling are properly seated.                  |
| 2    | Check for a bad slot by moving the last installed controller to a different slot. |
| 3    | Call the option manufacturer or the Digital support center for help.              |

**Boot Problems** 

#### **Boot Problems**

This section describes how to troubleshoot problems that occur while the system is booting the operating system software.

Table 5–13 describes possible problems during booting and their corrective actions.

Table 5–13 Diagnostic Flow for Boot Problems

| Symptom                                 | Corrective Action                                                                                                    |
|-----------------------------------------|----------------------------------------------------------------------------------------------------|
| The system cannot find the boot device. | Check the system configuration for the correct device<br>parameters (refer to the Verifying System Configuration<br>section in Chapter 4) (node ID, device name, and so on)<br>and the environment variables (refer to the boot section<br>in Chapter 1 in the <i>AlphaServer 2000/2100/2100A</i><br><i>Firmware Reference Guide</i> (EK-AXPFW-RM)), such as<br>bootdef_dev, boot_file, and boot_osflags for Digital UNIX<br>and OpenVMS; and FWSEARCHPATH, AUTOLOAD,<br>and COUNTDOWN for Windows NT. |
| The device does not boot.               | Run the test command (refer to the test section in this chapter) to check that the boot device is operating.                                                                                                    |
|                                         |                                                                                                    |

**Operating System Reported Problems** 

## **Operating System Reported Problems**

This section describes how to troubleshoot system problems that occur while the operating system software is up and running.

Table 5–14 describes possible operating system problems and their corrective actions.

Table 5–14 Diagnostic Flow for Errors Reported by the Operating System

| Symptom                            | Corrective Action                                                                                                    |
|------------------------------------|----------------------------------------------------------------------------------------------------|
| The system is hung or has crashed. | Examine the crash dump file.                                                                                                    |
|                                    | Refer to the <i>OpenVMS Alpha System Dump Analyzer</i><br><i>Utility Manual</i> (AA-PV6UB-TE) for information on how<br>to interpret OpenVMS crash dump files. |
|                                    | Refer to the <i>Guide to Kernel Debugging</i> (AA-PS2TA-<br>TE) for information on using the Digital UNIX Krash<br>Utility.                                    |
| The operating system is up.        | Have the Digital support center examine the operating system error log files to isolate the problem.                                                           |
|                                    | If the problem occurs intermittently, have the Digital support center run an operating system exerciser, such as the DEC VET, to stress the system.            |
|                                    | Refer to the <i>DEC Verifier and Exerciser Tool User's Guide</i> (AA-PTTMA-TE) for instructions on running DEC VET.                                            |
|                                    |                                                                                                    |

Fail-Safe Loader

#### Fail-Safe Loader

The fail-safe loader (FSL) allows you to power-up without initializing drivers running power-up diagnostics.

\_ Note \_

The fail-safe loader should be used only when a failure at power-up prohibits you from getting to the console program. You cannot boot an operating system from the fail-safe loader.

If a checksum error is detected when loading the SRM console at power-up, the fail-safe loader is automatically loaded into memory and the system displays the FSL prompt ash>. If the system automatically powers up to the ash> prompt, reinstall the firmware according to the instructions provided with the firmware.

Whenever the fail-safe loader console is activated, the power-up/diagnostic display on the OCP displays a FAIL  $I/0_{0}$  message.

The FSL permits you to get to a console, with limited functionality, when one of the following is the cause of a problem getting to the console program under normal power-up:

- A power failure or accidental power-down during a firmware upgrade
- An error in the nonvolatile nvram file
- An incorrect environment variable setting
- A driver error

Note \_

The FSL program, indicated by the ash> prompt, has limited functionality (a simple shell is indicated by the letters "ash" contained in the console prompt). Fail-Safe Loader

Fail-Safe From the FSL program, you can: Loader • Edit the nyram file (using the edit command). **Functions** Assign a correct value to an environment variable (using the • show and set commands). Start individual drivers using the init -driver ew command • to start the Maintenance Operations Protocol (MOP) driver or init -driver dv to start the floppy driver. The init -driver 6 command in FSL mode starts all available drivers. \_ Note \_ The nonvolatile file, nvram, is shipped from the factory with no contents. The customer can use the edit command to create a customized script or command file that is executed as the last step of every power-up. To activate the FSL, perform the following steps: Activating the Fail-Safe 1. Install jumper W6 on the standard I/O module (refer to Loader Figure 5–1). 2. Turn on the system. 3. Use the FSL program (indicated by the ash> prompt) to make corrections, edit the nvram file, set environment variables, or initialize phase 6 drivers. 4. When you have finished, power-down and remove the FSL jumper. Caution Do not perform console upgrades with the W6 jumper installed or the system firmware will be corrupted.

Fail-Safe Loader

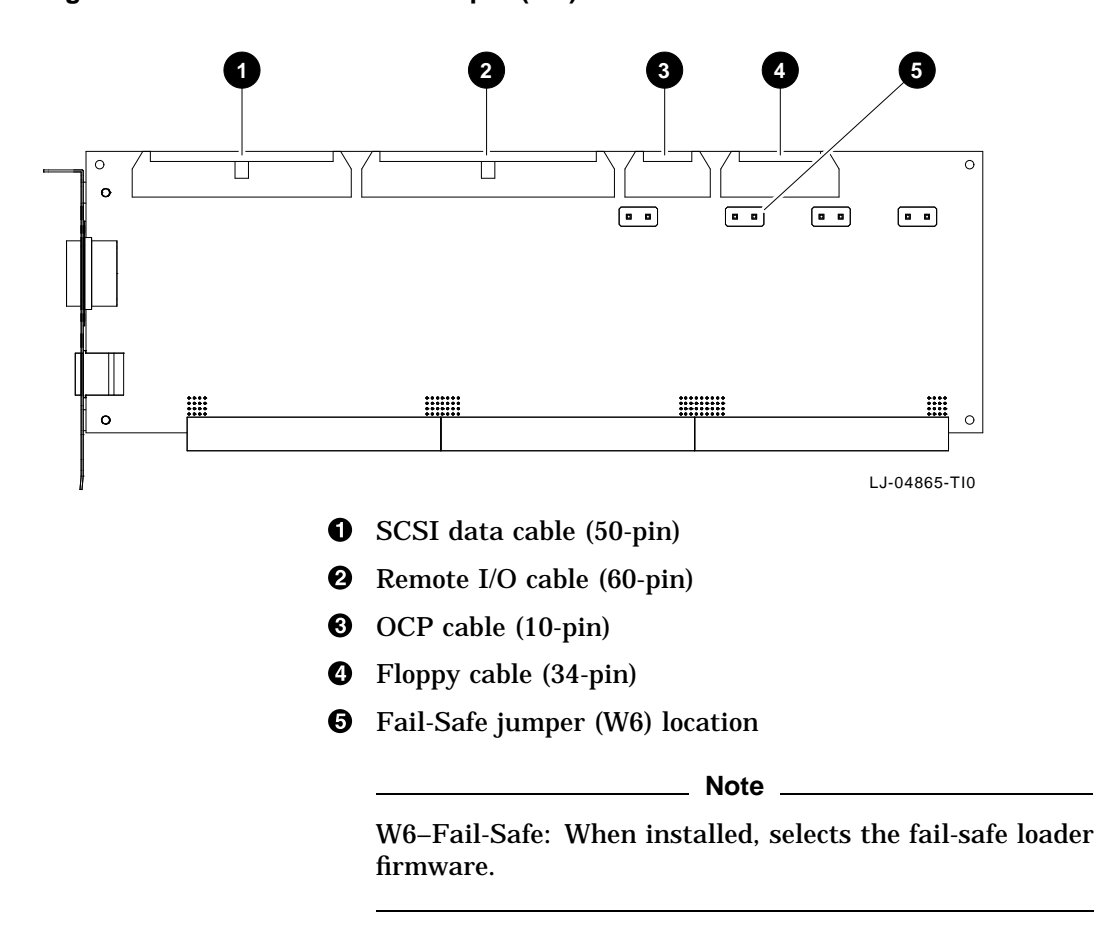

Figure 5–1 Fail-Safe Loader Jumper (W6) on the Standard I/O Module

# 6

# **Removal and Replacement**

# In This Chapter This chapter contains the procedures for removing and replacing the following major components of the AlphaServer 2100A low-profile system:

- Front Bezel
- Extending the Chassis for Service
- Operator Control Panel Cover
- Operator Control Panel Board
- Front Cover
- CPU and Memory Modules
- Top Cover
- Safety Cover
- RX23L Floppy Drive
- Remote I/O Module
- Fan Assembly
- Fan Speed-Control Module
- Thermal Sensor
- RZ28 Hard Disk Drive
- Power Supply
- System Backplane
- I/O Backplane

|                | Warning                                                                                          |
|----------------|--------------------------------------------------------------------------------------------------|
| Tools Required | The following tools are required for servicing the AlphaServer 2100A low-profile system chassis: |
|                | Phillips-head screwdriver                                                                        |
|                | Flat-blade screwdriver                                                                           |
|                | Adjustable wrench                                                                                |

## **Front Bezel**

| Removal | Perform the following procedure to remove the front bezel from<br>the AlphaServer 2100A low-profile system chassis: |
|---------|----------------------------------------------------------------------------------------------------|
|         | 1. Press in at the bottom of the two pull loops <b>1</b> on the front                                               |

- bezel **2** to rotate them down and out from the bezel (see Figure 6–1).
- 2. Using the two pull loops, pull the bezel away from the system.

Front Bezel

**Replacement** To replace the front bezel, refer to Figure 6–1 and proceed as follows:

- 1. Align the ball-stud receivers on the front bezel with the ball studs on the front of the system.
- 2. Press the front bezel into place.

Figure 6–1 Removing and Replacing the Front Bezel

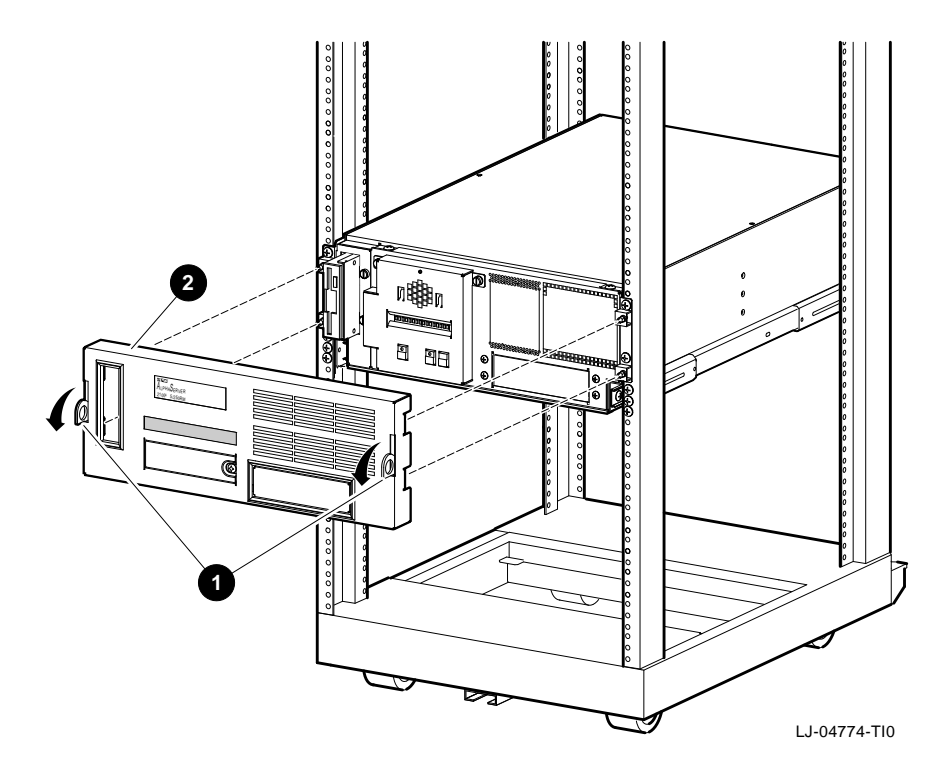

Extending the Chassis for Service

#### **Extending the Chassis for Service**

Extending

\_ Warning \_

Before extending the chassis for service, ensure that the cabinet is stable and that all provided stabilizing features have been activated. The stabilizing features for the rack or cabinet are configuration dependent.

Perform the following procedure to extend the AlphaServer 2100A low-profile system chassis for service:

- 1. Extend the stabilizing legs **①** at the front of the cabinet (if stabilizing legs are provided) (see Figure 6−2).
- 2. Remove the front bezel (see Front Bezel section).
- 3. Remove the four retaining screws ② that secure the chassis to the front rails (see Figure 6–2).

Caution \_\_\_\_\_

Check and ensure that all cables are free to follow the chassis before extending the chassis.

4. Carefully pull the chassis forward until the slides lock in the extended position.

Extending the Chassis for Service

**Securing** To secure the chassis in the cabinet, press in on the left and right slide locks, and reverse steps 1 through 4 of the extension procedure.

#### Figure 6–2 Extending the Chassis

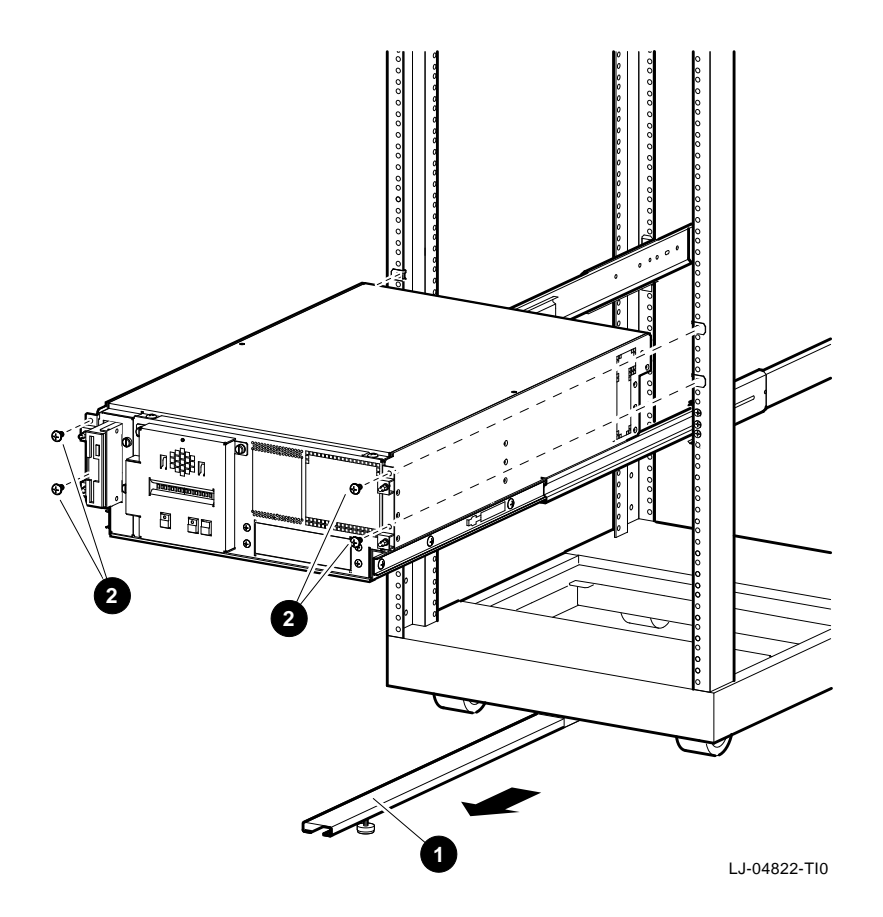

Operator Control Panel Cover

# **Operator Control Panel Cover**

|         | Warning                                                                                                    |
|---------|----------------------------------------------------------------------------------------------------|
|         | Before performing the following removal and<br>replacement procedures, ensure that the DC On/Off<br>button on the OCP is in the OFF position and that<br>the power cord is disconnected from the receptacle<br>on the cabinet power distribution unit or the ac<br>input receptacle on the rear of the chassis. |
| Removal | Perform the following procedure to remove the operator control panel cover:                                                                                                    |
|         | 1. Remove the front bezel (see Front Bezel section).                                                                                                    |
|         | 2. Loosen the two captive screws <b>①</b> that secure the operator control panel cover <b>②</b> to the front cover (see Figure 6–3).                                                                                                    |
|         | 3. Tilt the operator control panel cover out from the front cover<br>and lift the operator control panel cover away from the front<br>cover until the tabs along the bottom edge come out of the<br>slots in the front cover (see Figure 6–3).                                                                  |
|         | <ol> <li>Disconnect the long ribbon cable ④ from the short ribbon<br/>cable ④ that comes from the operator control panel board<br/>(see Figure 6–3).</li> </ol>                                                                                                    |
|         | 5. Disconnect the speaker cable <b>⑤</b> from the speaker (see Figure 6–3).                                                                                                    |
|         |                                                                                                    |

Operator Control Panel Cover

**Replacement** To replace the operator control panel cover, refer to Figure 6–3 and reverse steps 1 through 5 of the removal procedure.

Figure 6–3 Removing and Replacing the Operator Control Panel Cover

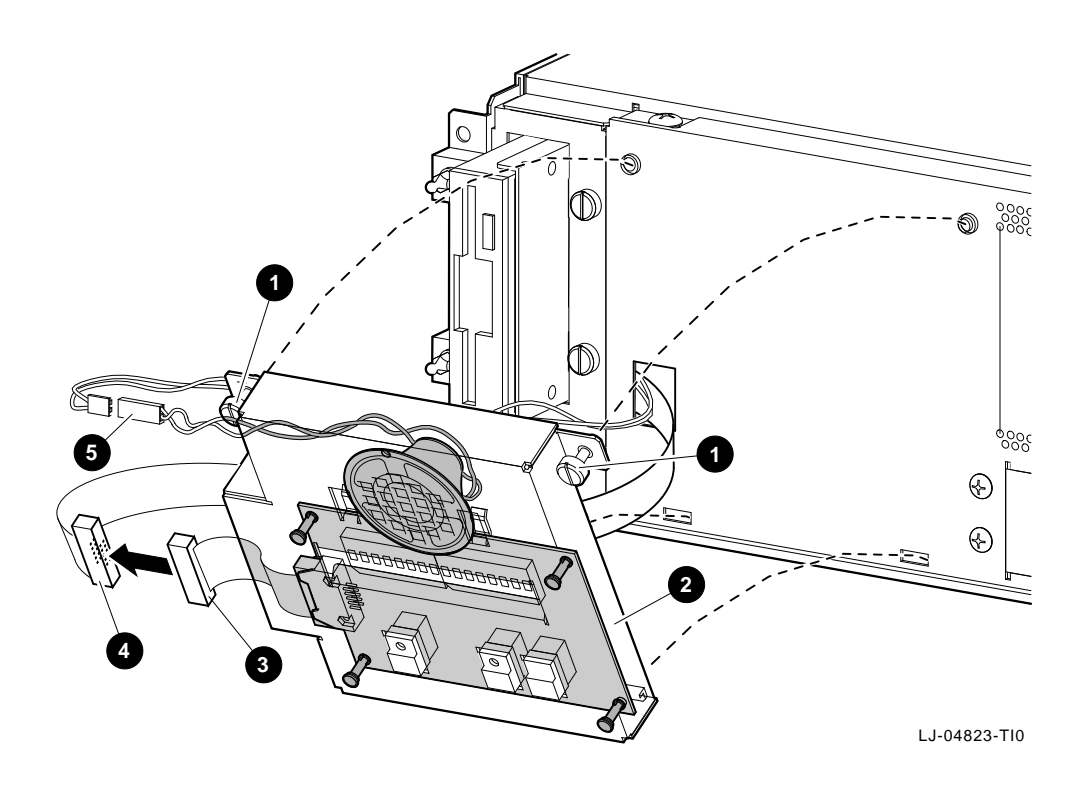

Operator Control Panel Board

# **Operator Control Panel Board**

|         | Warning                                                                                                    |
|---------|----------------------------------------------------------------------------------------------------|
|         | Before performing the following removal and<br>replacement procedures, ensure that the DC On/Off<br>button on the OCP is in the OFF position and that<br>the power cord is disconnected from the receptacle<br>on the cabinet power distribution unit or the ac<br>input receptacle on the rear of the chassis. |
| Removal | Perform the following procedure to remove the operator control panel board:                                                                                                    |
|         | 1. Remove the front bezel (see Front Bezel section).                                                                                                    |
|         | 2. Remove the operator control panel cover (see Operator Control Panel Cover section).                                                                                                    |
|         | 3. Put on an antistatic wriststrap.                                                                                                    |
|         | Caution                                                                                                    |
|         | An antistatic wriststrap <i>must</i> be worn when handling any module to prevent damage to the module.                                                                                                    |
|         | 4. Unsnap the operator control panel board from the four standoffs inside the operator control panel cover (see Figure 6–4).                                                                                                    |
|         | 5. Disconnect the short ribbon cable from the operator control panel board (see Figure 6-4).                                                                                                    |
|         |                                                                                                    |

**Operator Control Panel Board** 

**Replacement** To replace the operator control panel board, refer to Figure 6–4 and reverse steps 1 through 5 of the removal procedure.

# Figure 6–4 Removing and Replacing the Operator Control Panel Board

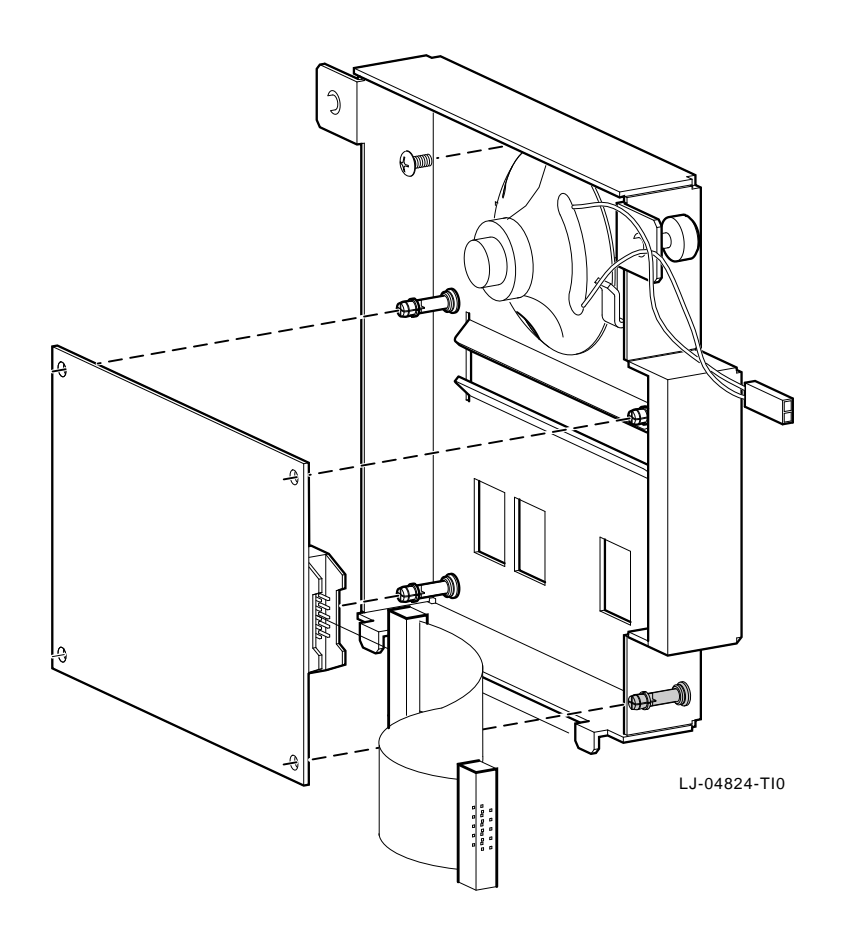

## **Front Cover**

|         | Warning                                                                                                    |
|---------|----------------------------------------------------------------------------------------------------|
|         | Before performing the following removal and<br>replacement procedures, ensure that the DC On/Off<br>button on the OCP is in the OFF position and that<br>the power cord is disconnected from the receptacle<br>on the cabinet power distribution unit or the ac<br>input receptacle on the rear of the chassis. |
| Removal | Perform the following procedure to remove the front cover:                                                                                                    |
|         | 1. Extend the chassis for service (see Extending the Chassis for Service section).                                                                                                    |
|         | 2. Remove the operator control panel cover (see Operator Control Panel Cover section).                                                                                                    |
|         | 3. Remove the two screws <b>●</b> that secure the front cover along the top edge of the chassis (see Figure 6–5).                                                                                                    |
|         | <ol> <li>Lift the front cover until the tabs along the bottom edge come out of the slots ② in the chassis, and then pull the front cover out and away from the chassis (see Figure 6–5).</li> </ol>                                                                                                    |
|         | 5. If an optional removable-media storage device ③ is installed, disconnect the data and power cables from the rear of the                                                                                                    |

Front Cover

# **Replacement** To replace the front cover, refer to Figure 6–5 and reverse steps 1 through 5 of the removal procedure.

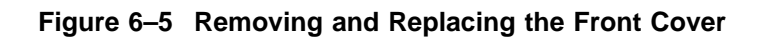

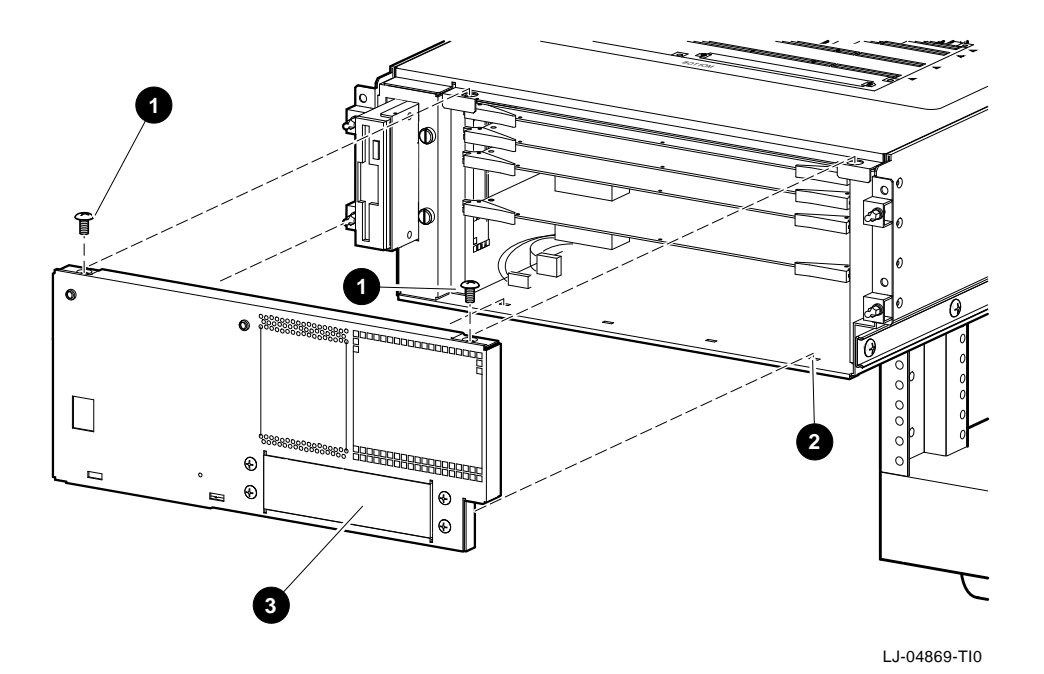

**CPU** and Memory Modules

#### **CPU and Memory Modules**

\_ Warning \_

Before performing the following removal and replacement procedures, ensure that the DC On/Off button on the OCP is in the OFF position and that the power cord is disconnected from the receptacle on the cabinet power distribution unit or the ac input receptacle on the rear of the chassis.

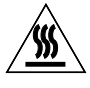

**Warning:** CPU and memory modules have parts that operate at high temperatures. Wait two minutes *after* power is removed before handling these modules.

# **Removal** Perform the following procedure to remove a CPU or memory modules:

- 1. Extend the chassis for service (see Extending the Chassis for Service section).
- 2. Remove the operator control panel cover (see Operator Control Panel Cover section).
- 3. Remove the front cover (see Front Cover section).
- 4. Put on an antistatic wriststrap.

\_ Caution \_

An antistatic wriststrap *must* be worn when handling any module to prevent damage to the module.

- 5. Pull out on the levers at each end of the module that is to be removed (see Figure 6–6).
- 6. Pull the module out of the card cage (see Figure 6–6).

CPU and Memory Modules

**Replacement** To replace a CPU or memory module, refer to Figure 6–6 and reverse steps 1 through 6 of the removal procedure.

Figure 6–6 Removing and Replacing the CPU and Memory Modules

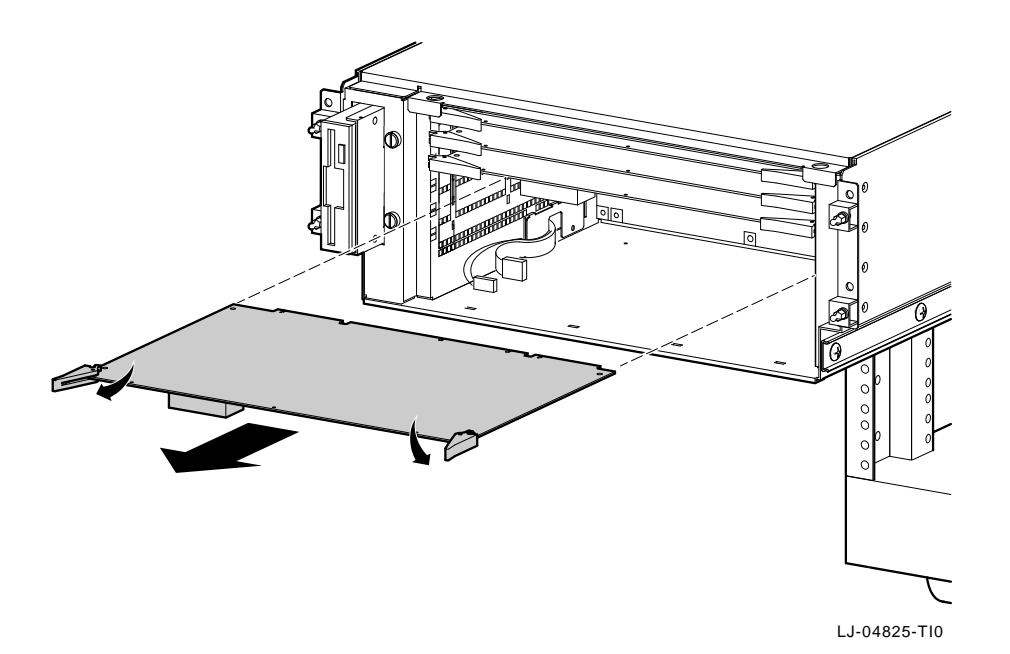

# **Top Cover**

|             | Warning                                                                                                    |
|-------------|----------------------------------------------------------------------------------------------------|
|             | Before performing the following removal and<br>replacement procedures, ensure that the DC On/Off<br>button on the OCP is in the OFF position and that<br>the power cord is disconnected from the receptacle<br>on the cabinet power distribution unit or the ac<br>input receptacle on the rear of the chassis. |
| Removal     | Perform the following procedure to remove the top cover:                                                                                                    |
|             | 1. Extend the chassis for service (see Extending the Chassis for Service section).                                                                                                    |
|             | 2. Remove the operator control panel cover (see Operator Control Panel Cover section).                                                                                                    |
|             | 3. Remove the front cover (see Front Cover section).                                                                                                    |
|             | 4. Remove the two screws that secure the top cover (see Figure 6–7).                                                                                                    |
|             | 5. Lift the front edge of the top cover and pull forward until<br>the rear edge slides out from under the retaining lip (see<br>Figure 6–7).                                                                                                    |
|             | 6. Lift the top cover off of the chassis (see Figure 6–7).                                                                                                    |
| Replacement | To replace the top cover, refer to Figure $6-7$ and reverse steps 1 through 6 of the removal procedure.                                                                                                    |

Top Cover

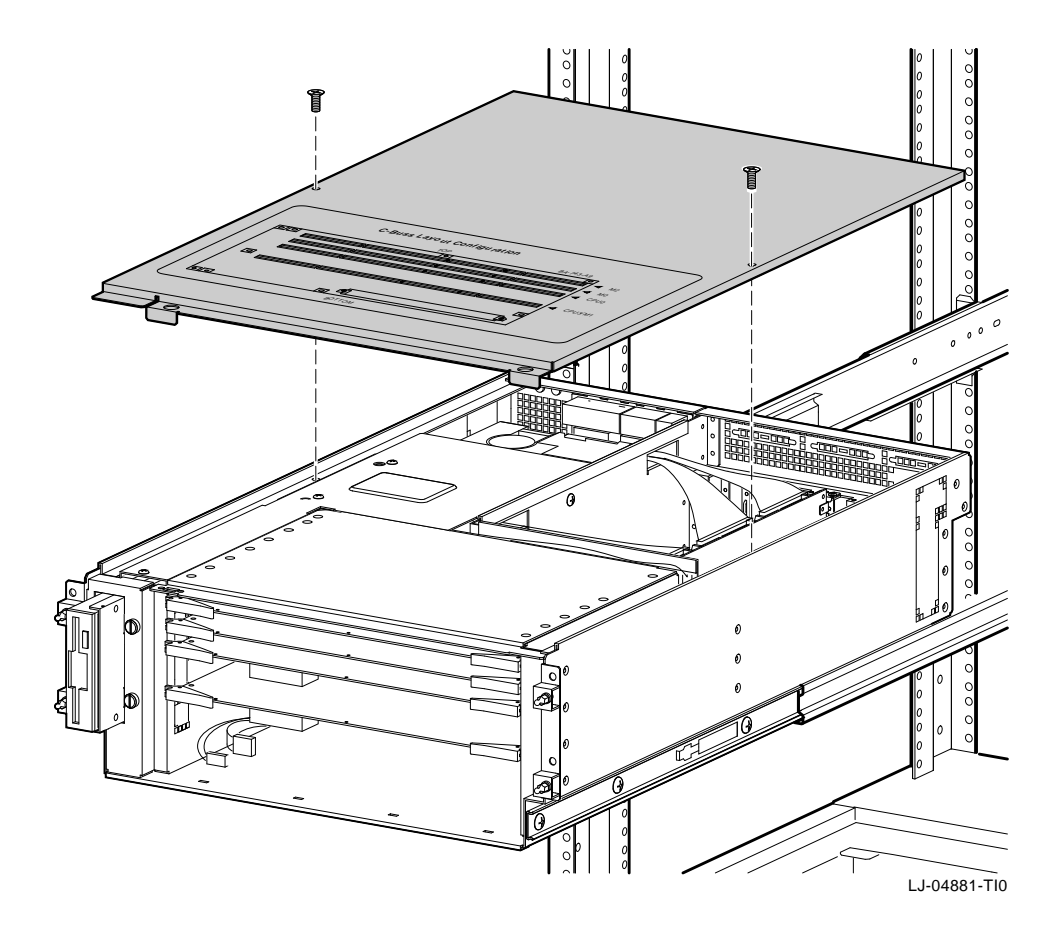

Figure 6–7 Removing and Replacing the Top Cover

# Safety Cover

|             | Warning                                                                                                    |  |
|-------------|----------------------------------------------------------------------------------------------------|--|
|             | Before performing the following removal and<br>replacement procedures, ensure that the DC On/Off<br>button on the OCP is in the OFF position and that<br>the power cord is disconnected from the receptacle<br>on the cabinet power distribution unit or the ac<br>input receptacle on the rear of the chassis. |  |
| Removal     | Perform the following procedure to remove the safety cover:                                                                                                    |  |
|             | 1. Extend the chassis for service (see Extending the Chassis for Service section).                                                                                                    |  |
|             | 2. Remove the operator control panel cover (see Operator Control Panel Cover section).                                                                                                    |  |
|             | 3. Remove the front cover (see Front Cover section).                                                                                                    |  |
|             | 4. Remove the top cover (see Top Cover section).                                                                                                    |  |
|             | 5. Remove the five screws that secure the safety cover (see Figure 6–8).                                                                                                    |  |
|             | 6. Lift the safety cover off of the chassis (see Figure 6–8).                                                                                                    |  |
| Replacement | To replace the safety cover, refer to Figure 6–8 and reverse steps 1 through 6 of the removal procedure.                                                                                                    |  |

Safety Cover

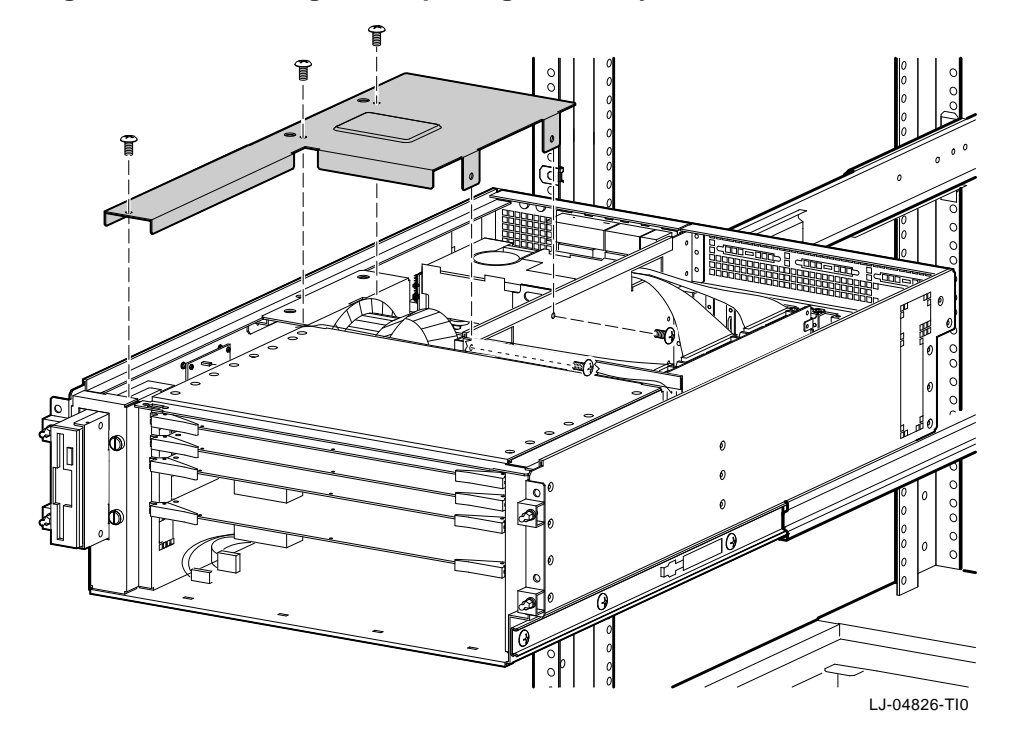

#### Figure 6–8 Removing and Replacing the Safety Cover

RX23L Floppy Drive

# **RX23L Floppy Drive**

|         | Warning                                                                                                    |  |
|---------|----------------------------------------------------------------------------------------------------|--|
|         | Before performing the following removal and<br>replacement procedures, ensure that the DC On/Off<br>button on the OCP is in the OFF position and that<br>the power cord is disconnected from the receptacle<br>on the cabinet power distribution unit or the ac<br>input receptacle on the rear of the chassis. |  |
| Removal | Perform the following procedure to remove the RX23L floppy drive:                                                                                                    |  |
|         | 1. Extend the chassis for service (see Extending the Chassis for Service section).                                                                                                    |  |
|         | 2. Remove the operator control panel cover (see Operator Control Panel Cover section).                                                                                                    |  |
|         | 3. Remove the front cover (see Front Cover section).                                                                                                    |  |
|         | 4. Remove the top cover (see Top Cover section).                                                                                                    |  |
|         | 5. Remove the safety cover (see Safety Cover section).                                                                                                    |  |
|         | 6. Loosen the two captive screws <b>●</b> that secure the drive to the chassis (see Figure 6–9).                                                                                                    |  |
|         | 7. Push the drive into the chassis until it clears the opening in<br>the front of the chassis, then lift the drive up and out of the<br>chassis.                                                                                                    |  |
|         | 8. Disconnect the data <b>②</b> and power <b>③</b> cables from the rear of the drive (see Figure 6–9).                                                                                                    |  |
|         | 9. Remove the four screws <b>4</b> that secure the drive to the mounting bracket (see Figure 6–9).                                                                                                    |  |
|         |                                                                                                    |  |
RX23L Floppy Drive

# **Replacement** To replace the RX23L floppy drive, refer to Figure 6–9 and reverse steps 1 through 9 of the removal procedure.

Note \_\_\_\_\_

Verify that the new drive's ID select is set to 1 before installing the new drive.

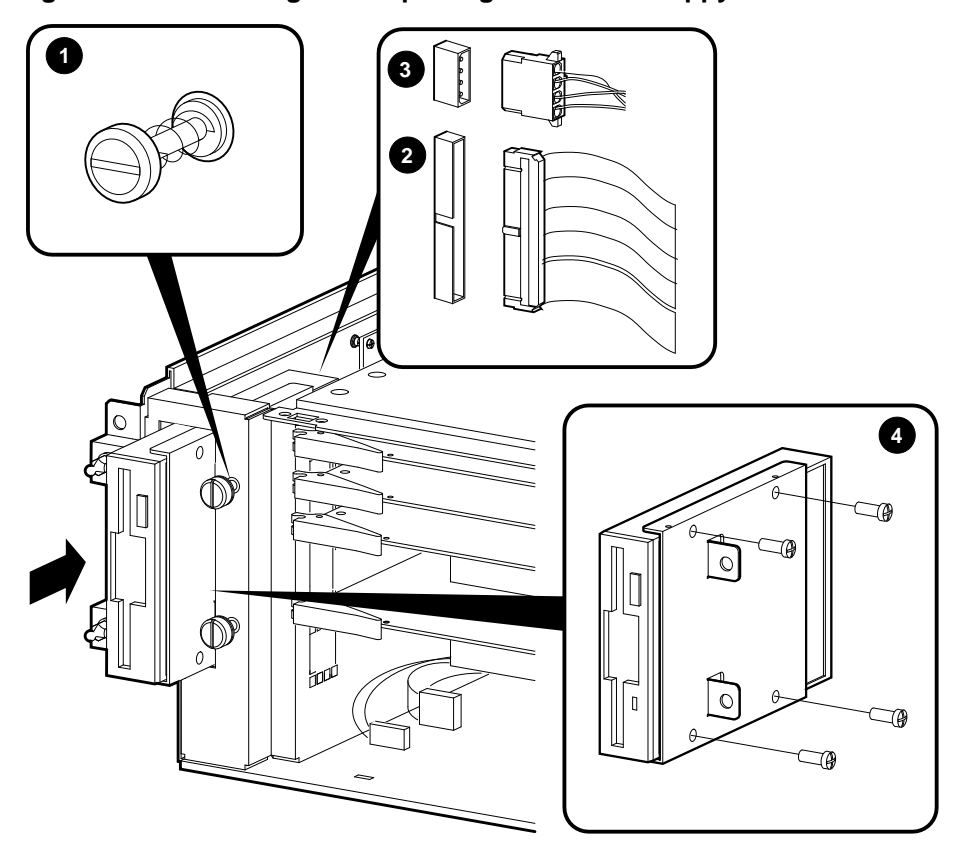

Figure 6–9 Removing and Replacing the RX23L Floppy Drive

LJ-04827-TI0

Remote I/O Module

#### **Remote I/O Module**

|         | Warning                                                                                                    |
|---------|----------------------------------------------------------------------------------------------------|
|         | Before performing the following removal and<br>replacement procedures, ensure that the DC On/Off<br>button on the OCP is in the OFF position and that<br>the power cord is disconnected from the receptacle<br>on the cabinet power distribution unit or the ac<br>input receptacle on the rear of the chassis. |
| Removal | Perform the following procedure to remove the remote I/O module:                                                                                                    |
|         | 1. Extend the chassis for service (see Extending the Chassis for Service section).                                                                                                    |
|         | 2. Disconnect any cables that are connected to the remote I/O module from the rear of the chassis.                                                                                                    |
|         | 3. Remove the operator control panel cover (see Operator Control Panel Cover section).                                                                                                    |
|         | 4. Remove the front cover (see Front Cover section).                                                                                                    |
|         | 5. Remove the top cover (see Top Cover section).                                                                                                    |
|         | 6. Disconnect the wide ribbon cable <b>●</b> from the front edge of the remote I/O module (see Figure 6–10).                                                                                                    |
|         | 7. Disconnect the speaker cable <b>②</b> from the remote I/O module (see Figure 6−10).                                                                                                    |
|         | 8. Put on an antistatic wriststrap.                                                                                                    |
|         | Caution                                                                                                    |
|         | An antistatic wriststrap <i>must</i> be worn when handling any module to prevent damage to the module.                                                                                                    |
|         | 9. Unsnap the front edge of the remote I/O module from the two standoffs ③ that secure it to the remote I/O module bracket                                                                                                    |

(see Figure 6–10).

Remote I/O Module

10. Tilt the front edge of the remote I/O module up and pull it forward until the connectors on the rear of the module clear the cutouts on the rear of the chassis.

**Replacement** To replace the remote I/O module, refer to Figure 6–10 and reverse steps 1 through 10 of the removal procedure.

Figure 6–10 Removing and Replacing the Remote I/O Module

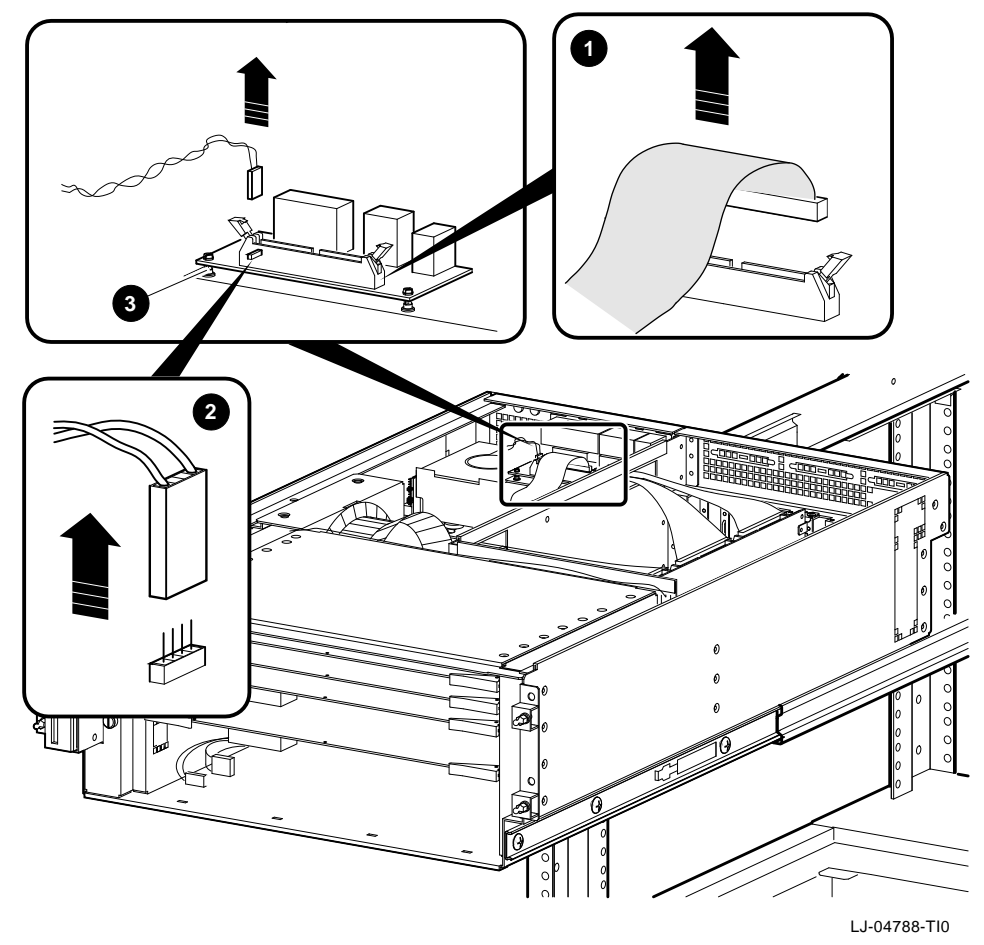

# Fan Assembly

|         | Warning                                                                                                    |
|---------|----------------------------------------------------------------------------------------------------|
|         | Before performing the following removal and<br>replacement procedures, ensure that the DC On/Off<br>button on the OCP is in the OFF position and that<br>the power cord is disconnected from the receptacle<br>on the cabinet power distribution unit or the ac<br>input receptacle on the rear of the chassis. |
| Removal | Perform the following procedure to remove the fan assembly and fan:                                                                                                    |
|         | 1. Extend the chassis for service (see Extending the Chassis for Service section).                                                                                                    |
|         | 2. Remove the operator control panel cover (see Operator Control Panel Cover section).                                                                                                    |
|         | 3. Remove the front cover (see Front Cover section).                                                                                                    |
|         | 4. Remove the top cover (see Top Cover section).                                                                                                    |
|         | 5. Remove the safety cover (see Safety Cover section).                                                                                                    |
|         | 6. Disconnect the fan power connector <b>●</b> (4-pin connector) between the fan and the fan speed-control module (see Figure 6–11).                                                                                                    |
|         | 7. Remove the three screws <b>②</b> that secure the fan assembly to the left side of the chassis (see Figure 6−11).                                                                                                    |
|         | 8. Remove the two screws                                                                                                    |
|         | 9. Lift the fan assembly out of the chassis.                                                                                                    |
|         | 10. Remove the two screws <b>④</b> that secure the fan to the fan assembly. Note the orientation of the airflow and rotation indicators for installing the new fan.                                                                                                    |

Fan Assembly

**Replacement** To replace the fan and fan assembly, refer to Figure 6–11 and reverse steps 1 through 10 of the removal procedure.

Figure 6–11 Removing and Replacing the Fan Assembly

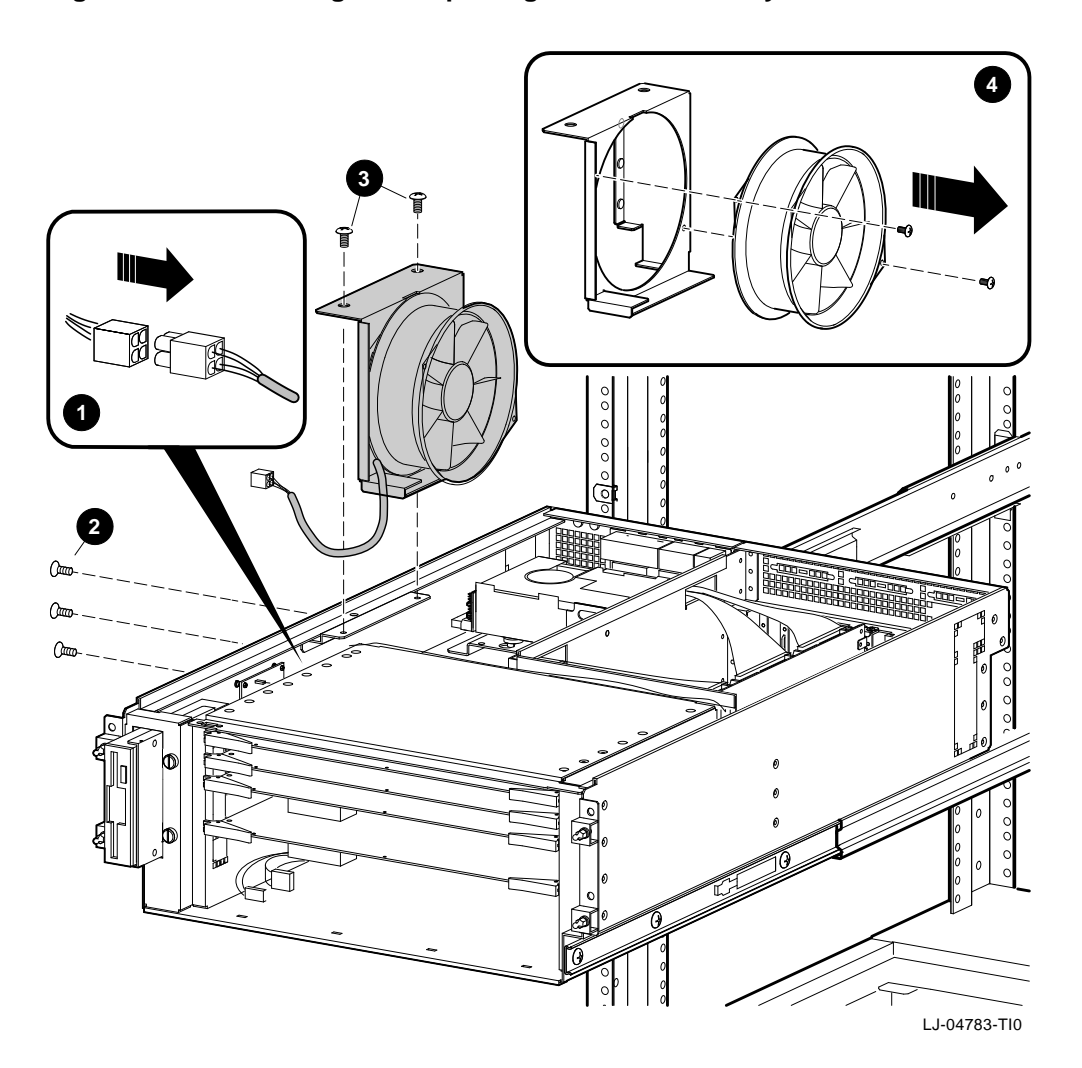

Fan Speed-Control Module

# Fan Speed-Control Module

|         | Warning                                                                                                    |
|---------|----------------------------------------------------------------------------------------------------|
|         | Before performing the following removal and<br>replacement procedures, ensure that the DC On/Off<br>button on the OCP is in the OFF position and that<br>the power cord is disconnected from the receptacle<br>on the cabinet power distribution unit or the ac<br>input receptacle on the rear of the chassis. |
| Removal | Perform the following procedure to remove the fan speed-control module:                                                                                                    |
|         | 1. Extend the chassis for service (see Extending the Chassis for Service section).                                                                                                    |
|         | 2. Remove the operator control panel cover (see Operator Control Panel Cover section).                                                                                                    |
|         | 3. Remove the front cover (see Front Cover section).                                                                                                    |
|         | 4. Remove the top cover (see Top Cover section).                                                                                                    |
|         | 5. Remove the safety cover (see Safety Cover section).                                                                                                    |
|         | 6. Put on an antistatic wriststrap.                                                                                                    |
|         | Caution                                                                                                    |
|         | An antistatic wriststrap <i>must</i> be worn when handling any module to prevent damage to the module.                                                                                                    |
|         | 7. Unsnap the fan speed-control module from the four standoffs and lift the module out of the chassis (see Figure $6-12$ ).                                                                                                    |
|         | <ul> <li>8. Disconnect the fan and module power connector ① (4-pin connector) and the thermal sensor connector ② (2-pin connector) from the fan speed-control module (see Figure 6–12).</li> </ul>                                                                                                    |

Fan Speed-Control Module

To replace the fan speed-control module, refer to Figure 6-12 and reverse steps 1 through 8 of the removal procedure. Replacement

# Figure 6–12 Removing and Replacing the Fan Speed-Control Module

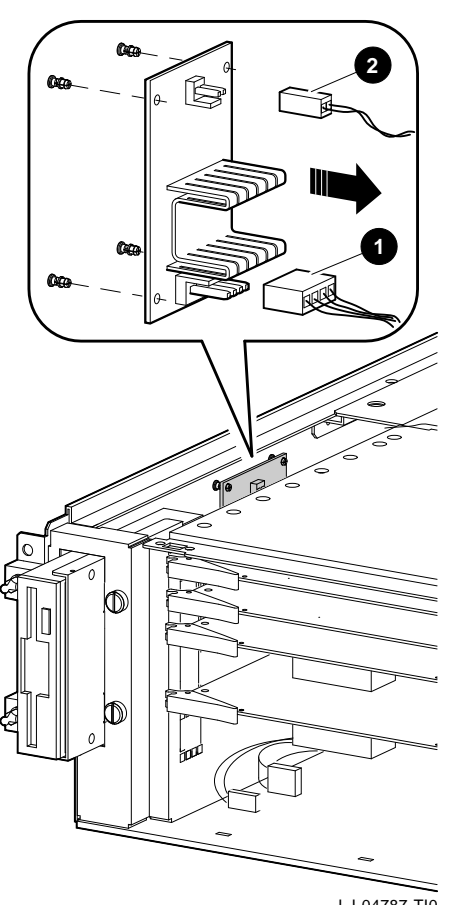

LJ-04787-TI0

#### **Thermal Sensor**

|         | Warning                                                                                                    |
|---------|----------------------------------------------------------------------------------------------------|
|         | Before performing the following removal and<br>replacement procedures, ensure that the DC On/Off<br>button on the OCP is in the OFF position and that<br>the power cord is disconnected from the receptacle<br>on the cabinet power distribution unit or the ac<br>input receptacle on the rear of the chassis. |
| Removal | Perform the following procedure to remove the thermal sensor:                                                                                                    |
|         | 1. Extend the chassis for service (see Extending the Chassis for Service section).                                                                                                    |
|         | 2. Remove the operator control panel cover (see Operator Control Panel Cover section).                                                                                                    |
|         | 3. Remove the front cover (see Front Cover section).                                                                                                    |
|         | 4. Remove the top cover (see Top Cover section).                                                                                                    |
|         | 5. Remove the safety cover (see Safety Cover section).                                                                                                    |
|         | 6. Disconnect the thermal sensor connector $①$ (2-pin connector) from the fan speed-control module (see Figure 6–13).                                                                                                    |
|         | 7. Unclip the thermal sensor from the holder <b>②</b> on the right side of the CPU and memory card cage (see Figure 6–13).                                                                                                    |

Thermal Sensor

**Replacement** To replace the thermal sensor, refer to Figure 6–13 and reverse steps 1 through 7 of the removal procedure.

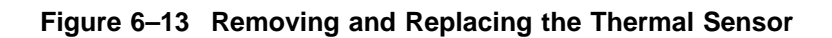

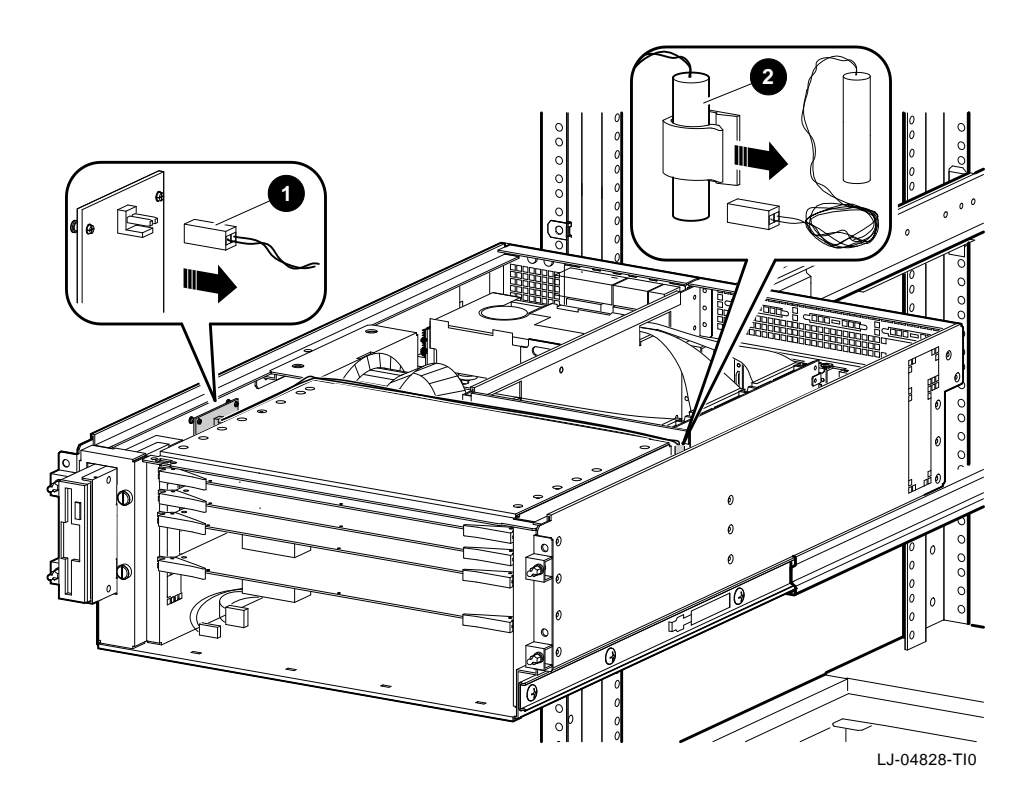

RZ28 Hard Disk Drive

#### **RZ28 Hard Disk Drive**

| warning                                                                                                    |
|----------------------------------------------------------------------------------------------------|
| Before performing the following removal and<br>replacement procedures, ensure that the DC On/Off<br>button on the OCP is in the OFF position and that<br>the power cord is disconnected from the receptacle<br>on the cabinet power distribution unit or the ac<br>input receptacle on the rear of the chassis.  |
| Perform the following procedure to remove the RZ28 hard disk drive:                                                                                                    |
| 1. Extend the chassis for service (see Extending the Chassis for Service section).                                                                                                    |
| 2. Remove the operator control panel cover (see Operator Control Panel Cover section).                                                                                                    |
| 3. Remove the front cover (see Front Cover section).                                                                                                    |
| 4. Remove the top cover (see Top Cover section).                                                                                                    |
| 5. Remove the safety cover (see Safety Cover section).                                                                                                    |
| <ul> <li>6. Push down on the locking tab ● and slide the RZ28 hard disk drive and top drive mounting bracket ② toward the front (when facing the system) until the drive and top bracket are centered over the large part of the keyhole openings on the bottom mounting bracket ③ (see Figure 6–14).</li> </ul> |
| <ol> <li>Lift the RZ28 hard disk drive and top drive mounting<br/>bracket enough to disconnect the data cable ④ and the power<br/>cable ⑤ from the left side of the RZ28 hard disk drive (see<br/>Figure 6–14).</li> </ol>                                                                                       |
| 8. Lift the RZ28 hard disk drive and top drive mounting bracket up and out of the chassis.                                                                                                    |
|                                                                                                    |

RZ28 Hard Disk Drive

9. Remove the four 6-32 screws **③** that secure the top drive mounting bracket to the RZ28 hard disk drive (see Figure 6–14).

**Replacement** To replace the RZ28 hard disk drive, refer to Figure 6–14 and reverse steps 1 through 9 of the removal procedure.

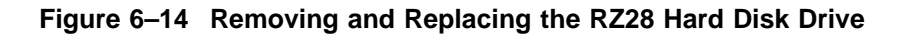

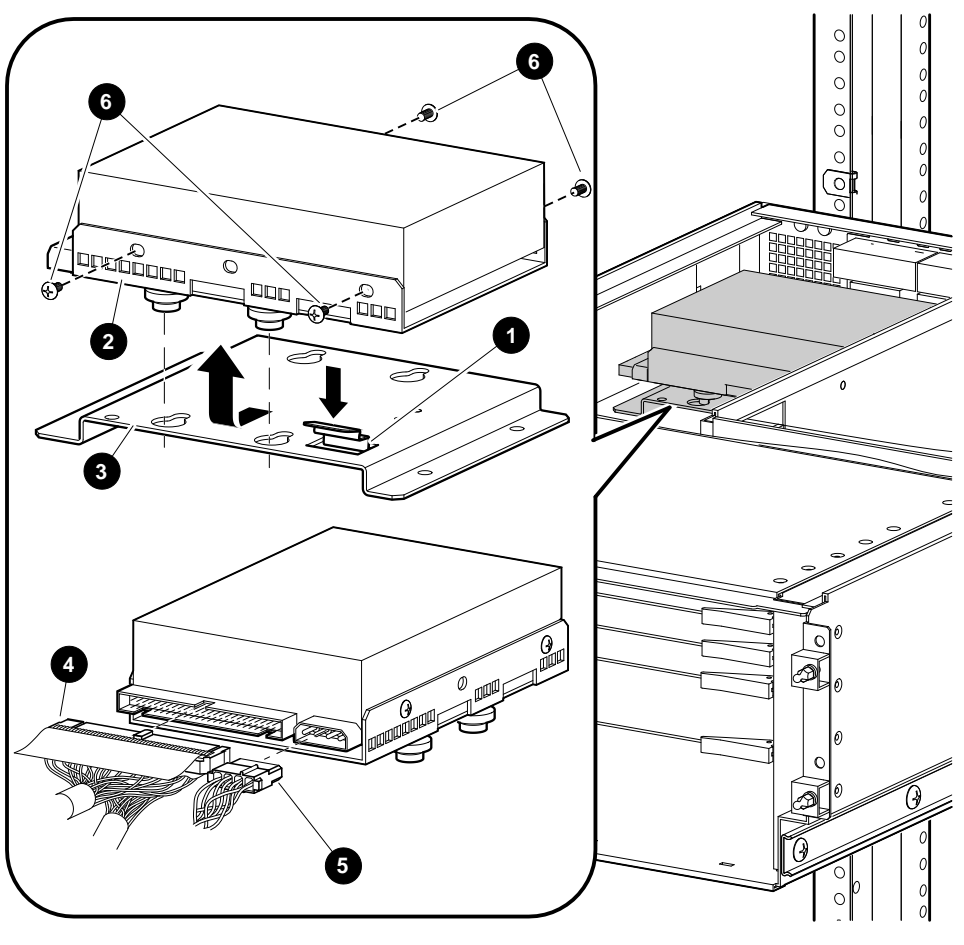

# **Power Supply**

|         | Warning                                                                                                    |
|---------|----------------------------------------------------------------------------------------------------|
|         | Before performing the following removal and<br>replacement procedures, ensure that the DC On/Off<br>button on the OCP is in the OFF position and that<br>the power cord is disconnected from the receptacle<br>on the cabinet power distribution unit or the ac<br>input receptacle on the rear of the chassis. |
| Removal | Perform the following procedure to remove the power supply:                                                                                                    |
|         | 1. Extend the chassis for service (see Extending the Chassis for Service section).                                                                                                    |
|         | 2. Remove the operator control panel cover (see Operator Control Panel Cover section).                                                                                                    |
|         | 3. Remove the front cover (see Front Cover section).                                                                                                    |
|         | 4. Remove the top cover (see Top Cover section).                                                                                                    |
|         | 5. Remove the safety cover (see Safety Cover section).                                                                                                    |
|         | 6. Remove the fan assembly (see Fan Assembly section).                                                                                                    |
|         | 7. Remove the RZ28 hard disk drive (see RZ28 Hard Disk Drive section).                                                                                                    |
|         | 8. Remove the remote I/O module (see Remote I/O Module section).                                                                                                    |
|         | <ol> <li>Remove the two screws <b>①</b> on the rear of the chassis that<br/>secure the remote I/O module bracket <b>②</b> to the chassis, and<br/>lift the bracket out of the chassis (see Figure 6–15).</li> </ol>                                                                                             |
|         | <ol> <li>Disconnect the two connectors</li></ol>                                                                                                    |
|         | <ul><li>11. Remove the four screws ④ that secure the four power cables ⑤ to the lugs ⑥ on the front of the power supply (see Figure 6–15). Ensure that these power cables are properly labeled for reconnection.</li></ul>                                                                                      |

Power Supply

|             | 12. Remove the two nuts ⑦ that secure the power supply to the bottom of the chassis (see Figure 6–15).                                               |
|-------------|----------------------------------------------------------------------------------------------------|
|             | 13. Remove the three screws $\textcircled{0}$ that secure the power supply to the rear of the chassis (see Figure 6–15).                             |
|             | 14. Lift the power supply up and forward out of the chassis.                                                                                         |
|             | 15. Remove the four nuts ③ that secure the RZ28 hard disk drive bottom mounting bracket ④ to the studs on top of the power supply (see Figure 6–15). |
|             | 16. Remove the two screws <b>①</b> that secure the mounting bracket to the front of the power supply (see Figure 6–15).                              |
| Replacement | To replace the power supply, refer to Figure 6–15 and reverse steps 1 through 16 of the removal procedure.                                           |

Power Supply

Figure 6–15 Removing and Replacing the Power Supply

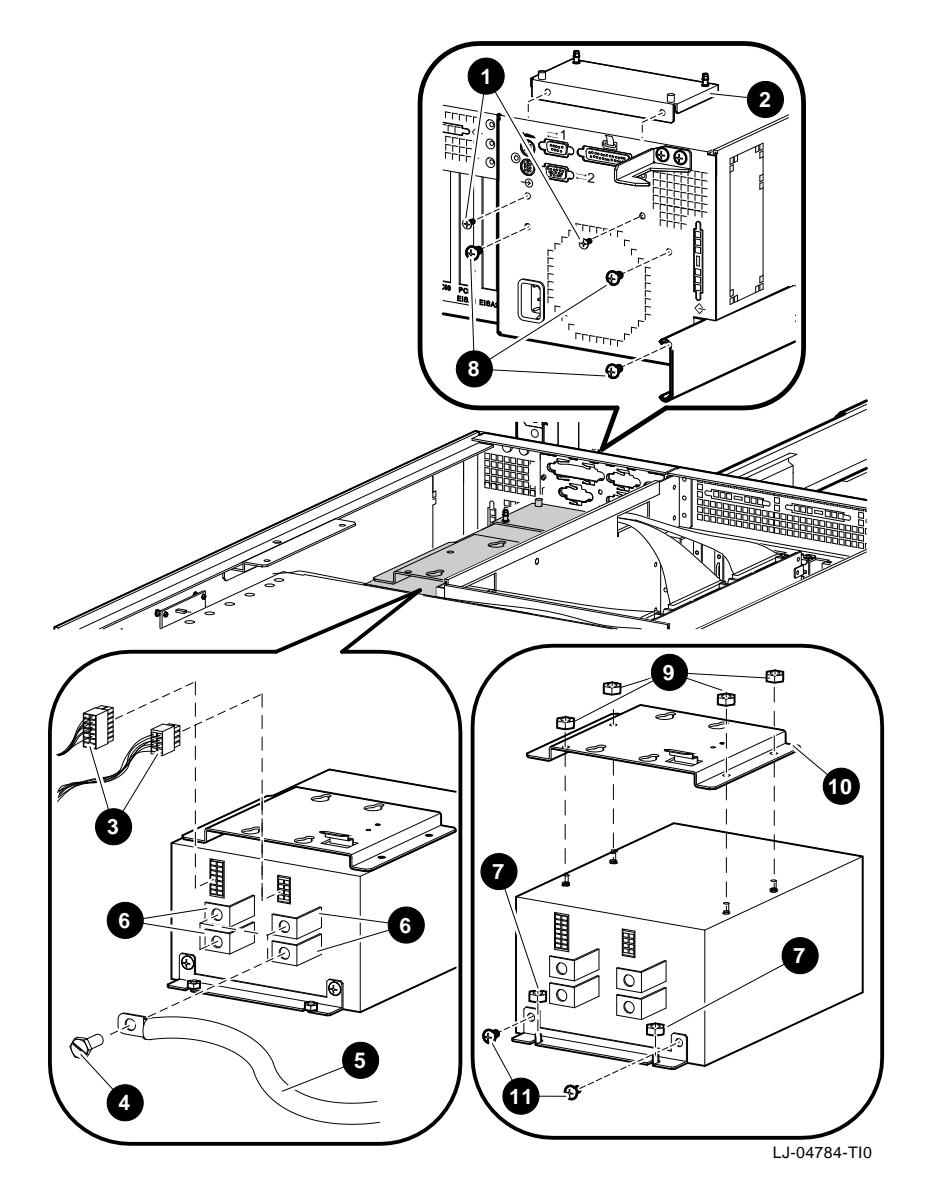

6-32 Removal and Replacement

System Backplane

#### System Backplane

| Wa | rnina | _ |
|----|-------|---|
|    |       |   |

Before performing the following removal and replacement procedures, ensure that the DC On/Off button on the OCP is in the OFF position and that the power cord is disconnected from the receptacle on the cabinet power distribution unit or the ac input receptacle on the rear of the chassis.

| Removal | Per | form the following procedure to remove the system backplane:                                                                                            |
|---------|-----|----------------------------------------------------------------------------------------------------|
|         | 1.  | Extend the chassis for service (see Extending the Chassis for Service section).                                                                         |
|         | 2.  | Remove the operator control panel cover (see Operator<br>Control Panel Cover section).                                                                  |
|         | 3.  | Remove the front cover (see Front Cover section).                                                                                                    |
|         | 4.  | Remove the CPU and memory modules (see CPU and Memory Modules section).                                                                                 |
|         | 5.  | Remove the seven screws that secure the system backplane to the chassis (see Figure 6–16).                                                              |
|         | 6.  | Grasp the plastic handle $①$ on the system backplane and pull straight out to disconnect the system backplane from the I/O backplane (see Figure 6–16). |

System Backplane

**Replacement** To replace the system backplane, refer to Figure 6–16 and reverse steps 1 through 6 of the removal procedure.

Figure 6–16 Removing and Replacing the System Backplane

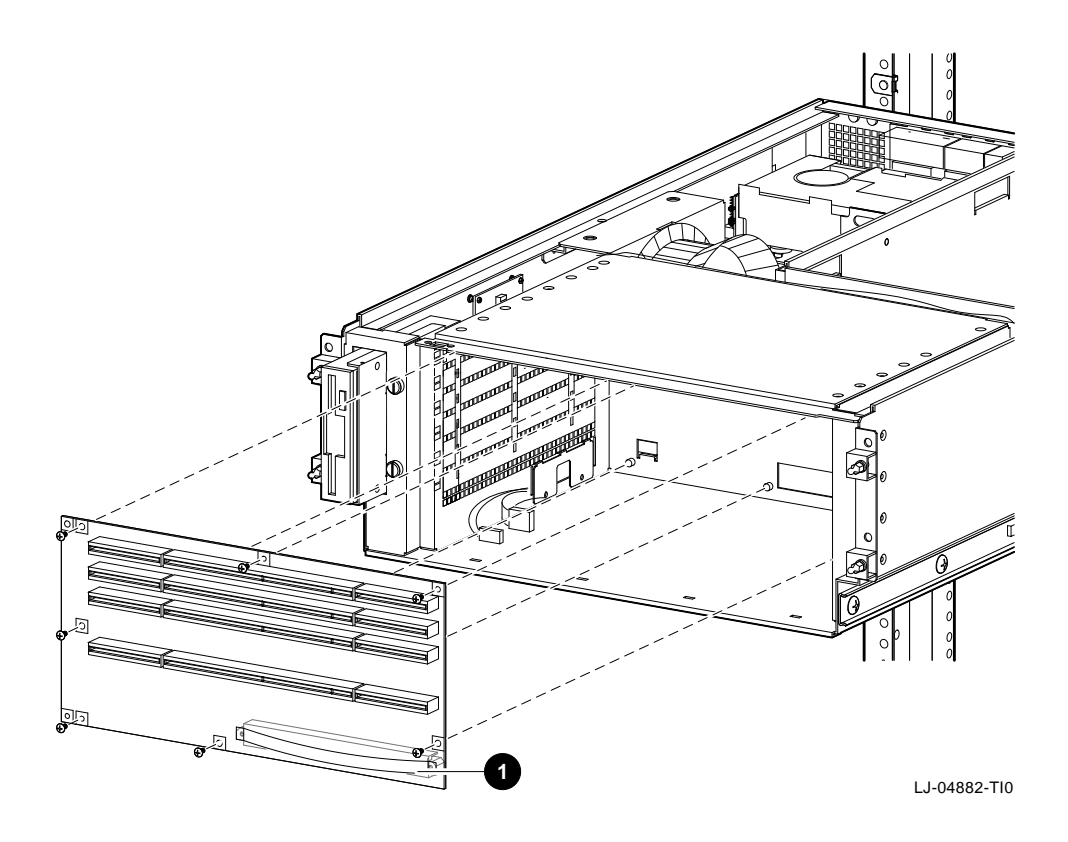

I/O Backplane

# I/O Backplane

|         | Warning                                                                                                    |
|---------|----------------------------------------------------------------------------------------------------|
|         | Before performing the following removal and<br>replacement procedures, ensure that the DC On/Off<br>button on the OCP is in the OFF position and that<br>the power cord is disconnected from the receptacle<br>on the cabinet power distribution unit or the ac<br>input receptacle on the rear of the chassis. |
| Removal | Perform the following procedure to remove the I/O backplane:                                                                                                    |
|         | 1. From the rear of the cabinet, disconnect all of the cables that are connected to the PCI/EISA option cards and the standard I/O card. Ensure that the cables are properly labeled for reconnection.                                                                                                    |
|         | 2. Extend the chassis for service (see Extending the Chassis for Service section).                                                                                                    |
|         | 3. Remove the operator control panel cover (see Operator Control Panel Cover section).                                                                                                    |
|         | 4. Remove the front cover (see Front Cover section).                                                                                                    |
|         | 5. Remove the top cover (see Top Cover section).                                                                                                    |
|         | 6. Remove the CPU and memory modules (see CPU and Memory Modules section).                                                                                                    |
|         | 7. Remove the system backplane (see System Backplane section).                                                                                                    |
|         | 8. Disconnect the internal cables from all of the PCI/EISA option cards and the standard I/O card. Ensure that the cables are properly labled for reconnection.                                                                                                    |
|         | <ol> <li>Remove the standard I/O card <b>①</b> and all of the PCI /EISA option cards that are installed in the chassis (see Figure 6–17). Ensure that these cards are properly labled for replacement into the same slot from which they were removed.</li> </ol>                                               |

Removal and Replacement 6-35

I/O Backplane

|      | 10. Disconnect the 2 I/O backplane cables 2 from the cable bracket 3 on the right side of the chassis (see Figure 6–17).                                                  |
|------|----------------------------------------------------------------------------------------------------|
|      | 11. Lift the plastic shield <b>4</b> and remove the 13 screws <b>5</b> that secure the 3 power bus bars <b>6</b> to the left side of the I/O backplane (see Figure 6–17). |
|      | 12. Remove the 6 screws <b>⑦</b> that secure the I/O backplane <b>⑧</b> to the chassis (see Figure 6–17).                                                                 |
|      | 13. Slide the I/O backplane to the rear of the chassis.                                                                                                    |
|      | 14. Lift the I/O backplane up and out of the chassis.                                                                                                    |
| aant | To perform the L/O hashing refer to Figure 6 17 and reverse                                                                                                    |

**Replacement** To replace the I/O backplane, refer to Figure 6–17 and reverse steps 1 through 14 of the removal procedure.

I/O Backplane

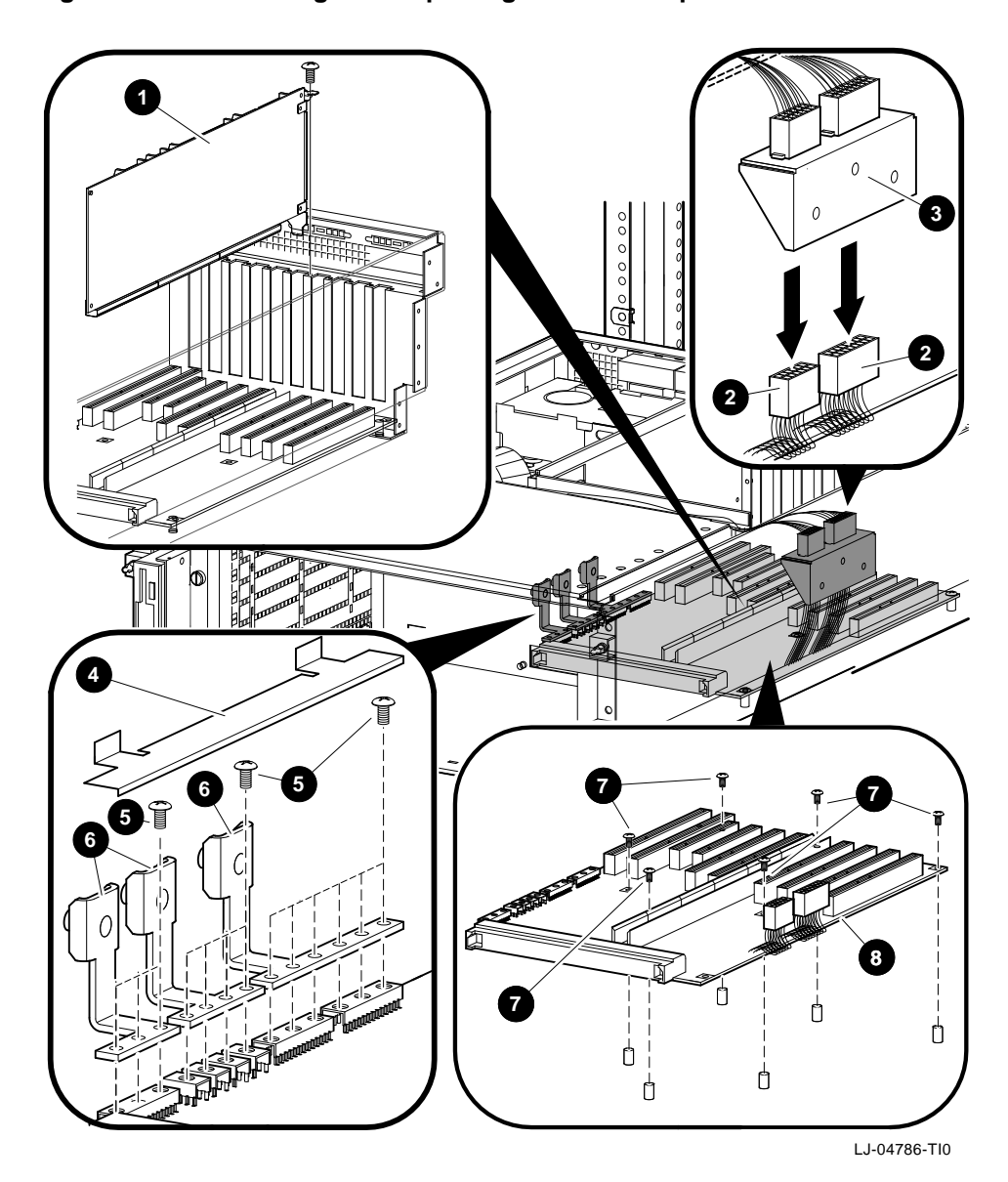

Figure 6–17 Removing and Replacing the I/O Backplane

# A Hardware Specifications

| In This<br>Appendix | This appendix lists the hardware specifications for the AlphaServer 2100A low-profile system. |
|---------------------|-----------------------------------------------------------------------------------------------|
|                     | This appendix covers the following topics:                                                    |

- System Dimensions
- Electrical Specifications
- Environmental Conditions

System Specifications

### **System Specifications**

#### System Dimensions

Table A–1 provides information about the AlphaServer 2100A low-profile system dimensions.

#### Table A–1 System Dimensions

| Weight    | Height    | Width      | Depth      |
|-----------|-----------|------------|------------|
| 34.02 kg  | 17.78 cm  | 48.26 cm   | 67.31 cm   |
| (75.0 lb) | (7.0 in.) | (19.0 in.) | (26.5 in.) |

# Electrical Specifications

Table A–2 provides information about the various electrical specifications for the AlphaServer 2100A low-profile system.

#### Table A–2 System Electrical Specifications

| Nominal voltage            | 100-120 Vac/220-240 Vac with automatic voltage sensing                                                                                                 |  |  |
|----------------------------|----------------------------------------------------------------------------------------------------|--|--|
| Operational voltage range  | 90-132 Vac/180-256 Vac                                                                                                    |  |  |
| Input current<br>(maximum) | 8.2 A at 100-120 Vac<br>4.1 A at 220-240 Vac                                                                                                    |  |  |
| Phasing                    | Single-phase                                                                                                    |  |  |
| Nominal frequency          | 50/60 Hz                                                                                                    |  |  |
| Frequency range            | 47-53 Hz/57-63 Hz                                                                                                    |  |  |
| Input power                | 810 W input maximum, power factor .98 minimum                                                                                                    |  |  |
| Output power               | 570 W output maximum, power factor<br>.98 minimum                                                                                                    |  |  |
| U.S.A. power cord<br>plug  | NEMA 5-15P (Mates with receptacle<br>NEMA 5-15R) for 120 V applications<br>or NEMA 6-15P (Mates with receptacle<br>NEMA 6-15R) for 240 V applications. |  |  |

System Specifications

| Environmental | Table A-3 provides information about the environmental       |
|---------------|--------------------------------------------------------------|
| Conditions    | conditions in which the AlphaServer 2100A low-profile system |
|               | can operate.                                                 |

 Table A-3
 System Environmental Conditions

| Operating Conditions                  |                                                                                                    |  |  |
|---------------------------------------|----------------------------------------------------------------------------------------------------|--|--|
| Temperature range                     | 10°C to 35°C (50°F to 95°F)                                                                                                    |  |  |
| Temperature change rate               | 11°C/hr (20°F/hr) maximum                                                                                                    |  |  |
| Wet bulb temperature<br>(maximum)     | 28°C (82°F)                                                                                                    |  |  |
| Dew point<br>temperature<br>(minumum) | 2°C (36°F)                                                                                                    |  |  |
| Relative humidity                     | 10% to 90% (noncondensing)                                                                                                    |  |  |
| Air intake location                   | Front and side                                                                                                    |  |  |
| Air exhaust location                  | Rear                                                                                                    |  |  |
| Airflow                               | 100 CFM                                                                                                    |  |  |
| Heat dissipation                      | 1535-2763 BTU/hr (450-810 W)                                                                                                    |  |  |
| Maximum altitude                      | 3,048 m (10,000 ft)                                                                                                    |  |  |
| Mechanical shock                      | 10 ms duration<br>20 g level                                                                                                    |  |  |
| Vibration (.25 g all<br>axis)         | 5-15.65 Hz at 0.020-inch DA<br>15.65-200 Hz at 0.25 g Pk<br>200-500 Hz at 0.10 g Pk<br>500-200 Hz at 0.10 g Pk<br>200-15.65 Hz at 0.25 g Pk<br>15.65-5 Hz at 0.020-inch DA<br>Sweep rate of 1 octave/min |  |  |

(continued on next page)

System Specifications

Pk = Peak

Nonoperating Conditions -40°C to 66°C (-40°F to 151°F) **Temperature range** Wet bulb temperature 46°C (115°F) (maximum) **Relative humidity** 10% to 95% (noncondensing) Maximum altitude 12,192 m (40,000 ft) Vibration (packaged 5-300 Hz at 1.034 g rms system) DA = Double Amplitude g = Gravities

Table A–3 (Cont.) System Environmental Conditions

A-4 Hardware Specifications

# **B** Field Replaceable Units

| In This  | This appendix lists the major field replaceable units (FRUs) and |
|----------|------------------------------------------------------------------|
| Appendix | part numbers for the AlphaServer 2100A low-profile system        |
|          | chassis (see Table B–1).                                         |

Table B–1 AlphaServer 2100A Low-Profile System Chassis FRUs

| Part Description                 | Part Number         |  |  |
|----------------------------------|---------------------|--|--|
| CPU Module (250 MHz)             | B2040-AB            |  |  |
| CPU Module (291 MHz)             | B2040-BA            |  |  |
| Memory Module (128-MB)           | B2021-FA (MS451-DA) |  |  |
| Memory Module (512-MB)           | B2022-FA (MS451-FA) |  |  |
| Floppy Drive (1.44 MB)           | RX23L-AA            |  |  |
| Hard Disk Drive (2 MB, 7200 RPM) | RZ28D-E             |  |  |
| Front Bezel                      | 70-32510-01         |  |  |
| Operator Control Panel Board     | 54-24393-01         |  |  |
| Standard I/O Module              | 54-24389-01         |  |  |
| Remote I/O Module                | 54-23151-01         |  |  |
| Fan                              | 12-45231-01         |  |  |
| Fan Speed-Control Module         | 30-46859-01         |  |  |
| Power Supply                     | 30-45270-01         |  |  |
| I/O Backplane                    | 54-24403-01         |  |  |

(continued on next page)

Field Replaceable Units

| Part Description                             | Part Number |  |
|----------------------------------------------|-------------|--|
| System Backplane                             | 54-24385-01 |  |
| Speaker                                      | 70-32685-01 |  |
| DC Power and Signal Harness Assembly         | 17-04333-01 |  |
| 28-AWG, 10-conductor, SCSI Cable Assembly    | 17-04271-01 |  |
| 34-conductor, Flat-Ribbon Cable Assembly     | 17-04273-01 |  |
| 60-conductor, Flat-Ribbon Cable Assembly     | 17-04274-01 |  |
| 28-AWG, 50-conductor, SCSI Cable Assembly    | 17-04275-01 |  |
| 18/22/24-AWG, 16-conductor, Harness Assembly | 17-04276-01 |  |
| 4-AWG Power Cable with Terminal Lugs         | 17-04296-01 |  |
| 4-AWG Power Cable with Terminal Lugs         | 17-04296-02 |  |
| 4-AWG Power Cable with Terminal Lugs         | 17-04296-03 |  |
| 4-AWG Power Cable with Terminal Lugs         | 17-04296-04 |  |
| 18-AWG, Discrete-Wire Harness Assembly       | 17-04299-01 |  |

Table B-1 (Cont.) AlphaServer 2100A Low-Profile System Chassis FRUs

# Index

5.25-inch tape drive installation, 4–30

#### A

AC power connector location of, 1–13 Accessory kit contents of, 2–9 Adapter Fast SCSI-2, 4–29 Alignment slides to cabinet, 2–21 ARC interface switching to SRM from, 3–10 Attaching slides rails, 2–17 Autoboot Digital UNIX, 3–15 OpenVMS, 3–15

#### В

Boot diagnostic flow, 5–25 Boot menu (ARC), 3–9 Boot problems troubleshooting, 5–25 Boot procedure, 3–14 booting Digital UNIX automatically, 3–15 booting OpenVMS automatically, 3–15 Bus expansion of, 2–42 system, 4–12 Buses, displaying for Digital UNIX, 4–6 for OpenVMS, 4–6 Buses, displaying (SRM), 4–8

#### С

Cabinet stability of, 2-14 Cable management system cable routing guidelines, 2-31 installation of, 2-29 Cabling DSSI adapters, 4-34 CFG files, 5-23 Checking content of shipment, 2-8 COM2 and parallel port loopback tests, 5-16 Commands to examine system configuration, 4-5 Configuration See ECU EISA boards, 4-23 EISA/ISA boards, 4-25 of environment variables, 4-11 Configuration file (CFG), EISA and ISA, 4 - 19Configuration, examining for Digital UNIX, 4-5 for OpenVMS, 4–5 for Windows NT, 4-5 Considerations before troubleshooting, 5-2 Console diagnostic flow, 5-11

**Console commands** set bootdef\_dev, 4-11 set boot\_osflags, 4-11 set envar, 4-11 show auto\_action, 4-11 show config. 4-6show device, 4-8 show envar, 4-11 show fru, 5–15 show memory, 4–10 test, 5-16 Console device, connecting, 2-34 Console mode defined, 3-19 invoking, 3-19 invoking remotely, 3-19 invoking with Halt button, 3-19 problems, troubleshooting, 5-11, 5-13 prompt, 3-19 troubleshooting, 5–13 Console output, 4-36 Console port configuration, 4-36 Console prompt, 3-19 SRM console, 3-8 Console terminal, 3-19 Console, invoking See Console mode, 3-19 Consoles switching between ARC and SRM, 3-9 Controllers, displaying (SRM), 4-8 Controls, accessing, 1-5 CPU, 4-13 CPU and memory modules removal and replacement, 6–12 CPU module installation requirements, 4-13 location of, 4–12 SMP configuration and, 4–13 Customer support, 5-6, 5-7

#### D

DC On/Off button, 1-8 DC On/Off light, 1-8 Device naming convention, 4–8 Devices, displaying for Digital UNIX, 4-6 for OpenVMS, 4-6 Devices, displaying (SRM), 4-8 **Diagnostic flow** boot problems, 5-25 console, 5-11 console mode problems, 5-13 errors reported by operating system, 5 - 26power problems, 5-10 problems getting to console mode, 5-11 problems reported by console, 5-13 Door, OCP opening of, 1-10 unlocking of, 1-10

#### Ε

ECU actions after exiting, 4-22 defined, 4-19 invoking console firmware, 4-20 procedure for running, 4-20 procedures, 4-23 starting up, 4-20 edit command, 5-28 EISA, 1-3 EISA boards configuring, 4-23 EISA boards, identifying, 4–18 EISA bus features of, 4-16 location of, 4-12 problems at power-up, 5-21 troubleshooting, 5-21 troubleshooting tips, 5-23

EISA configuration procedure, 4–23 **EISA** Configuration Utility See ECU EISA I/O boards location of, 1–11 EISA/ISA boards configuring, 4-25 EISA/ISA configuration procedure, 4-25 Enclosure, 1-3 **Environment variables** configuring, 4-11 resetting, 3-10 setting and examining, 4-11 Errors commands to report, 5-15 Ethernet external loopback, 5-16 Extended I/O module location of, 4-12 Extending chassis service, 6-4

#### F

Fail-safe loader, 5-27 activating, 5-27 power-up, 5-27 Fan location of, 1-11 Fan assembly removal and replacement, 6-22 Fan speed-control module location of, 1-11 removal and replacement, 6-24 Fast SCSI-2 adapter, 4–29 Field replaceable units, B-1 Fixed-media storage problems, 5-18 Front bezel removal and replacement, 6-2 Front cover removal and replacement, 6-10 FRUs commands to report errors, 5-15

### G

Guidelines cable routing, 2–31

#### Η

Halt button invoking console mode with, 1–8 invoking operating system mode with, 1–8 Hangs using Reset button to recover from, 1–9 Hardware specifications, A–1

#### I

I/O backplane removal and replacement, 6-35 I/O boards EISA, location of, 1-11 PCI, location of, 1–11 I/O bus, EISA features, 4-16 I/O module, 4-15 init -driver command, 5-28 Installation 5.25-inch tape drive, 4-30 attaching the slides, 2-14, 2-17 cable management system, 2-29 checking content of shipment, 2-8 interlock actuator bracket, 2-24 interlock actuator latches, 2-26 keyboard/mouse/video extension cables, 2 - 38power cord, 2-22 RRD45 CD-ROM drive, 4-30 system slides, 2-11 tools required, 2-7 Installation area, 2–15 Interlock actuator bracket, installation of, 2 - 24Interlock actuator latches, installation of, 2 - 26

Interlock system, 2–24 Internal SCSI bus, 4–29 Interrupt lines and EISA, 5–23 IRQs and EISA, 5–23 ISA boards, identifying, 4–18 ISA bus defined, 4–17 ISA/EISA boards configuring, 4–25 ISA/EISA configuration procedure, 4–25

#### Κ

Keyboard/mouse/video extension cables, installation of, 2–38

#### L

Loopback tests COM2 and parallel ports, 5–16

#### Μ

Mass storage described, 4–29 problems, troubleshooting, 5–18, 5–20 Memory module displaying information for, 4–10 location of, 4–12 variations of, 4–14 Memory, displaying (SRM), 4–10 Modem, connecting, 2–34 Modules CPU, 4–13

#### Ν

Networks connecting to, 2–33 Ethernet, 2–33 nvram file, 5–28

#### 0

OCP See Operator control panel **Operating system** boot failures, reporting, 5-26 preboot tasks, 3–10 **Operating system problems** troubleshooting, 5-26 Operating system, booting, 3-14 **Operating systems** switching, 3-13 **Operator control panel** controls location of, 1-6 DC On/Off button, 1-7 DC On/Off light, 1-7 display, interpreting, 5–12 Halt button, 1–8 Halt light, 1-8 location of, 1-6 power-up/diagnostic display, 1-7 Reset button, 1-9 Operator control panel board removal and replacement, 6-8 Operator control panel cover removal and replacement, 6-6

#### Ρ

PCI, 1–3 PCI bus defined, 4–27 location of, 4–12 troubleshooting, 5–24 PCI I/O boards location of, 1–11 Peripheral devices, connecting, 2–34 Phone numbers customer support, 5–7 Power cord installation of, 2–22 Power cords types of, 2-6 Power problems troubleshooting, 5-10 Power requirements, 2-4 Power supply location of, 1-11 removal and replacement, 6-30 Power-down procedure turning off dc power, 3-16 Power-up display interpreting, 5–12 **Power-up sequence** mass-storage failures, 5-18 PCI failures, 5-24 Power-up/diagnostic display, 3-6 Printer, connecting, 2-34 Problem reporting, 5-6 Problems See Troubleshooting determining type, 5–5 identifying, 5-1, 5-4

#### R

Rail-hole pattern, 2-15 Rails attaching slides to, 2-17 Reboot procedure, 3-14 Remote I/O module location of, 1-11 removal and replacement, 6-20 Removable-media storage problems, 5-20 **Removable-media devices** SCSI support for, 4-29 Removal and replacement CPU and memory modules, 6-12 fan assembly, 6-22 fan speed-control module, 6-24 front bezel, 6–2 front cover, 6-10 I/O backplane, 6-35 operator control panel board, 6-8 operator control panel cover, 6-6 Removal and replacement (cont'd) power supply, 6-30 remote I/O module, 6-20 RX23L floppy drive, 6-18 RZ28 hard disk drive, 6-28 safety cover, 6-16 system backplane, 6-33 thermal sensor, 6-26 top cover, 6-14 **Reset button** for recovering from hangs, 1-9 **RRD45 CD-ROM drive** installation, 4-30 **RX23L** floppy drive removal and replacement, 6-18 RZ28 hard disk drive removal and replacement, 6-28

#### S

Safety cover removal and replacement, 6-16 SCSI bus expansion of, 2-42 internal, 4–29 Serial ports, 4-36 Service extending chassis, 6-4 set command (SRM), 4-11 Shipment checking content of, 2-8 show command (SRM), 4-11 show configuration command, 4-6 show device command (SRM), 4-8 show fru command (SRM), 5-15 show memory command (SRM), 4-10 Site preparation verifying of, 2-2 Slides alignment of, 2-21 preparation of, 2-11 SMP configuration CPU modules, 4-13

Specifications dimensions, A-2 electrical. A-2 environmental, A-3 Stability cabinet, 2-14 Standard I/O module, 4-15 Startup procedure preboot tasks, 3-10 Sysem Configuration Diskette, 4-19 System before installing the, 2-1 configuration, examining, 4-5 expansion of SCSI, 2-42 slide mounting of, 2-19 turning off, 3-16 turning on, 3-2 System backplane removal and replacement, 6-33 System bus, location of, 4–12 System components front, 1-6 System configuration, examining for Digital UNIX, 4-5 for OpenVMS, 4-5 for Windows NT, 4-5 System keys, locating, 1–5 System operation boot. 3-14 reboot, 3-14 System slides installation of, 2-11 System software booting, 3–14 System startup screen, 3–6 SYSTEMCFG volume label, 4-19

#### Т

Terminals, connecting, 2–36 test command, 5–16 Thermal sensor removal and replacement, 6–26 Tools required, 2-7 Top cover removal and replacement, 6-14 Troubleshooting, 5-1 boot problems, 5-25 considerations before beginning, 5-2 console, 5-11 console mode problems, 5-13 EISA problems, 5-21 errors reported by operating system, 5 - 26for self-maintenance customers, 5-2 interpreting the operator control panel power-up display, 5–12 mass-storage problems, 5-18 operating system problems, 5-26 PCI problems, 5-24 power problems, 5-10 problem reference, 5-5 problem worksheet, 5-9 problems getting to console mode, 5-11 problems reported by the console, 5-13 reporting problems, 5-6 task overview, 5-4 test command, 5-2

#### V

VGA monitor, connecting, 2–36 VT terminal, connecting, 2–36

### **Reader's Comments**

#### AlphaServer 2100A LP System Installation/Owner's/Service Guide

EK-21ALP-IN. A01

Your comments and suggestions help us improve the quality of our publications. Thank you for your assistance.

| I rate this manual's:                                           | Excellent     | Good         | Fair         | Poor |
|-----------------------------------------------------------------|---------------|--------------|--------------|------|
| Accuracy (product works as manual says)                         |               |              |              |      |
| Completeness (enough information)                               |               |              |              |      |
| Clarity (easy to understand)                                    |               |              |              |      |
| Organization (structure of subject matter)                      |               |              |              |      |
| Figures (useful)                                                |               |              |              |      |
| Examples (useful)                                               |               |              |              |      |
| Index (ability to find topic)                                   |               |              |              |      |
| Page layout (easy to find information)                          |               |              |              |      |
| I would like to see more/less                                   |               |              |              |      |
| What I like best about this manual is                           |               |              |              |      |
| What I like least about this manual is                          |               |              |              |      |
| I found the following errors in this manual<br>Page Description | l:            |              |              |      |
| Additional comments or suggestions to imp                       | prove this ma | nual:        |              |      |
| For software manuals, please indicate whic                      | ch version of | the software | e you are us | ing: |
| Name/Title                                                      |               | Dept.        |              |      |
| Company                                                         |               |              | Date         |      |
| Mailing Address                                                 |               |              |              |      |
| -                                                               |               | _ Phone      |              |      |

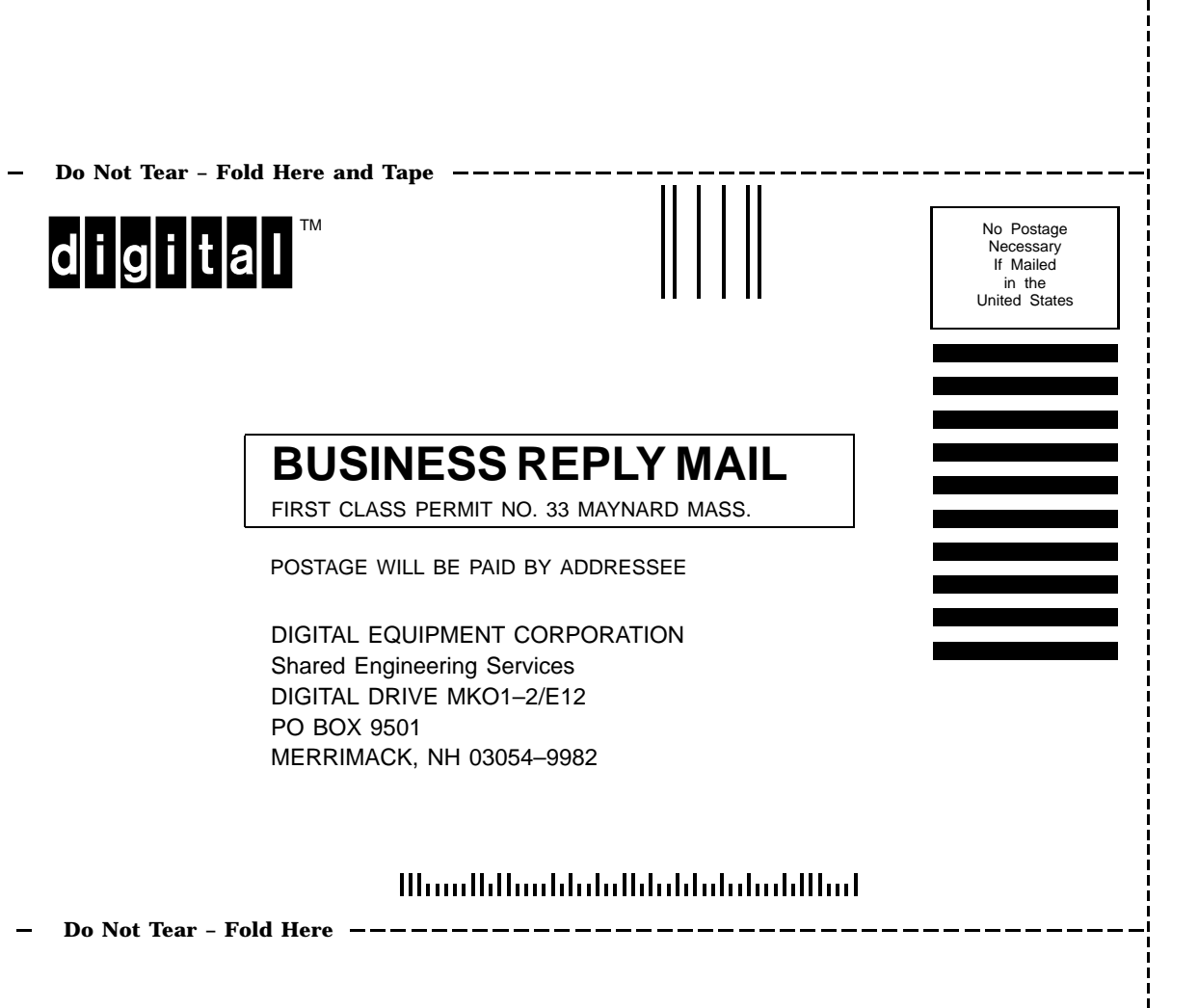